# **9480** EXPRESSWEIGH Software: SBM137A Technical Manual

# INTRODUCTION

Information regarding Mettler Toledo Technical Training may be obtained by writing, calling, or faxing to:

METTLER TOLEDO Training Center P. O. Box 1705 Columbus, Ohio 43216-6712 Phone: (614) 438-4400 Fax: (614) 438-4444

# WARNING

This equipment generates, uses and can radiate radio frequency energy and if not installed and used in accordance with the instructions, may cause interference to radio communications. It has been tested and found to comply with the limits for a class A computing device pursuant to subpart J or part 15 of FCC rules, which are designed to provide reasonable protection against such interference when operated in a commercial environment. Operation of this equipment in a residential area is likely to cause interference in which case the user, at his own expense, will be required to take whatever measures may be required to correct the interference.

# METTLER TOLEDO RESERVES THE RIGHT TO MAKE REFINEMENTS OR CHANGES WITHOUT NOTICE.

©Mettler-Toledo, Inc. 2000

No part of this manual may be reproduced or transmitted in any form or by any means, electronic or mechanical, including photocopying and recording, for any purpose without the express written permission of Mettler-Toledo, Inc.

U.S. Government Restricted Rights: This documentation is furnished with Restricted Rights.

# PRECAUTIONS

READ this manual BEFORE operating or servicing this equipment.

FOLLOW these instructions carefully.

SAVE this manual for future reference.

DO NOT allow untrained personnel to operate, clean, inspect, maintain, service, or tamper with this equipment.

ALWAYS DISCONNECT this equipment from the power source before cleaning or performing maintenance.

CALL METTLER TOLEDO for parts, information, and service.

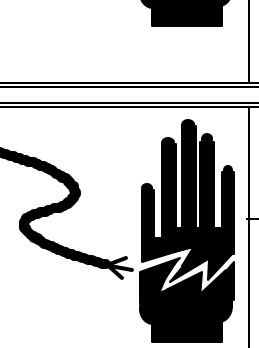

ONLY PERMIT QUALIFIED PERSONNEL TO SERVICE THIS EQUIPMENT. EXERCISE

WARNING

CARE WHEN MAKING CHECKS, TESTS AND ADJUSTMENTS THAT MUST BE MADE WITH POWER ON. FAILING TO OBSERVE THESE PRECAUTIONS CAN RESULT IN BODILY HARM.

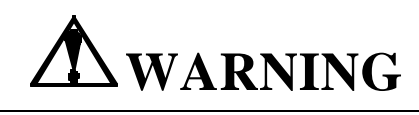

FOR CONTINUED PROTECTION AGAINST SHOCK HAZARD CONNECT TO PROPERLY GROUNDED OUTLET ONLY. DO NOT REMOVE THE GROUND PRONG.

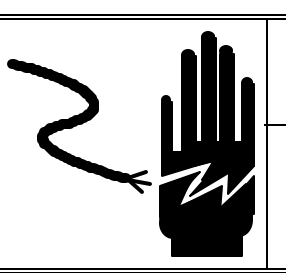

# **A** WARNING

DISCONNECT ALL POWER TO THIS UNIT BEFORE REMOVING THE FUSE OR SERVICING.

# 

BEFORE CONNECTING/DISCONNECTING ANY INTERNAL ELECTRONIC COMPONENTS OR INTERCONNECTING WIRING BETWEEN ELECTRONIC EQUIPMENT ALWAYS REMOVE POWER AND WAIT AT LEAST THIRTY (30) SECONDS BEFORE ANY CONNECTIONS OR DISCONNECTIONS ARE MADE. FAILURE TO OBSERVE THESE PRECAUTIONS COULD RESULT IN DAMAGE TO OR DESTRUCTION OF THE EQUIPMENT OR BODILY HARM.

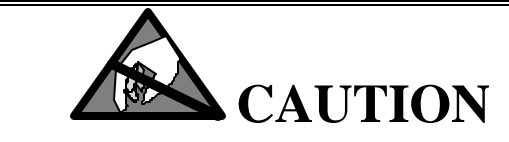

OBSERVE PRECAUTIONS FOR HANDLING ELECTROSTATIC SENSITIVE DEVICES.

# **TABLE OF CONTENTS**

| 1.0 GENERAL DESCRIPTION          | 1 |
|----------------------------------|---|
|                                  |   |
| 2.0 SPECIFICATIONS               | 2 |
| 2.1 9480 Controller:             | 2 |
| 2.1.1 Environment                | 2 |
| 2.1.2 Power Requirements         | 2 |
| 2.1.3 Appearance and Dimensions  | 2 |
| 2.1.4 Data Interface             | 4 |
| 2.1.4.1 Printer I/F              | 4 |
| 2.1.4.2 Display                  | 4 |
| 2.1.4.3 Remote #1 I/F            | 4 |
| 2.1.4.4 Remote #2 I/F            | 4 |
| 2.1.4.5 Remote Input             | 4 |
| 2.1.5 Test                       | 4 |
| 2.1.6 Run Mode                   | 5 |
| 2.1.7 I/O Interface              | 5 |
| 2.1.7.1 INPUTS                   | 5 |
| 2.1.7.2 OUTPUTS                  | 5 |
| 2.2 9410 HIGH SPEED JUNCTION BOX | 5 |
| 2.2.1 Environment                | 5 |
| 2.2.2 Power Requirements         | 5 |
| 2.2.3 FCC Regulations            | 6 |
| 2.2.4 RFI Specifications         | 6 |
| 2.2.5 Appearance and Dimensions  | 7 |

| 3.0 INSTALLATION                                 | 8  |
|--------------------------------------------------|----|
| 3.1 Preliminary Inspection                       | 8  |
| 3.2 External Wiring Installation Recommendations | 8  |
| 3.3 Preliminary Calculations                     | 8  |
| 3.3.1 Microvolts per Increment Calculation       | 9  |
| 3.3.2 Total Increments Calculation               | 9  |
| 3.3.3 Minimum Weigh Time Calculation             | 9  |
| 3.3.4 Microvolt Build Table                      | 9  |
| 3.4 9480 Controller PCB Configuration            | 11 |
| 3.5 Configuration and Setup                      | 13 |
| 3.5.1 Circuit Board Layout                       | 13 |
| 3.5.2 Load Cell Connection                       | 15 |
| 3.5.2.1 Single Load Cell System                  | 16 |
| 3.5.2.2 Two Load Cell System                     | 16 |
| 3.5.2.3 Four Load Cell System                    | 16 |
| 3.5.3 RFI Protection Measures                    | 16 |
| 3.5.4 Communication/Power Cable                  | 16 |
| 3.5.5 Conduit                                    | 16 |
| 3.5.6 Cover Closure                              | 17 |

| 4.0 POWER-UP and RUN SEQUENCE: | 18 |
|--------------------------------|----|
|                                |    |

| 6.0 SETUP                                            |    |
|------------------------------------------------------|----|
| 6.1 General Parameter Setup                          |    |
| 6.2 Printer Interface Setup                          |    |
| 6.3 Run Display Setup                                |    |
| 6.4 Remote Output #1 Setup                           |    |
| 6.5 Remote Output #2 Setup                           |    |
| 6.6 Remote Input Setup                               |    |
| 6.7 SCALE SETUP                                      |    |
| 6.7.1 Zero Parameters                                | 54 |
| 6.7.2 Calibrate Scale                                |    |
| 6.7.3 Filter Parameters                              | 61 |
| 6.7.5 SCALE PARAMETER STORAGE                        | 62 |
| 6.8 Setup Parameter Printout Sequence                | 63 |
|                                                      |    |
| 7.0 SYSTEM TEST SEQUENCE                             | 67 |
| 8.0 REMOTE DATA TRANSMISSION                         | 73 |
| 9.0 MT CONTINUOUS DATA FORMAT                        | 74 |
| 10.0 REMOTE INPUT DATA FORMAT                        | 77 |
| 11.0 ERROR CONDITIONS                                |    |
| 12.0 APPENDICES                                      | 80 |
| 12.1 Control and Special Character Entry             | 80 |
| 12.2 ASCII Control Code Chart                        |    |
| 12.3 Data Field Definitions                          |    |
| 12.4 Communication Standards                         |    |
| 12.5 Connecting To Standard Devices To Remote Output |    |
| 12.6 Recommended Spare Parts                         |    |
| 12.7 Reference Drawings                              |    |
|                                                      |    |

# 1.0 GENERAL DESCRIPTION

The Mettler Toledo Expressweigh System is designed to weigh products as they are conveyed in-motion across a scale, and output the products Gross weight to a host system supplied by others. An optional Mettler Toledo printer can be connected to the Expressweigh Controller to record product weights.

The complete Expressweigh System, normally, includes the 9480 Expressweigh Controller, 9410 High Speed Junction Box, a Mettler Toledo load cell base (scale) with a Mettler Toledo conveyor. Two photoeyes are mounted on the conveyor to sense when items are entering and exiting the conveyor. The scale is connected to the Mettler Toledo Model 9410 high speed junction box. The junction box and the photoeyes are interfaced to the 9480 Expressweigh Controller.

# 9480 Controller Features:

- User Interface, via an alpha / numeric keyboard, for setup configuration, and a local 19 character alpha / numeric display.
- Scale Interface, via RS422 communication for access to scale setup and weighing data.
- Printer, via 20 Ma. current loop or RS232, user selectable data transmission.
- Remote #1 device Interface and protocol user selectable. Data transmission via RS232 or RS422.
- Remote #2 device Interface and protocol user selectable. Data transmission RS232 or 20 mA. current loop(transmit only).
- Remote Input Device Interface, port and data location selectable.
- Packaged in a Painted Mild Steel enclosure or Stainless Steel enclosure.
- Isolated 120 V.A.C. inputs and outputs for high level interface to user equipment.

#### 9410 Features:

- Supports the use of a 1, 2, or 4 load cell strain gauge scale system.
- Serial Port operating at RS422 four wire for full control of the 9410.
- Powered from a single 24 VDC power supply from the Controller.
- Packaged in a Stainless Steel water resistant enclosure with cord grip connectors for cable entry.
- Power up zero capture selectable from 0, 2, or 20% of scale capacity.
- Auto zero capture through a command from the Serial port to allow capturing 6, 14, 24, 54, or 104 minor increments at a time up to 0, 2, or 20% of capacity.
- Digital filtering selectable through the Serial port allowing adjustable corner frequencies from 10 HZ(0.1 sec. setting) to 0.5 HZ(1.0 sec. setting).
- Digital shift adjust and calibration performed through the 9480 Controller.
- The initial can range up to 80% of full scale with a span resolution of 100,000 minor increments.
- 15 Volt excitation for up to 4-350 Ohm load cells.

# 2.0 SPECIFICATIONS:

# 2.1 9480 Controller:

# 2.1.1 Environment

The model 9480 will operate over a temperature range from -10 C (14 F) to 40 C (104 F) at 10 to 95% relative humidity, non-condensing.

# 2.1.2 Power Requirements

The 9480 RAM 0001 & 0002 operate at 120VAC(+10% -15%) at a line frequency of 49 to 61.5 Hz. The 9480 RAM 0011 & 0012 operate at 220VAC(+10% -15%).

Power consumption is 360 VA maximum(combined of controls and I/O) and 50 VA minimum for controls only.

# 2.1.3 Appearance and Dimensions

The 9480 is available in two wall mount versions that are both 14" high, 16" wide and 9.5" deep. They are, a painted, charcoal black mild steel version and an unpainted, brushed stainless steel version(See Figure 2.1 for the general dimension detail).

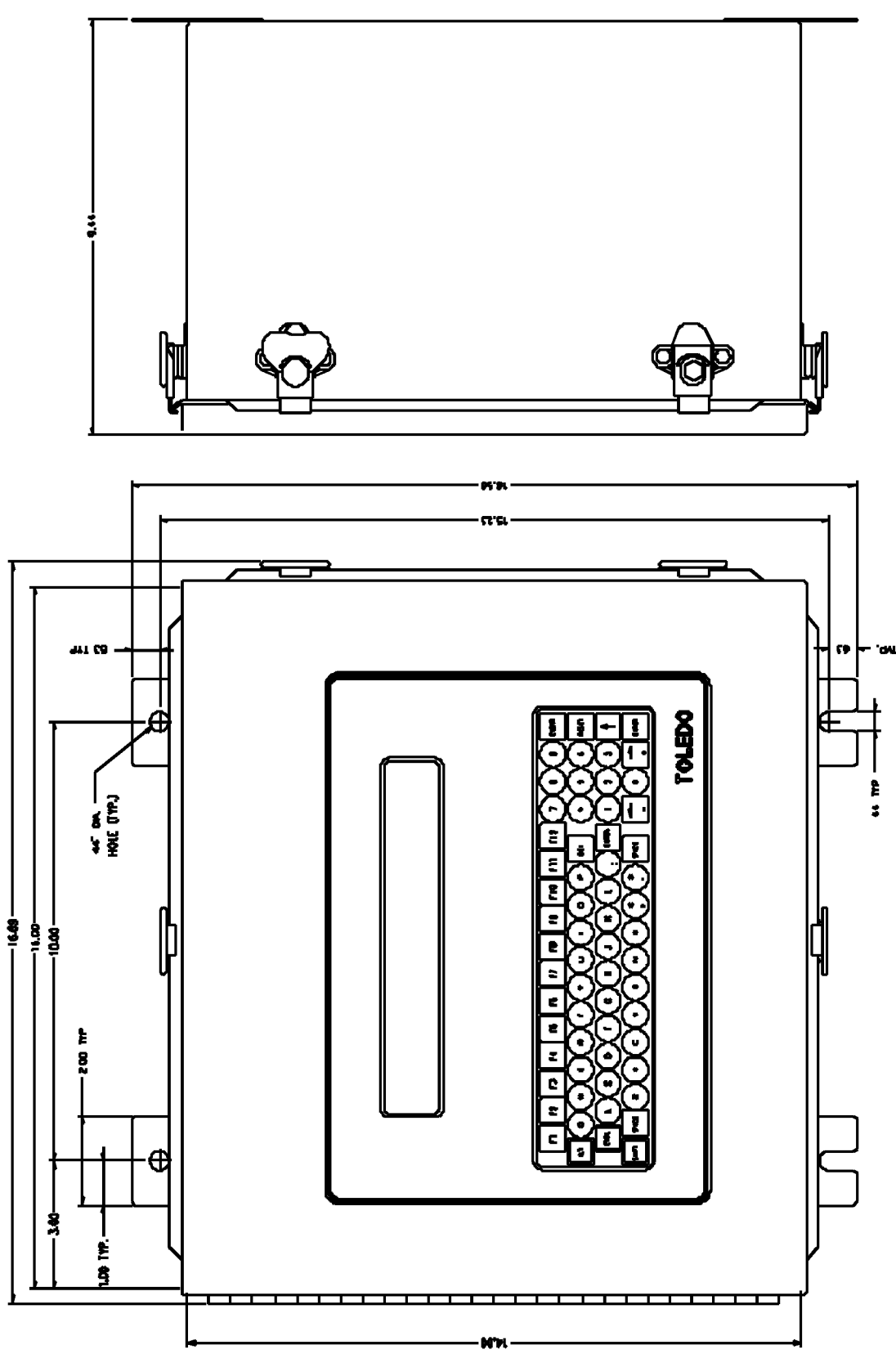

FIGURE 2.1

# 2.1.4 Data Interface

2.1.4.1 Printer I/F

Allows selection in/out and configuration of the baud rate, bits per character, parity, and enabling of error logging. Formatting of the output string where each selected field (CN, ID1, ID2, Date, Time, Sum, weight, fixed characters and units) may be positioned in the output string by specification of the starting character position. Fixed characters may be utilized to format the output for printer control, multiple print lines, or multiple line feeds between prints. Output is 20 mA. current loop or RS232.

#### 2.1.4.2 Display

Allows formatting of the Run (time) Display where each (Local) selected field (CN, ID1, ID2, Date, Time, Sum, weight, fixed characters and units) may be positioned in the display by specifying the starting character position.

#### 2.1.4.3 Remote #1 I/F

Allows selection of programmable output or Mettler Toledo Continuous output. Communication is RS232 or RS422.

The programmable output allows configuration of the baud rate, bits per character, parity, enabling of ACK/NAK protocol, and enabling of error logging. Formatting of the output string where each selected field (CN, ID1, ID2, Date, Time, Sum, weight, fixed characters, block check character and units) may be positioned in the output string by specification of the starting character position.

The Mettler Toledo Continuous format data allows selection of baud rate. Optional selection of continuous data output of last item weighed or one transmission output per item weighed. Optional selection of Error Logging and CheckSum Character. See Section 9.0 for other details.

#### 2.1.4.4 Remote #2 I/F

Allows selection of programmable output or Mettler Toledo Continuous output. Communication is RS232(Xmit/Recv) or Current Loop(Xmit Only).

The programmable output allows configuration of the baud rate, bits per character, parity, enabling of ACK/NAK protocol, and enabling of error logging. Formatting of the output string where each selected field (CN, ID1, ID2, Date, Time, Sum, weight, fixed characters, block check character and units) may be positioned in the output string by specification of the starting character position.

The Mettler Toledo Continuous format data allows selection of baud rate. Optional selection of continuous data output of last item weighed or one transmission output per item weighed. Optional selection of Error Logging and CheckSum Character. See Section 9.0 for other details.

#### 2.1.4.5 Remote Input

Allows selecting In/Out, port(Remote #1 or #2), location and length of ID1 and/or ID2 in received string.

# 2.1.5 Test

The system provides for running seven diagnostic tests.

**Display** - writes a test pattern to the local display.

Keyboard - displays the key pressed.

Printer - outputs a test print line. The test output string is: ABCDEFGHIJKLMNOPQRSTUVWXYZ0123456789 .

**Remote #1/#2** - outputs a test string repeatedly and displays any displayable characters received (this allows a loop back test) or both transmitted and received printable characters may be printed if printer is enabled. The test output string is:

ABCDEFGHIJKLMNOPQRSTUVWXYZ0123456789. For loop back testing, connect the output to the input.

Remote Input - displays any displayable characters received in ID1.

**Inputs** - displays on/off condition of inputs on the local display as [INPUTS 00000100] where the status of each of the 8 inputs are displayed. A standard unit only uses 3 of the 8 inputs (inputs #0, #1, and #2).

**Outputs** - The outputs can be selected on and off individually. A standard unit only uses 3 of the 8 outputs (outputs #0, #1, and #2). During the output test observe the status lights on the output opto isolator P.C. board to confirm that outputs are being cycled.

Caution: If external devices are connected during the output testing the devices will be energized.

Scale - Displays the scale reading and sends it out the remote port every half second, in the calibrated units. Also, allows zeroing of the scale.

#### 2.1.6 Run Mode

The system run mode will be the default mode whenever the "RUN PERMISSIVE" input is on. The system allows for operator input of the optional variables (ID, CN, SUM, DATE, and TIME), entry to setup, and test while in the run mode.

# 2.1.7 I/O Interface

120 V.A.C. Isolated inputs and outputs are provided to interface to other devices outside of the controller.

# 2.1.7.1 INPUTS

There are three required inputs to the Expressweigher Controller for normal operation.

**ENTRANCE and EXIT**, Photo-eye contact inputs. These two required inputs allow the Controller to detect when a product has moved onto the scale and then detect when the product leaves the scale.

**RUN PERMISSIVE**, contact input. This required input to the Controller must be "CLOSED" to place the Controller in the "Run Mode". This input may be connected to any user device that provides a dry contact closure. When this contact is "OPEN": (1) the Controller is placed into a standby mode, (2) any error is cleared (see Section 11.0 on Error Conditions for more details), and (3) the Controller becomes an inactive part of the conveyor line.

# 2.1.7 I/O Interface (continued)

#### 2.1.7.2 OUTPUTS

Three isolated 120 V.A.C. at 1 Amp. continuous, non-inductive, outputs are provided. Use of these outputs is optional.

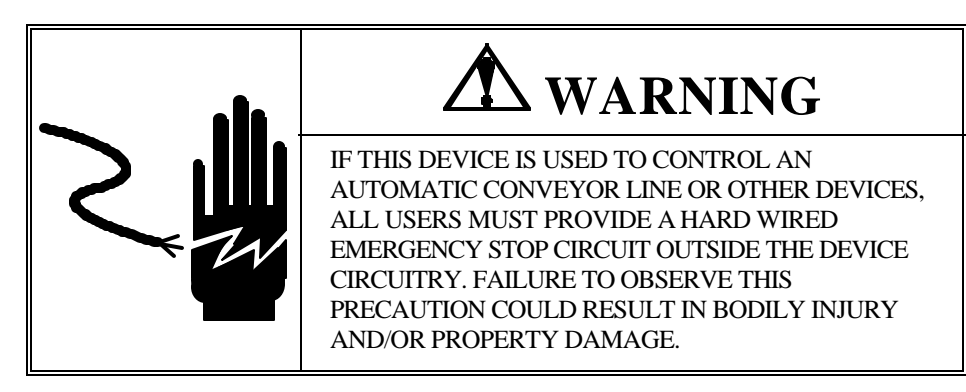

**ALARM**, this output comes <u>ON</u> when an Error Condition occurs. This output is <u>OFF</u> when no Error Condition exists.

# 2.1.7.2 OUTPUTS (continued)

**RUNNING**, this output is normally <u>ON</u>, this output will be <u>OFF</u> when any of the following conditions occur; (1) An Error occurs, (2) The RUN PERMISSIVE input is removed (Opened), (3) Power has been removed from the Controller, (4) A component failure has occurred within the controller, or (5) The controller is in TEST or SETUP mode.

**SCALE EMPTY**, this output will be <u>ON</u> when the Photo-eyes (both Entrance and Exit) are clear and there is no product on the scale.

# 2.2 9410 HIGH SPEED JUNCTION BOX

#### 2.2.1 Environment

The model 9410 will operate over a temperature range from -10 C (14 F) to 40 C (104 F) at 10 to 95% relative humidity, non-condensing. Zero temperature coefficient is 0.5 uV/degree C maximum. Span temperature coefficient is 12 PPM/degree C maximum.

#### 2.2.2 Power Requirements

The 9410 operates from a single 24VDC(+10% -15%) 600mA power supply. The power supply is supplied in the controller.

# 2.2.3

FCC Regulations The 9410 meets or exceeds the FCC conducted and radiated emissions requirements.

# 2.2.4

RFI Specifications The 9410 has been designed to greatly reduce susceptibility to Radio Frequency Interference if installed per the drawings supplied with the equipment.

# 2.2.5 Appearance and Dimensions

The 9410 is packaged in a Stainless Steel Nema 4X enclosure. The enclosure is 2.64" deep, 12.00" wide, and 11.25" high. The unit weighs 5 lb.

Below are the general dimensions of the enclosure. Note the rear entry of the load cell cables that must be considered when mounting.

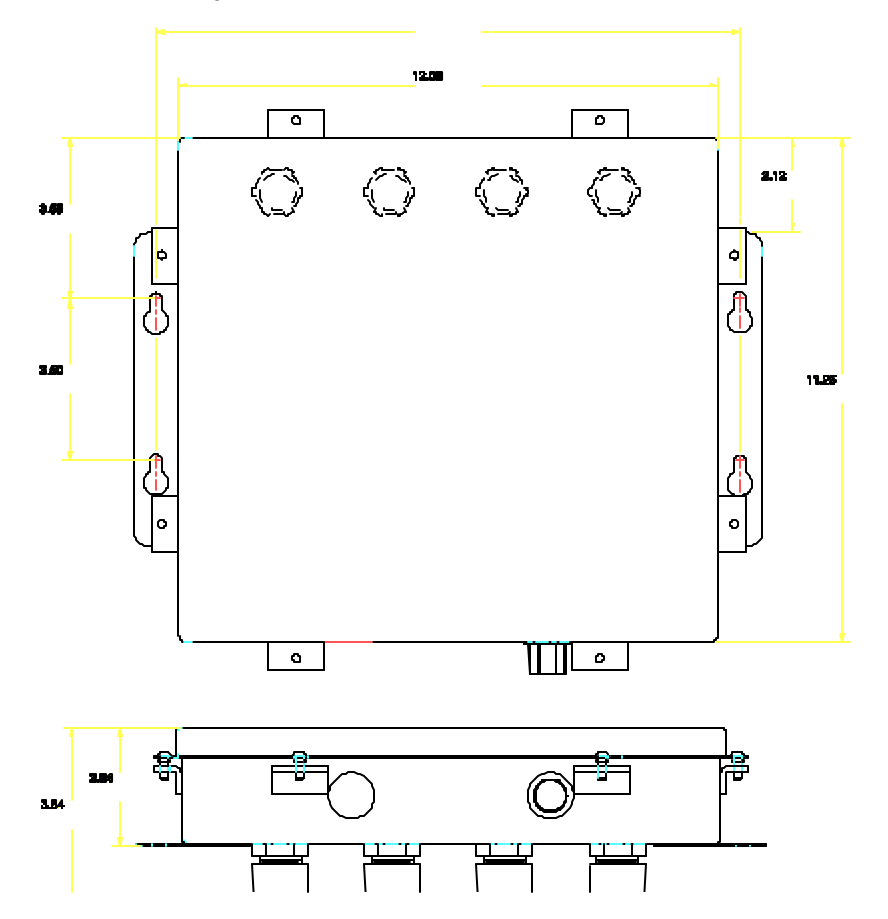

FIGURE 2.2

# 3.0 INSTALLATION

# 3.1 Preliminary Inspection

Inspect the shipping container(s) and scale for loose or damaged parts. If any damage is found, immediately notify the freight carrier.

Open the enclosures and verify that all internal harnesses and components are securely fastened.

# 3.2 External Wiring Installation Recommendations

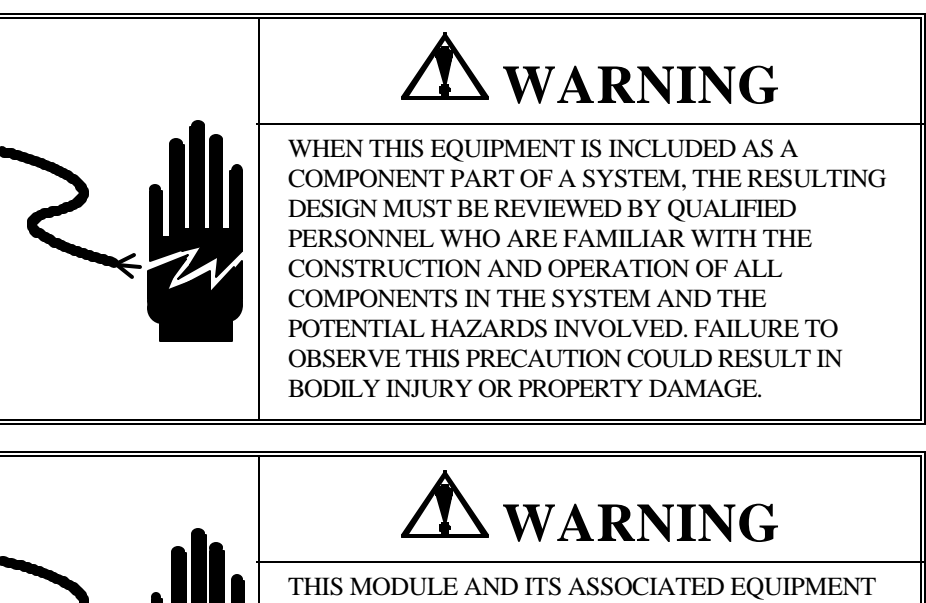

THIS MODULE AND ITS ASSOCIATED EQUIPMENT MUST BE INSTALLED, ADJUSTED, AND MAINTAINED BY QUALIFIED PERSONNEL WHO ARE FAMILIAR WITH THE CONSTRUCTION AND OPERATION OF ALL COMPONENTS IN THE SYSTEM AND THE POTENTIAL HAZARDS INVOLVED. FAILURE TO OBSERVE THIS PRECAUTION COULD RESULT IN BODILY INJURY OR PROPERTY DAMAGE.

The following are general installation recommendations only, refer to the wiring diagrams supplied for detailed wiring(See Section 12.7).

- 1. 120 VAC, 60 Hertz or 230VAC, 50 Hertz, isolated, regulated power source to be furnished by others. Mettler Toledo recommends the use of a computer grade isolated transformer. The transformer shall be sized such that at least 50-70% of the VA rating will be drawn at minimum load.
- 2. Unless otherwise specified, all external wiring must be in steel conduit.
- 3. All external AC power and control lines must be in separate conduit from other external control and logic wiring.
- 4. All conduit shall enter the enclosure through insulated bushings.
- 5. Mettler Toledo recommends all wires and/or cables be tagged for future identification.
- 6. Mettler Toledo recommends two (2) spare wires be run in each conduit; maximum ten (10) wires minimum two (2) wires. All spare wires entering the enclosure should be electrically terminated to the ground lug.
- 7. All electrical wiring to conform to appropriate national and local area electrical codes for this type of installation.

# 3.3 Preliminary Calculations

The scale system as supplied by Mettler Toledo is designed for use at a specific scale build. If another build is desired or the 9480/9410 is being used with an existing system then the microvolts per increment must be calculated to verify that the scale build desired(increment size and total number of increments) is attainable with the scale base to be used.

# 3.3.1 Microvolts per Increment Calculation

Use the following formula to calculate microvolts per increment.

Microvolt/increment =

- I Increment size desired: Increment size, scale capacity and load cell capacity must all be measured in the same weight units, lb or kg. If units are different then multiply kg units by 0.45359 to convert to lb units for the purposes of this calculation.
- V Excitation Voltage: Normal 9410 excitation voltage is 15 VDC. Hazardous area applications will have an excitation voltage of 5 VDC.
- O Load cell output rating in mV/V (millivolts per volt of excitation): The load cell output is normally marked on the load cell. Toledo load cells are typically 2 mV/V. Other types can range from 1 mV/V to 4.5 mV/V.
- C Load cell capacity as marked on the load cell.
- R Total number of load cells.

# 3.3.2 Total Increments Calculation

The total number of increments is calculated by dividing the desired scale capacity by the increment size.

# 3.3.3 Minimum Weigh Time Calculation

The minimum weigh time is the minimum amount of time a single product will be fully on the scale. The following will give the minimum weigh time in seconds.

Min. Weigh Time = 
$$F$$

- C Conveyor length: Distance between the entrance photoeye and the exit photoeye of the weigh conveyor in inches.
- P Package length: The length of the longest package to be weighed on the scale in inches.
- F Conveyor speed: The speed the conveyor is conveying packages across the scale in feet per minute.

```
NOTE: Select the next lower value in .1 second increments for filter settle time selection.
```

# 3.3.4 Microvolt Build Table

The microvolt build in the 9410 is based on the Weigh Time(Filter Settle Time) selected in scale setup.

| Minimum Weigh Time<br>(Filter Settle Time) | Minimum microvolt<br>per increment |
|--------------------------------------------|------------------------------------|
| less than .5 sec.                          | 0.64                               |
| .58 sec.                                   | 0.38                               |
| greater than .8 sec.                       | 0.29                               |

The following example refers to a normal scale conveyor installation:

| Scale Capacity      | 150 lb       |
|---------------------|--------------|
| Increment Size      | .05 lb       |
| Load Cell Capacity  | 250 lb       |
| Number of Cells     | 4            |
| Cell Output         | 2 mV/V       |
| Excitation Voltage  | 15 VDC       |
| Conveyor Speed      | 240 ft./min. |
| Conveyor Length     | 48 in.       |
| Max. Package Length | 30 in.       |

First, divide the scale capacity by the increment size to determine the total number of increments.

<u>150 lb</u> 0.05 lb = 3000 increments

If this value is 10,000 or less, the capacity and increment size is acceptable. The 9410 will not allow total increments of greater than 10,000.

Next, use the formula from section 3.3.3 to calculate our expected minimum weigh time(filter settle time).

<u>(48 in - 30 in ) \* 5</u> 240 ft/min

240 ft/min = .375 seconds = .3 seconds

With the calculated minimum weigh time we can look in the microvolt build table and find the minimum microvolt per increment is 0.64.

Next, use the formula in step 3.3.1 to calculate our microvolt per increment.

.05 lb \* 15 VDC \* 2 mV/V \* 1000

250 lb \* 4 load cells =  $1.5 \,\mu v$  per incr.

This build is greater than .64, so it is acceptable.

# 3.4 9480 Controller PCB Configuration

The below listed jumper and switch settings are for the 9480 controller board. See Figure 3.2 for board layout.

The jumpers must be installed as follows for proper operation:

| W1  | = | OUT                      |
|-----|---|--------------------------|
| W2  | = | OUT                      |
| W3  | = | Pins 2 to 3              |
| W4  | = | Pins 1 to 2              |
| W5  | = | Pins 1 to 2              |
| W6  | = | OUT                      |
| W7  | = | IN                       |
| W8  | = | IN                       |
| W9  | = | IN                       |
| W10 | = | OUT                      |
| W11 | = | OUT                      |
| W12 | = | OUT                      |
| W13 | = | Pins 1 to 2, Pins 3 to 4 |
| W14 | = | Pins 1 to 2, Pins 3 to 4 |

The standard Expressweigher Controller only uses switch SW1-2 (normally set to OFF). For all standard applications, these eight (8) switches should be in the OFF position.

SW1-1 = OFF

| 2 = OFF-Normal, ON-Cold Start |
|-------------------------------|
| 3 = OFF                       |
| 4 = OFF                       |
| 5 = OFF                       |
| 6 = OFF                       |
| 7 = OFF                       |
| 8 = OFF                       |
|                               |

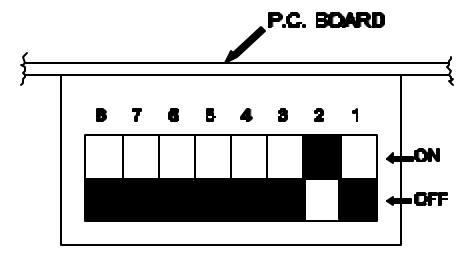

TCP EDGE VIEW OF SW1 FIGURE 3.1

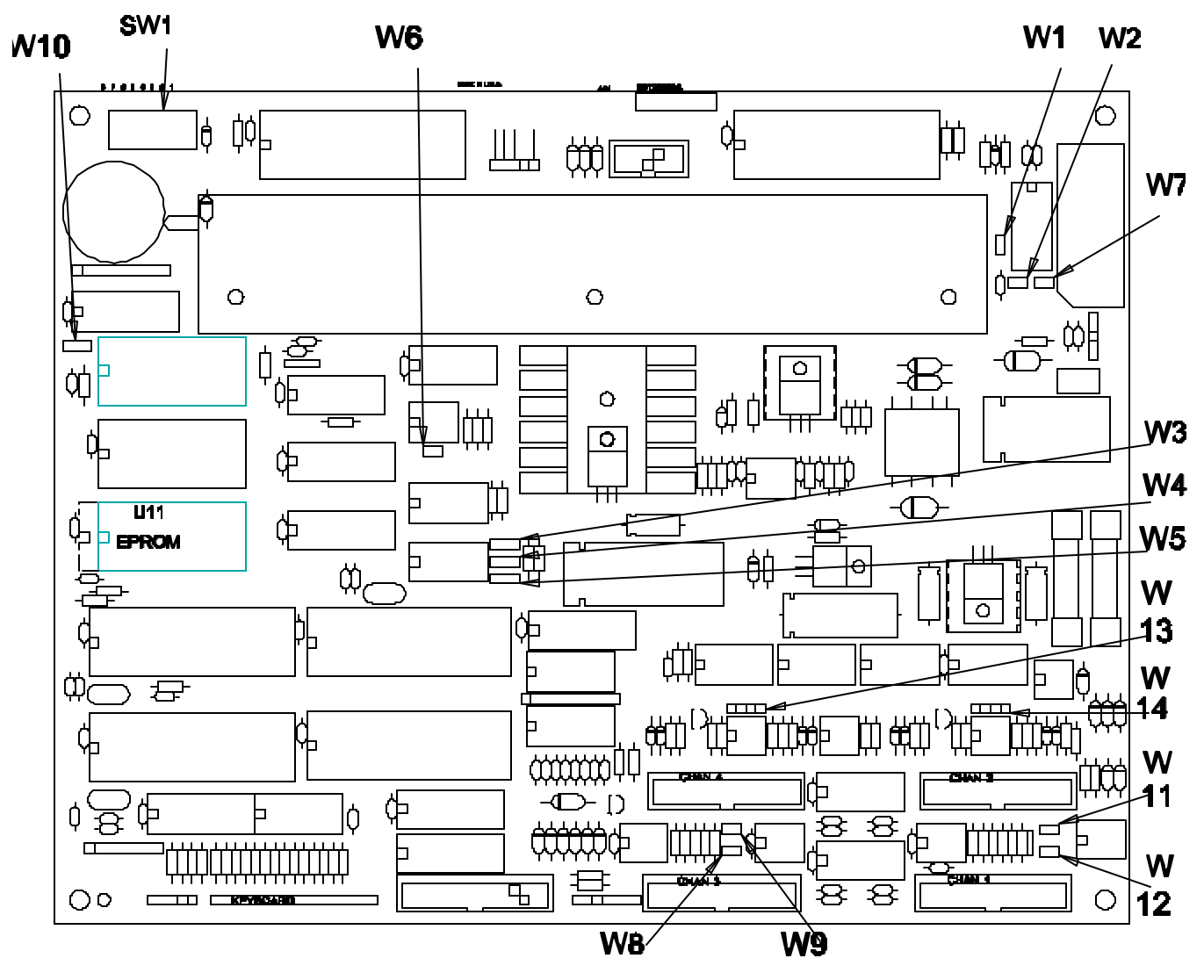

FIGURE 3.2

#### 3.5 Configuration and Setup

The following sections describe the hardware configuration and setup of the 9410.

# 3.5.1

**Circuit Board Layout** The drawing below shows the location of all PCB jumpers, connectors, and switches. The jumper definitions follow:

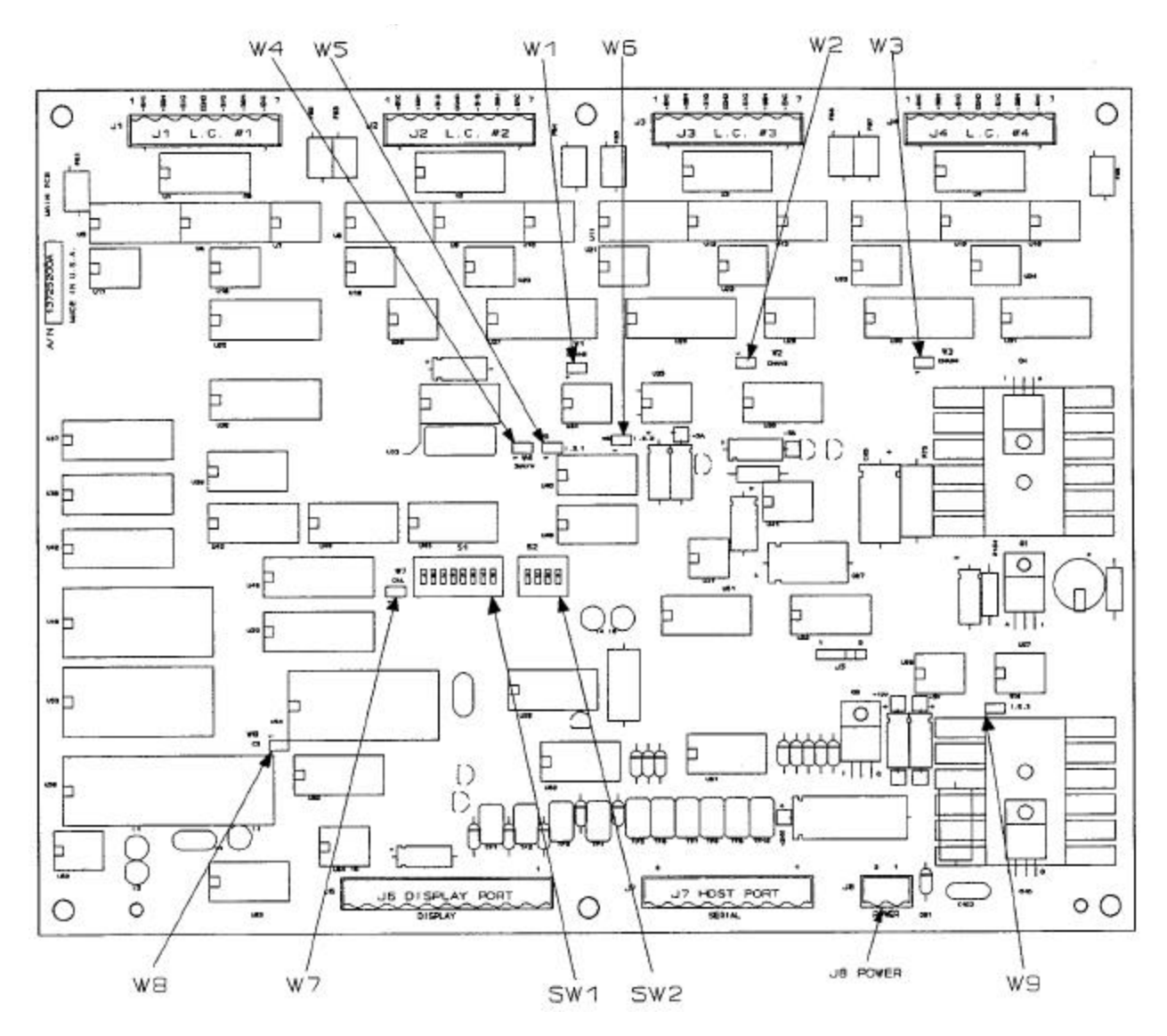

FIGURE 3.3

## **Jumper Definitions:**

- W1 Load Cell 2 Enable Must be installed.
- W2 Load Cell 3 Enable Must be installed.
- W3 Load Cell 4 Enable Must be installed.
- W4 3 mV/V Load Cell Output Enable Remove for 2 mV/V load cell use. Install for 3 mV/V load cell use.

# W5,W6 - Intrinsically Safe Compensation These jumpers are to be used in conjunction with W9 for the Mettler Toledo HAP module. Remove for normal use. Install if the HAP module is connected.

# W7 - Calibration Enable This jumper allows access to the 9410 calibration by the controller. Install to access calibration. Remove to not allow calibration. Must be removed for normal operation.

- W8 External ROM Enable must be installed.
- W9 Reduced Excitation Enable
  This jumper is used in conjunction with W5 and W6 for the Mettler Toledo HAP module. Remove for normal
  15 Volt excitation. Install for reduced 5 Volt excitation.

# Switch Settings:

The following switch settings configure the 9410 PCB for 9600 Baud at a Drop Address of 1:

SW1-2 ON, SW2-4 ON, All others OFF.

# LED Definitions:

- I1 Processor Running(should flicker constantly)
- I2 Display Interface Transmitting(Not Used)
- I3 Host/9480 Transmitting(Flashes with data)
- I4 Display Receiving(Not Used)
- I5 Host/9480 Recieving(Flashes with data)

# **Connector Definitions:**

- J1 Load Cell 1 Connector Pin 1 +Excitation Pin 2 +Sense Pin 3 +Signal Pin 4 No connection Pin 5 -Signal Pin 6 -Sense Pin 7 -Excitation
- J2 Load Cell 2 Connector See J1
- J3 Load Cell 3 Connector See J1
- J4 Load Cell 4 Connector See J1
- J5 Not Used
- J6 Not Used
- J7 Host Port Connector
  - Pin 1Shield(Chassis GND)Pin 2RS422 RBPin 3RS422 RAPin 4RS422 TBPin 5RS422 TAPin 6CommonPin 7RS232 RxPin 8RS232 Tx
- J8 Power Supply connector

Pin 1 GND Pin 2 +24 VDC

# 3.5.2 Load Cell Connection

The 9410 provides 15 volt excitation for up to four 350 ohm load cells(W5, W6, and W9 removed).

The 9410 can be used with 2 mV/V load cells (W4 removed) or 3mV/V load cells (W4 installed).

Connect the load cells to the 9410 in one of the configurations described following(See Section 12.7 for the drawings supplied with the equipment for further information):

#### 3.5.2.1 Single Load Cell System

When using the 9410 in a single load cell application the load cell should be wired to the J1 connector. The +SIGNAL lead must be connected to remaining load cell connectors(J2-4) +SIGNAL terminals and the -SIGNAL must be connected to the other load cell connectors - SIGNAL terminals.

# 3.5.2.2 Two Load Cell System

When using the 9410 in a two load cell application, Load cell 1 connects to J1 and to the + and - Signal terminals of J2. Load cell 2 connects to J3 and the + and - signal terminals of J4.

# 3.5.2.3 Four Load Cell System

When using the 9410 in a four load cell application Load Cell 1 must be connected to J1, Load Cell 2 must be connected to J2, Load Cell 3 must be connected to J3 and Load Cell 4 must be connected to J4.

**NOTE:** For maximum RFI immunity, <u>each</u> load cell cable must be routed through the provided RFI Toroids with four (4) turns of each cable wire per the method defined in the next section.

#### 3.5.3 RFI Protection Measures

The sensitive analog electronics contained within this enclosure requires that any externally generated electrical noise be stopped before entering the enclosure.

An RFI Toroid  $(1^{1}/_{s}^{"})$  dia. Ferrite Ring) must be placed on <u>each</u> cable going to and from the enclosure. Each load cell cable wire and the communications cable to the controller must wrap around a Toroid with four (4) turns before connecting to the respective terminal strip. <u>DO NOT</u> wrap the shield wire around the Toroid. Instead, it must terminate directly to the chassis ground lug provided.

Wind the toroid as follows: (and refer to Figure 3.4)

- 1. Strip the cable jacket back four (8) inches from the end.
- 2. Wrap all wires (except the shield) through the toroid with at least four (4) complete turns. All wires may be wrapped together or individually as desired.
- 3. Connect the wire ends to the terminal strip.
- Connect the shield wire directly to the ground lug on the enclosure. Keep the lead as short as possible. <u>DO</u> <u>NOT</u> pass the shield wire through the toroid.
- 5. Tuck toroid and leads below cover area so it won't interfere with the cover.

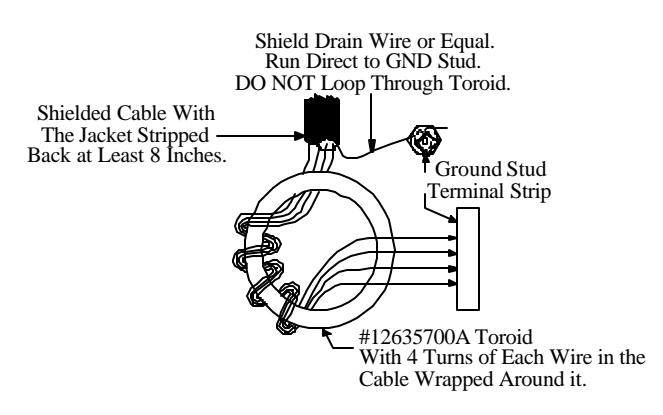

#### **FIGURE 3.4**

# 3.5.4 Communication/Power Cable

The wiring from J7 and J8 within the J-Box to the 9480 controller must be made with #20Ga shielded cable. Use 6 conductor shielded cable, maximum distance of 500 feet.

3.5.5 Conduit

A female  $\frac{12}{2}$  NPT fitting is provided on the bottom of the 9410 enclosure opposite J7 and J8. The installer must provide metal conduit from the controller to the 9410 enclosure for the cable. No other wires are allowed in this conduit.

# 3.5.6 Cover Closure

After all wiring has been made and the system calibrated, the desiccant (moisture absorbent material) and moisture indicator must be removed from the sealed bag and placed inside the enclosure. Apply 1 small bead of sealing compound (grease tube provided) around the gasket of the enclosure lid. Install the lid on the enclosure and tighten the screws until the cover gasket meets the mounting flange.

# 4.0 POWER-UP and RUN SEQUENCE:

Statements 10 through 50

# About This Section

The following section describes the controller power-up sequence as well as the normal displays during the run mode. A forced cold start may be done by: (1) removing power from the Controller, (2) turning SW1-2 on the TSM300 PCB ON, and (3) restoring power to the Controller.

| PROGRAM<br><u>STATEMENT</u> | APPLICATION                                                                                                    |
|-----------------------------|----------------------------------------------------------------------------------------------------|
| 10                          | [SBM137 YYYYYY]<br>The local display shows the version numbers for this particular program. This display will be shown briefly, while the                                                                                            |
|                             | memory is checked for data retention. If the data stored is valid, the program will advance to statement #30. If the data is not valid the program will advance to statement #14. If SW1-2 on the TSM300 PCB is ON, the program will |

# advance to the next statement.

# 11 [FORCE COLD START? N]

The local display ask if a forced cold start is to be performed. **CAUTION -** Cold start will remove all custom setups and system passwords.

Press <Y> (Yes) to advance to the next statement.

Press <N> (No) to advance to statement #20.

Press <ENTER> to advance to statement #20.

## 12 [ARE YOU SURE? N]

The local display asks if you are sure that a Cold Start is to be performed. Cold start will remove all custom setups and system passwords.

Press <Y> (Yes) to advance to the next statement.

Press <ENTER> to advance to statement #26.

Press <N> (No) to advance to statement #26.

# 14 [COLD START ]

The local display indicates the system is performing a Cold Start because, 1) the stored data was not valid or 2) the system was forced to perform a Cold Start and default values were used to initialize the setup parameters. The system passwords and any custom parameter setups must be entered (or re-entered). After controller Cold start is complete the system will advance to the next statement.

| PROGRAM   |
|-----------|
| STATEMENT |

20

# [FORCE SCALE COLD? N]

APPLICATION

The display is asking (if SW1-2 is ON) if a forced cold start is to be performed on the scale. This can only be performed if the calibration jumper was installed at power up on the 9410 PCB.

**NOTE:** Cold starting the scale resets the setup information in the scales ram memory and requires a normal calibration to be performed to store the information permanently in EEPROM.

Press <Y> (Yes) to advance to the next statement.

Press <N> (No) to advance to statement #26.

Press <ENTER> to advance to statement #26.

# 22 [ARE YOU SURE? N]

The local display asks if you are sure that a Scale Cold Start is to be performed. Cold start will reset all scale setup parameters to their default settings.

Press <Y> (Yes) to advance to the next statement.

Press <ENTER> to advance to statement #26.

Press <N> (No) to advance to statement #26.

# 24 [SCALE COLD START ]

The display indicates that the scale is performing it's forced Cold Start and default values are being used to initialize the scale setup parameters.

NOTE: The scale setup and calibration must be performed to save the calibration parameters.

# 26 [ TURN SW2 OFF ]

The display indicates the SW1-2 switch on the Expressweigher control PCB is ON and must be turned OFF. Turn the switch OFF to proceed to the next statement.

# 30 [STANDBY XXX.XX LB]

The local display indicates that the RUN PERMISSIVE input is not on. No products will be processed while the RUN PERMISSIVE input is off. The display is indicating the current weight on the scale. A small z will be displayed if ZERO INDICATION is enable and the weight is within the COZ limits(only available with "B" revision or newer 9410).

If the RUN PERMISSIVE input is turned on, the program will advance to the next step.

Press <F1> OPERATOR VARIABLE SETUP to advance to statement #100.

Press <F2> SETUP to advance to statement #200.

Press <F3> TEST to advance to statement #1500.

#### PROGRAM STATEMENT

# 50 [RUNNING XXX.XX LB]

APPLICATION

The local display indicates that the controller is ready to process products(current scale weight is displayed at this prompt). As each product passes over the scale, the configured Run Display will be shown. If no product passes over the scale for a selectable number of seconds the display will return to the RUNNING display. As each product passes over the scale, the formatted string will be sent to the remote ports, to the printer, and if enabled the MT Continuous Format Output, as selected. If the Remote output is enabled, the output data will be updated and the print bit (Status Word "C", bit 3) will be set to one (1) for a single transmission string only(Status Word "C", bit 3 is normally zero {0}). If the RUN PERMISSIVE input is turned off, the program will return to the previous statement. A small z will be displayed if ZERO INDICATION is enable and the weight is within the COZ limits(only available with "B" revision or newer 9410).

Press <F1> OPERATOR VARIABLE SETUP to advance to statement #100.

Press <F2> SETUP to advance to statement #200.

Press <F3> TEST to advance to statement #1500.

Press <SHIFT> then <F12> to ZERO the scale (Rev. D or greater software).

# Run Mode Operation

A typical weigh during the run mode is as follows:

Action

- Step
  - 1 Approach photoeye dark (ON) for a time period that exceeds the setting of the PE1 timer. (Product is coming onto the scale)
  - 2 Remote input receives new ID1 and/or ID2 data for product entering the scale.
  - 3 Approach photoeye light (OFF). (The trailing edge of the product is on the scale)
  - 4 Initiate scale averaging read cycle.
    - a. If a previous product has not exited the scale the Controller will wait until the Exit photoeye is dark (ON). After the previous product passes the Exit photoeye(photoeye light) a delay equal to the PE2 timer setting will occur before starting a new averaging read cycle.
  - 5 End scale averaging cycle when:
    - a. Exit photoeye is dark (ON).
      - (leading edge of product exits scale)
      - Approach photoeye is dark(ON).
      - (next product enters scale)
  - **6** Output the data on the printer and remote ports in the appropriate format as configured, and update the display per the display setup.
  - 7 Perform auto zero maintenance when the product has exited the scale (PE2 dark then light for a time equal to the setting of PE2 timer) until the next product enters the scale.
  - 8 Repeat from Step 1.

b.

Statements 100 through 150

About This Section The following section describes the operator interface which allows entry of the optional variables. These variables may be enabled in setup and may be input by pressing the <F1> key and entering the appropriate password.

| PROGRAM<br>STATEMENT | APPLICATION                                                                                                    |
|----------------------|----------------------------------------------------------------------------------------------------|
| 100                  | [OPERATOR PW_XXXXXX]<br>Enter the operator or supervisor password and then press <enter> to advance to the next statement. If no password<br/>has been set up, the program will skip this statement and advance to the next statement. If no password is entered<br/>within 3 seconds the program will return to the previous mode.</enter> |
| 110                  | [PPPPPPP XXXXXXXXX]<br>The display prompts the operator to enter product ID1. The prompt and the length of the ID is set in Setup mode. If ID<br>entry has not been enabled, the program will skip this statement and advance to statement 120.                                                                                             |
|                      | Press <clear> to clear the entry field.</clear>                                                                                                    |
|                      | Press <enter> to complete field entry and advance to the next statement.</enter>                                                                                                    |
|                      | Press <uparrow> to return to either statement #30 or #50.</uparrow>                                                                                                    |
|                      | Press <reset> to return to either statement #30 or #50.</reset>                                                                                                    |
| 115                  | [QQQQQQQ XXXXXXXXXX]<br>The display prompts the operator to enter product ID2. The prompt and the length of the ID is set in Setup mode. If<br>ID2 entry has not been enabled, the program will skip this statement and advance to the next statement.                                                                                      |
|                      | Press <clear> to clear the entry field.</clear>                                                                                                    |
|                      | Press <enter> to complete field entry and advance to the next statement.</enter>                                                                                                    |
|                      | Press <uparrow> to return to the previous statement.</uparrow>                                                                                                    |
|                      | Press <reset> to return to either statement #30 or #50.</reset>                                                                                                    |
| 120                  | [NEXT CONSEC #XXXXXX]<br>The display indicates the consecutive number to be assigned to the next product processed. Enter the desired number<br>to be assigned to the next product processed if change is required, if no change is required press <enter>.</enter>                                                                         |

If the consecutive number has not been enabled, the program will skip this statement and advance to the next statement.

Press <CLEAR> to clear the entry field.

Press <ENTER> to complete field entry and advance to the next statement.

Press <UPARROW> to return to the previous statement.

Press <RESET> to return to either statement #30 or #50.

Default - 000001

| PROGRAM<br><u>STATEMENT</u> | APPLICATION                                                                                                    |
|-----------------------------|----------------------------------------------------------------------------------------------------|
| 130                         | <b>[SUM XXXXXXXXX]</b><br>The display indicates the sum of product weights processed since the value was last cleared. If the sum feature has not been enabled, the program will skip this statement and advance to the next statement.                               |
|                             | Press <clear> to clear the entry field and sum value.</clear>                                                                                                    |
|                             | Press <enter> to complete field entry and advance to the next statement.</enter>                                                                                                    |
|                             | Press <uparrow> to return to the previous statement.</uparrow>                                                                                                    |
|                             | Press <reset> to return to either statement #30 or #50.</reset>                                                                                                    |
| 140                         | <b>[DATE? MM/DD/YY]</b><br>Enter the date. If the date feature has not been enabled, the program will skip this statement and advance to the next statement. Separate the MM, DD, and YY fields with a <space> or &lt;.&gt; when entering a new date.</space>         |
|                             | Press <clear> to clear the entry field.</clear>                                                                                                    |
|                             | Press <enter> to complete field entry and advance to the next statement.</enter>                                                                                                    |
|                             | Press <uparrow> to return to the previous statement.</uparrow>                                                                                                    |
|                             | Press <reset> to return to either statement #30 or #50.</reset>                                                                                                    |
| 150                         | <b>[TIME? HH:MM:SS]</b><br>Enter the time. If the time feature has not been enabled, the program will skip this statement and return to either statement #30 or #50. Separate the HH, MM, and SS fields with a <space> or &lt;.&gt; when entering a new time.</space> |
|                             | Press <clear> to clear the entry field.</clear>                                                                                                    |
|                             | Press <enter> to complete field entry and return to either statement #30 or #50.</enter>                                                                                                    |
|                             | Press <uparrow> to return to the previous statement.</uparrow>                                                                                                    |

Press <RESET> to return to either statement #30 or #50.

# 6.0 SETUP

# 6.1 General Parameter Setup

Statements 200 through 340

# About This Section

The following section describes the operator interface which allows setup of general parameters. These parameters are setup only once at installation as required by the application. Setup may only be entered by pressing the <F2> key and entering the supervisors password.

The cold start default settings are shown for each parameter.

PROGRAM STATEMENT 200

220

#### APPLICATION [SUPERVSR PW XXXXXX]

Enter the supervisor password and then press <ENTER> to advance to the next statement. If a password has not been setup, this statement will be skipped and the program will advance to the next statement. If no password is entered within 3 seconds, or an invalid password is entered the program will return to the previous mode.

210 [GENERAL SETUP? Y]

The display asks if the general setup parameters are to be set.

Press <Y> (Yes) or <ENTER> to advance to the next statement.

Press <N> (No) to advance to statement #400.

Press <UPARROW> to return to statement #30.

Press <RESET> to advance to statement #1400.

# [PE 1 TIMER XXX]

Enter the PE 1(Entrance photoeye) timer setting in milliseconds. This timer is typically set for 150 milliseconds which will prevent most false photoeye trips due to flaps on products or products entering the scale with a rocking motion. This timer is in addition to a 25 millisecond fixed debounce timer that must be considered for calculation purposes. The setting for a particular installation is a function of conveyor speed and product length.

For example: A conveyor running at 120 feet per minute (2 FT/SEC) with a product length of 6 inches could have a maximum setting of 250 milliseconds (the length of time it will require for the 6 inch product to pass the photoeye). Thus a PE 1 Timer of 225 milliseconds could be selected(250 milliseconds minus the 25 millisecond debounce timer).

Press <ENTER> to complete field entry and advance to the next statement.

Press <UPARROW> to return to the previous statement.

Press <RESET> to advance to statement #1400.

Default - 150 milliseconds

PROGRAM STATEMENT APPLICATION 230 [PE 2 TIMER XXX Enter the PE 2 (exit photoeye) timer setting in millise conds. This timer is typically set for 50 milliseconds. It should be noted that this timer should be set to the minimum setting which will provide accurate sensing of exiting products since this timer will lengthen the next products minimum weigh time(if one is fully on the scale). The purpose of this timer is to properly sense that the product has cleared this photoeye, preventing false weighing or auto zero maintenance starts due to false sensing of exiting products. Press <ENTER> to advance to the next statement. Press <UPARROW> to return to the previous statement. Press <RESET> to advance to statement #1400. Default - 50 milliseconds 240 [PE1 - PE2 TIME X.X] Enter the time, in seconds, that it takes after a package breaks the entrance photoeye and until it breaks the exit photoeye. The value entered will be used to generate a Maximum Weigh Time alarm if the controller detects a box(s) on the scale without any photoeye activity for this time. Valid entries are 0.0 through 9.9 seconds. NOTE: A setting of zero will disable this feature. Below is a method of calculating this value: <u>C \* 5</u> PE1 - PE2 Time = F С-Conveyor length: Distance between the entrance photoeye and the exit photoeye of the weigh conveyor in inches. F -Conveyor speed: The speed the conveyor is conveying packages across the scale in feet per minute. Press <ENTER> to complete field entry and advance to the next statement. Press <UPARROW> to return to the previous statement. Press <RESET> to advance to statement #1400. Default - 3.0 seconds 250 [ENABLE ID1 ENTRY? N] The display asks if the ID1 entry feature is to be used. Press <Y> (Yes) to enable ID1 entry and advance to the next statement. Press <N> (No) to disable ID1 entry and advance to statement #280. Press <ENTER> to branch according to the answer. Press <UPARROW> to return to the previous statement. Press <RESET> to advance to statement #1400.

Default - disabled

| PROGRAM<br><u>STATEMENT</u> | APPLICATION                                                                                                    |
|-----------------------------|----------------------------------------------------------------------------------------------------|
| 260                         | [ID1 PROMPT XXXXXXXX]<br>Enter the prompt to be used to request product ID1 during the OPERATOR VARIABLE SETUP sequence.                              |
|                             | Press <clear> to clear the entry field.</clear>                                                                                                    |
|                             | Press <enter> to complete field entry and advance to the next statement.</enter>                                                                      |
|                             | Press <uparrow> to return to the previous statement.</uparrow>                                                                                        |
|                             | Press <reset> to advance to statement #1400.</reset>                                                                                                  |
| 270                         | <b><u>[ID1 LENGTH XX]</u></b><br>Enter the character length to be entered for product ID1. Maximum allowable length is 40 characters.                 |
|                             | Press <clear> to clear the entry field.</clear>                                                                                                    |
|                             | Press <enter> to complete field entry and advance to the next statement.</enter>                                                                      |
|                             | Press <uparrow> to return to the previous statement.</uparrow>                                                                                        |
|                             | Press <reset> to advance to statement #1400.</reset>                                                                                                  |
| 272                         | [ENABLE ID2 ENTRY? N]<br>The display asks if the ID2 entry feature is to be used.                                                                     |
|                             | Press <y> (Yes) to enable ID2 entry and advance to the next statement.<br/>Press <n> (No) to disable ID2 entry and advance to statement #280.</n></y> |
|                             | Press <enter> to branch according to the answer.</enter>                                                                                              |
|                             | Press <uparrow> to return to the previous statement.</uparrow>                                                                                        |
|                             | Press <reset> to advance to statement #1400.</reset>                                                                                                  |
|                             | Default - disabled                                                                                                    |
| 274                         | [ID2 PROMPT XXXXXXXX]<br>Enter the prompt to be used to request product ID2 during the OPERATOR VARIABLE SETUP sequence.                              |
|                             | Press <clear> to clear the entry field.</clear>                                                                                                    |
|                             | Press <enter> to complete field entry and advance to the next statement.</enter>                                                                      |
|                             | Press <uparrow> to return to the previous statement.</uparrow>                                                                                        |

Press <RESET> to advance to statement #1400.

| PROGRAM<br><u>STATEMENT</u> | APPLICATION                                                                                                    |
|-----------------------------|----------------------------------------------------------------------------------------------------|
| 276                         | [ID2 LENGTH XX]<br>Enter the character length to be entered for product ID2. Maximum allowable length is 40 characters.                                                                                                |
|                             | Press <clear> to clear the entry field.</clear>                                                                                                    |
|                             | Press <enter> to complete field entry and advance to the next statement.</enter>                                                                                                    |
|                             | Press <uparrow> to return to the previous statement.</uparrow>                                                                                                    |
|                             | Press <reset> to advance to statement #1400.</reset>                                                                                                    |
| 280                         | [ENABLE CONSEC #? X]<br>The display asks if the consecutive number feature is to be used. The consecutive number is incremented<br>after every valid package and may be displayed, sent to the printer and/or remotes. |
|                             | Press <y> (Yes) to enable consecutive number and advance to the next statement.</y>                                                                                                    |
|                             | Press <n> (No) to disable consecutive number and advance to the next statement.</n>                                                                                                    |
|                             | Press <enter> to branch according to the default answer.</enter>                                                                                                    |
|                             | Press <uparrow> to return to statement #250.</uparrow>                                                                                                    |
|                             | Press <reset> to advance to statement #1400.</reset>                                                                                                    |
|                             | Default - disabled                                                                                                    |
| 290                         | [ENABLE SUM? X]<br>The display asks if the sum feature is to be used. The Sum is a total of all packages weighed since the Sum was last cleared.                                                                       |
|                             | Press <y> (Yes) to enable sum and advance to the next statement.</y>                                                                                                    |
|                             | Press <n> (No) to disable sum and advance to the next statement.</n>                                                                                                    |
|                             | Press <enter> to branch according to the default answer.</enter>                                                                                                    |
|                             | Press <uparrow> to retum to the previous statement.</uparrow>                                                                                                    |
|                             | Press <reset> to advance to statement #1400.</reset>                                                                                                    |
|                             | Default - disabled                                                                                                    |

| PROGRAM   |                                                                                                    |
|-----------|----------------------------------------------------------------------------------------------------|
| STATEMENT | APPLICATION                                                                                                   |
| 300       | [ENABLE DATE? X]<br>The display asks if the date feature is to be used.                                       |
|           | Press <y> (Yes) to enable date and advance to the next statement.</y>                                         |
|           | Press <n> (No) to disable date and advance to the next statement.</n>                                         |
|           | Press <enter> to branch according to the default answer.</enter>                                              |
|           | Press <uparrow> to return to the previous statement.</uparrow>                                                |
|           | Press <reset> to advance to statement #1400.</reset>                                                          |
|           | Default - disabled                                                                                            |
| 310       | [ENABLE TIME? X]<br>The display asks if the time feature is to be used.                                       |
|           | Press <y> (Yes) to enable time and advance to the next statement.</y>                                         |
|           | Press <n> (No) to disable time and advance to the next statement.</n>                                         |
|           | Press <enter> to branch according to the default answer.</enter>                                              |
|           | Press <uparrow> to return to the previous statement.</uparrow>                                                |
|           | Press <reset> to advance to statement #1400.</reset>                                                          |
|           | Default - disabled                                                                                            |
| 320       | [CHANGE PASSWORDS? N]<br>The display asks if either the operator or the supervisor password require changing. |
|           | Press <y> (Yes) to advance to the next statement.</y>                                                         |
|           | Press <n> (No) or <enter> to advance to statement #400.</enter></n>                                           |
|           | Press <uparrow> to return to the previous statement.</uparrow>                                                |
|           | Press <reset> to advance to statement #1400.</reset>                                                          |

Default - no passwords setup

| PROGRAM<br><u>STATEMENT</u> | APPLICATION                                                                                                    |
|-----------------------------|----------------------------------------------------------------------------------------------------|
| 330                         | <b>[OPERATOR PW_XXXXXX]</b><br>Enter the operator password. This password allows access to OPERATOR VARIABLE SETUP. If no password is entered, the password will not be required for entry to OPERATOR VARIABLE SETUP. The password is a six (6) character field, characters may be alpha and/or numeric.     |
|                             | Press <clear> to clear the entry field.</clear>                                                                                                    |
|                             | Press <enter> to complete field entry and advance to the next statement.</enter>                                                                                                    |
|                             | Press <uparrow> to return to the previous statement.</uparrow>                                                                                                    |
|                             | Press <reset> to advance to statement #1400.</reset>                                                                                                    |
| 340                         | [SUPERVSR PW XXXXXX]<br>Enter the supervisor password. This password allows access to GENERAL SETUP and SYSTEM TEST. If no<br>password is entered, the password will not be required for entry to SETUP or SYSTEM TEST. The password<br>is a six (6) character field, characters may be alpha and/or numeric. |
|                             | Design OLEAD, to show the entry field                                                                                                    |

Press <CLEAR> to clear the entry field.

Press <ENTER> to complete field entry and advance to the next statement.

Press <UPARROW> to return to the previous statement.

Press <RESET> to advance to statement #1400.

# 6.2 Printer Interface Setup

Statements 400 through 530

# About This Section

The following section describes the operator interface which allows setup of the printer interface. These parameters are set up only once at installation as required by the application.

Printer output is 20 mA. current loop or RS-232.

The cold start default settings are shown for each parameter.

| PROGRAM<br><u>STATEMENT</u> | APPLICATION                                                                           |
|-----------------------------|---------------------------------------------------------------------------------------|
| 400                         | [PRINTER SETUP? Y]<br>The display asks if the printer setup parameters are to be set. |
|                             | Press <y> (Yes) or <enter> to advance to the next statement.</enter></y>              |
|                             | Press <n> (No) to advance to statement #600.</n>                                      |
|                             | Press <uparrow> to return to statement #400.</uparrow>                                |
|                             | Press <reset> to advance to statement #1400.</reset>                                  |
|                             |                                                                                       |
| 410                         | [ENABLE PRINTER? X]<br>The display asks whether the printer is to be enabled or not.  |
|                             | Press <y> (Yes) or <enter> to advance to the next statement.</enter></y>              |
|                             | Press <n> (No) to advance to statement #600.</n>                                      |
|                             | Press <uparrow> to return to the previous statement.</uparrow>                        |
|                             | Press <reset> to advance to statement #1400.</reset>                                  |
|                             | Default - printer disabled                                                            |

6.2 Printer Interface Setup (Continued):

| PROGRAM<br><u>STATEMENT</u> | APPLICATION                                                                                                    |
|-----------------------------|----------------------------------------------------------------------------------------------------|
| 420                         | [PNTR BAUD RATE XXXX]<br>Select the baud rate for the printer port. Allowable selections are 300, 1200, 2400, 4800, or 9600.                                                |
|                             | Press <clear> to scroll through the valid selections.</clear>                                                                                                    |
|                             | Press <enter> to accept the selection and advance to the next statement.</enter>                                                                                            |
|                             | Press <uparrow> to return to the previous statement.</uparrow>                                                                                                    |
|                             | Press <reset> to advance to statement #1400.</reset>                                                                                                    |
|                             | Default - 300                                                                                                    |
| 430                         | <b>[PNTR DATA BITS X]</b><br>Enter the number of data bits for the printer port. Allowable settings are 7 or 8.                                                             |
|                             | Press <clear> to clear the entry field.</clear>                                                                                                    |
|                             | Press <enter> to complete field entry and advance to the next statement.</enter>                                                                                            |
|                             | Press <uparrow> to return to the previous statement.</uparrow>                                                                                                    |
|                             | Press <reset> to advance to statement #1400.</reset>                                                                                                    |
|                             | Default - 7 data bits                                                                                                    |
| 440                         | [PNTR PARITY (EON) X]<br>Enter the parity setting for the printer port. Allowable values are <e> for Even parity, <o> for Odd parity, or<br/><n> for No parity.</n></o></e> |
|                             | Press <clear> to clear the entry field.</clear>                                                                                                    |
|                             | Press <enter> to complete field entry and advance to the next statement.</enter>                                                                                            |
|                             | Press <uparrow> to return to the previous statement.</uparrow>                                                                                                    |
|                             | Press <reset> to advance to statement #1400.</reset>                                                                                                    |
|                             | Default - even parity enabled                                                                                                    |

30
## 6.2 Printer Interface Setup (Continued):

| PROGRAM<br><u>STATEMENT</u> | APPLICATION                                                                                                    |
|-----------------------------|----------------------------------------------------------------------------------------------------|
| 460                         | <b>[PNTR ERROR LOG? X]</b><br>The display asks if printer error logging is to be enabled. The weight field will be replaced by the appropriate error code when an error occurs(See Section 11.0 on error conditions). |
|                             | Press <y> (Yes) to enable printer error logging and advance to the next statement.</y>                                                                                                    |
|                             | Press <n> (No) to disable printer error logging and advance to the next statement.</n>                                                                                                    |
|                             | Press <enter> to accept the current setting and advance to the next statement.</enter>                                                                                                    |
|                             | Press <uparrow> to return to the previous statement.</uparrow>                                                                                                    |
|                             | Press <reset> to advance to statement #1400.</reset>                                                                                                    |
|                             | Default - printer error log enabled                                                                                                    |
| 470                         | [PNTR WEIGHT POS 002]<br>A 150 character string buffer is provided for the printer output transmission string. Parameters within th                                                                                   |

A 150 character string buffer is provided for the printer output transmission string. Parameters within this string may be freely formatted. Each parameter to be included in the string is assigned a starting string position number. The starting position may be from 1 to 150; however, to avoid truncation, the starting position plus the parameter string length should not exceed 150. A position value of 0 will cause the parameter not to be printed.

The following prompts allow entry of starting positions for each parameter. The prompts will be skipped for the features not enabled in the general setup. Values greater than the maximum starting position values will not be allowed. The transmission string will be initialized to spaces prior to loading, then un-occupied columns will be printed as spaces. The string length will be determined by the greatest ending string position set. Parameter field overlaps will not be checked.

A block check character may be sent by setting a block check character position other than 0. The block check is a single character that is computed as the Exclusive OR of all characters beginning at a specified starting character position and up to but not including the block check character itself. The block check begin prompt will not appear if the block check character position is 0.

| Prompt                   | Field | Max Pos<br><u>Length</u> | Set Description           |
|--------------------------|-------|--------------------------|---------------------------|
| [PNTR WEIGHT POS 002]* 6 | 6     | 145                      | Weight w/decimal pt.      |
| [PNTR UNIT POS 008]* 2   | 2     | 149                      | Weight Units (LB/KG)      |
| [PNTR ID1 POS 000] 1     | 1-40  | 111-150                  | Product ID1               |
| [PNTR ID2 POS 000] 1     | 1-40  | 111-150                  | Product ID2               |
| [PNTR CN POS 000] 6      | 6     | 145                      | Consecutive number        |
| [PNTR SUM POS 000] 1     | 10    | 141                      | Sum of weights w/decimal. |
| [PNTR DATE POS 000] 8    | B     | 143                      | Date (MM/DD/YY)           |
| [PNTR TIME POS 000] 5    | 5     | 146                      | Time (HH:MM)              |
| [PNTR BC CHR POS 000] 1  | 1     | 150                      | Block check character     |
| [PNTR BC BGN POS 000] 1  | 1     | 150                      | Begin block check         |

\* The settings shown in the prompt column are the cold start default settings.

Press <CLEAR> to clear the entry field.

Press <ENTER> to complete field entry and advance to the next statement.

Press <UPARROW> to return to the previous statement.

Press <RESET> to advance to statement #1400.

 480
 INEW PNTR LITERAL? Y]

 The display asks if the printer literal constants are to be changed.

 Press <Y> (Yes) or <ENTER> to advance to the next statement.

 Press <N> (No) to advance to statement #600.

 Press <UPARROW> to return to the previous statement.

 Press <RESET> to advance to statement #1400.

 490
 [CLR PNTR LITRLS? X]

 The display asks if the printer literal constants are to be cleared.

 Press <Y> (Yes) to advance to the next statement.

Press <N> (No) or <ENTER> to advance to statement #810.

Press <UPARROW> to return to the previous statement.

# 6.2 Printer Interface Setup (Continued):

| PROGRAM<br><u>STATEMENT</u> | APPLICATION                                                                                                    |
|-----------------------------|----------------------------------------------------------------------------------------------------|
| 500                         | [PNTR LITERALS CLRD ]<br>The display indicates that all previously entered printer literals have been cleared. After a few seconds the<br>program will advance to the next statement.                                                                            |
| 510                         | [PNTR LITRL POS_XXX]<br>Enter the string position of the character that will be modified or entered.                                                                                                    |
|                             | Press <clear> to clear the entry field.</clear>                                                                                                    |
|                             | Press <uparrow> to return to statement #490.</uparrow>                                                                                                    |
|                             | Press <enter> to complete field entry and advance to the next statement.</enter>                                                                                                    |
|                             | Press <reset> to advance to statement #1400.</reset>                                                                                                    |
| 520                         | [PNTR LITERAL CHAR X]<br>Enter the desired literal to be inserted into the printer transmission string. See Section 12.1 for control and<br>special character entry.                                                                                             |
|                             | Press <clear> to clear the entry field.</clear>                                                                                                    |
|                             | Press <enter> to complete field entry and advance to the next statement.</enter>                                                                                                    |
|                             | Press <uparrow> to return to the previous statement.</uparrow>                                                                                                    |
|                             | Press <reset> to advance to statement #1400.</reset>                                                                                                    |
|                             | Default - a start of text (02H) in position 1<br>a carriage return (0DH) in position 10<br>a line feed (0AH) in position 11                                                                                                    |
|                             | There is only one (1) limit on the number of Literals that maybe entered, the Printer character string buffer is limited to 150 characters. Re-read program statement #770 to determine the maximum number of Literals that may be entered for your application. |
| 530                         | [ANOTHER LITERAL? Y]                                                                                                    |

Press <Y> (Yes) or <ENTER> to return to statement #810.

Press  $\langle N \rangle$  (No) to advance to statement #600.

Press <UPARROW> to return to statement #470.

## 6.3 Run Display Setup

Statements 600 through 670

#### About This Section

The following section describes the operator interface which allows setup of the system Run Display. The Run Display is the message displayed on the local display after a weighment. These parameters are setup only once at installation as required by the application.

The cold start default settings are shown for each parameter. **PROGRAM** 

APPLICATION

STATEMENT

600

[DISPLAY SETUP? Y] The display asks if the Run Display setup parameters are to be set.

Press <Y> (Yes) or <ENTER> to advance to the next statement.

Press <N> (No) to advance to statement #700.

Press <UPARROW> to return to statement #400.

Press <RESET> to advance to statement #1400.

605

[RUN DISPLAY TIMER 0] The display asks for time delay in seconds that the Run Display is to be on before returning to the RUNNING message (Statement #50).

Valid entries are 0 through 9. An entry of 0 will mean that the Run Display message will remain on the local display and will be updated after each weighment, while in the Run Mode. An entry of 1 through 9 will allow the Run Display message to be displayed for the entered number of seconds before returning to the RUNNING message (Statement #50).

Press <CLEAR> to clear the entry field.

Press <ENTER> to complete field entry and advance to the next statement.

Press <UPARROW> to return to the previous statement.

Press <RESET> to advance to statement #1400.

Default - 0

PROGRAM <u>STATEMENT</u>

# 610

#### [DISP WEIGHT POS 011]

APPLICATION

A 19 character string buffer is provided for the Run Display. Parameters within this string may be freely formatted. Each parameter to be included in the string is assigned a starting string position number. The starting position may be from 1 to 19; however, to avoid truncation, the starting position plus the parameter string length should not exceed 19. A position value of 0 will cause the parameter not to be displayed.

The following prompts allow entry of starting positions for each parameter. The prompts will be skipped for the features not enabled in the general setup. Values greater than the maximum starting position values will not be allowed. The Run Display string will be initialized to spaces prior to loading so unoccupied columns will be displayed as spaces. Parameter field overlaps will not be checked.

| Length | Field<br>Set                                | Max Pos<br>Description                                                                                                    |
|--------|---------------------------------------------|----------------------------------------------------------------------------------------------------|
| 6      | 14                                          | Weight w/decimal pt.                                                                                                    |
| 2      | 18                                          | Weight Units (LB/KG)                                                                                                    |
| 1-40   | 1-19                                        | Product ID1                                                                                                    |
| 1-40   | 1-19                                        | Product ID2                                                                                                    |
| 6      | 14                                          | Consecutive number                                                                                                    |
| 10     | 10                                          | Sum of weights w/decimal.                                                                                                    |
| 8      | 12                                          | Date (MM/DD/YY)                                                                                                    |
| 5      | 15                                          | Time (HH:MM)                                                                                                    |
|        | 6<br>2<br>1-40<br>1-40<br>6<br>10<br>8<br>5 | Field           Length         Set           6         14           2         18           1-40         1-19           1-40         1-19           6         14           10         10           8         12           5         15 |

\* The settings shown in the prompt column are the cold start default settings.

Press <CLEAR> to clear the entry field.

Press <ENTER> to complete field entry and advance to the next statement.

Press <UPARROW> to return to the previous statement.

Press <RESET> to advance to statement #1400.

620

## [NEW DISP LITERAL? X]

The display asks if the Run Display literal constants are to be changed. The display is limited to 19 characters. See Statement #610 to determine the maximum number of literals that may be entered for your application.

Press <Y> (Yes) or <ENTER> to advance to the next statement.

Press <N> (No) to advance to statement #800.

Press <UPARROW> to return to the previous statement.

# 6.3 Run Display Setup (Continued)

| PROGRAM<br><u>STATEMENT</u> | APPLICATION                                                                                                    |
|-----------------------------|----------------------------------------------------------------------------------------------------|
| 630                         | [CLR DSP LITERALS? X]<br>The display asks if the Run Display literal constants are to be cleared.                                                                                                    |
|                             | Press <y> (Yes) to advance to the next statement.</y>                                                                                                    |
|                             | Press <n> (No) or <enter> to advance to statement #650.</enter></n>                                                                                                    |
|                             | Press <uparrow> to return to the previous statement.</uparrow>                                                                                                    |
|                             | Press <reset> to advance to statement #1400.</reset>                                                                                                    |
| 640                         | [DISP LITERALS CLRD ]<br>The display indicates that all previously entered Run Display literals have been cleared. After a few seconds<br>the program will advance to the next statement.                                                                                                    |
| 650                         | [DISP LITRL POS_XXX]<br>Enter the string position of the character that will be modified or entered.                                                                                                    |
|                             | Press <clear> to clear the entry field.</clear>                                                                                                    |
|                             | Press <uparrow> to return to statement #630.</uparrow>                                                                                                    |
|                             | Press <enter> to complete field entry and advance to the next statement.</enter>                                                                                                    |
|                             | Press <reset> to advance to statement #1400.</reset>                                                                                                    |
| 660                         | [DISP LITERAL CHAR X]<br>Enter the desired literal to be inserted into the Run Display string. See Section 12.1 for control and special<br>character entry.                                                                                                    |
|                             | Press <clear> to clear the entry field.</clear>                                                                                                    |
|                             | Press <enter> to complete field entry and advance to the next statement.</enter>                                                                                                    |
|                             | Press <uparrow> to return to statement #650.</uparrow>                                                                                                    |
|                             | Press <reset> to advance to statement #1400.</reset>                                                                                                    |
|                             | Default - an alpha character "G" in position 1<br>an alpha character "R" in position 2<br>an alpha character "O" in position 3<br>an alpha character "S" in position 4<br>an alpha character "S" in position 5<br>an alpha character "W" in position 7<br>an alpha character "T" in position 8 |

# 6.3 Run Display Setup (Continued)

| PROGRAM<br><u>STATEMENT</u> | APPLICATION                                                                                 |
|-----------------------------|---------------------------------------------------------------------------------------------|
| 670                         | [ANOTHER LITERAL? Y]<br>Press <y> (Yes) or <enter> to return to statement #650.</enter></y> |
|                             | Press <n> (No) to advance to statement #700.</n>                                            |

Press <UPARROW> to return to statement #610.

# 6.4 Remote Output #1 Setup

Statements 700 through 840

# About This Section

The following section describes the operator interface which allows setup of the remote #1 interface. These parameters are setup only once at installation as required by the application.

The cold start default settings are shown for each parameter.

| PROGRAM<br><u>STATEMENT</u> | APPLICATION                                                                                                    |
|-----------------------------|----------------------------------------------------------------------------------------------------|
| 700                         | [RMT1 SETUP? Y]<br>The display asks if the remote #1 setup parameters are to be set.                                              |
|                             | Press <y> (Yes) or <enter> to advance to the next statement.</enter></y>                                                          |
|                             | Press <n> (No) to advance to statement #900.</n>                                                                                  |
|                             | Press <uparrow> to return to statement #600.</uparrow>                                                                            |
|                             | Press <reset> to advance to statement #1400.</reset>                                                                              |
| 710                         | [RMT1 BAUD RATE XXXX]<br>Select the baud rate for the remote #1 port. Allowable selections are 1200, 2400, 4800, 9600, or 19,200. |
|                             | <b>NOTE:</b> 19,200 is shown as 19.2                                                                                              |
|                             | Press <clear> to scroll through the valid selections.</clear>                                                                     |
|                             | Press <enter> to accept the value and advance to the next statement.</enter>                                                      |

Press <UPARROW> to return to the previous statement.

Press <RESET> to advance to statement #1400.

Default - 4800 baud

#### 6.4 Remote Output #1 Setup (continued)

| PROGRAM<br><u>STATEMENT</u> | APPLICATION                                                                                                    |
|-----------------------------|----------------------------------------------------------------------------------------------------|
| 715                         | <b>[RMT1 ERROR LOG? N]</b><br>The display asks if remote #1 error logging is to be enabled. The weight field will be replaced by the appropriate error code when an error occurs(See Section 11.0 on error conditions). |
|                             | Press <y> (Yes) to enable remote #1 error logging and advance to the next statement.</y>                                                                                                    |
|                             | Press <n> (No) to disable remote #1 error logging and advance to the next statement.</n>                                                                                                    |
|                             | Press <enter> to advance to the next statement.</enter>                                                                                                    |
|                             | Press <uparrow> to return to the previous statement.</uparrow>                                                                                                    |
|                             | Press <reset> to advance to statement #1400.</reset>                                                                                                    |
|                             | Default - Disabled                                                                                                    |
| 720                         | <b>[RMT1 TYPE PROG]</b><br>Select the type of output required for the remote #1 port. The type of outputs are:                                                                                                    |

PROG: Programmable output transmitted only after an item is weighed on the scale.

<u>CONT</u>: The data transmitted is a continuous stream of standard MT Continuous format data at 4800 baud. The Indicated Weight Value field will have the weight value of the last item weighed, the field will be updated on the next item to cross the scale. The print bit of Status Word "C" will be 1 (one) for the first string after the item is weighed; for subsequent strings the print bit will be zero (0).

<u>ITEM</u>: The data transmitted will be a single string of standard MT Continuous format data at 4800 baud. The Indicated Weight Value field will have the weight value of the item just weighed across the scale. The print bit of Status Word "C" will be 1 (one). There will not be another string of data until another item crosses the scale.

Press <CLEAR> to scroll through the valid selections.

Press <ENTER> to accept and advance to the next statement for PROG output or statement 840 for the CONT or ITEM output.

Press <UPARROW> to return to the previous statement.

Press <RESET> to advance to statement #1400.

Default - PROG

# 6.4 Remote Output #1 Setup (continued)

| PROGRAM<br><u>STATEMENT</u> | APPLICATION                                                                                                    |  |  |  |
|-----------------------------|----------------------------------------------------------------------------------------------------|--|--|--|
| 730                         | [RMT1 DATA BITS 7]<br>Enter the number of data bits for the remote #1 port.<br>Allowable settings are 7 or 8.                                                     |  |  |  |
|                             | Press <clear> to clear the entry field.</clear>                                                                                                    |  |  |  |
|                             | Press <enter> to complete field entry and advance to the next statement.</enter>                                                                                  |  |  |  |
|                             | Press <uparrow> to return to the previous statement.</uparrow>                                                                                                    |  |  |  |
|                             | Press <reset> to advance to statement #1400.</reset>                                                                                                    |  |  |  |
|                             | Default - 7 data bits                                                                                                    |  |  |  |
| 740                         | [RMT1 PARITY (EON) E]<br>Enter the parity setting for the remote #1 port.                                                                                         |  |  |  |
|                             | Allowable values are <e> for Even parity, <o> for Odd parity, or <n> for No parity.</n></o></e>                                                                   |  |  |  |
|                             | Press <clear> to clear the entry field.</clear>                                                                                                    |  |  |  |
|                             | Press <enter> to complete field entry and advance to the next statement.</enter>                                                                                  |  |  |  |
|                             | Press <uparrow> to return to the previous statement.</uparrow>                                                                                                    |  |  |  |
|                             | Press <reset> to advance to statement #1400.</reset>                                                                                                    |  |  |  |
|                             | Default - even parity enabled                                                                                                    |  |  |  |
| 750                         | [ACK/NAK PROTOCOL? N]<br>The display asks if the ACK/NAK protocol is to be used.<br>Refer to Section 8.1 on ACK/NAK protocol for explanation of ACK/NAK protocol. |  |  |  |
|                             | Press <y> (Yes) to enable ACK/NAK protocol and advance to the next statement.</y>                                                                                 |  |  |  |
|                             | Press <n> (No) to disable ACK/NAK protocol and advance to the next statement.</n>                                                                                 |  |  |  |
|                             | Press <enter> to advance to the next statement.</enter>                                                                                                    |  |  |  |
|                             | Press <uparrow> to return to the previous statement.</uparrow>                                                                                                    |  |  |  |
|                             | Press <reset> to advance to statement #1400.</reset>                                                                                                    |  |  |  |
|                             | Default - Disabled                                                                                                    |  |  |  |
|                             |                                                                                                    |  |  |  |

40

| PROGRAM   |  |
|-----------|--|
| STATEMENT |  |

# 770

# [RMT1 WEIGHT POS 002]

APPLICATION

A 150 character string buffer is provided for the remote #1 output transmission string. Parameters within this string may be freely formatted. Each parameter to be included in the string is assigned a starting string position number. The starting position may be from 1 to 150; however, to avoid truncation, the starting position plus the parameter string length should not exceed 150. A position value of 0 will cause the parameter not to be sent.

The following prompts allow entry of starting positions for each parameter. The prompts will be skipped for the features not enabled in the general setup. Values greater than the maximum starting position values will not be allowed.

The transmission string will be initialized to spaces prior to loading so un-occupied columns will be sent as spaces. The string length will be determined by the greatest ending string position set. Parameter field overlaps will not be checked.

A block check character can be sent by setting a block check character position other than 0. The block check is a single character that is computed as the Exclusive OR of all characters beginning and including a specified starting character position and up to but not including the block check character itself. The block check begin prompt will not appear if the block check character position is 0.

| Description<br>Prompt  | Field | Max Pos<br>Length | Description<br>Set        |
|------------------------|-------|-------------------|---------------------------|
| [RMT1 WEIGHT POS 002]* | 6     | 145               | Weight w/decimal pt.      |
| [RMT1 UNIT POS 008]*   | 2     | 149               | Weight Units (LB/KG)      |
| [RMT1 ID1 POS 000]     | 1-40  | 111-150           | Product ID1               |
| [RMT1 ID2 POS 000]     | 1-40  | 111-150           | Product ID2               |
| [RMT1 CN POS 000]      | 6     | 145               | Consecutive number        |
| [RMT1 SUM POS 000]     | 10    | 141               | Sum of weights w/decimal. |
| [RMT1 DATE POS 000]    | 8     | 143               | Date (MM/DD/YY)           |
| [RMT1 TIME POS 000]    | 5     | 146               | Time (HH:MM)              |
| [RMT1 BC CHR POS 000]  | 1     | 150               | Block check character     |
| [RMT1 BC BGN POS 000]  | 1     | 150               | Begin block check         |
|                        |       |                   |                           |

The settings shown in the prompt column are the cold start default settings.

Press <CLEAR> to clear the entry field.

Press <ENTER> to complete field entry and advance to the next statement.

Press <UPARROW> to return to the previous statement.

# 6.4 Remote Output #1 Setup (continued)

| PROGRAM<br><u>STATEMENT</u> | APPLICATION                                                                                                    |
|-----------------------------|----------------------------------------------------------------------------------------------------|
| 780                         | [NEW RMT1 LITERAL? Y]<br>The display asks if the remote #1 literal constants are to be changed.                                                                                                    |
|                             | Press <y> (Yes) or <enter> to advance to the next statement.</enter></y>                                                                                                    |
|                             | Press <n> (No) to advance to statement #900.</n>                                                                                                    |
|                             | Press <uparrow> to return to the previous statement.</uparrow>                                                                                                    |
|                             | Press <reset> to advance to statement #1400.</reset>                                                                                                    |
| 790                         | [CLR LITERALS? N]<br>The display asks if the literal constants are to be cleared.                                                                                                    |
|                             | Press <y> (Yes) to advance to the next statement.</y>                                                                                                    |
|                             | Press <n> (No) or <enter> to advance to statement #810.</enter></n>                                                                                                    |
|                             | Press <uparrow> to return to the previous statement.</uparrow>                                                                                                    |
|                             | Press <reset> to advance to statement #1400.</reset>                                                                                                    |
| 800                         | [RMT1 LITERALS CLRD ]<br>The display indicates that all previously entered remote #1 literals have been cleared. After a few seconds<br>the program will advance to the next statement.               |
| 810                         | [RMT1 LITRL POS XXX]<br>Enter the string position of the character that will be modified or entered.                                                                                                  |
|                             | Press <clear> to clear the entry field.</clear>                                                                                                    |
|                             | Press <uparrow> to return to statement #790.</uparrow>                                                                                                    |
|                             | Press <enter> to complete field entry and advance to the next statement.</enter>                                                                                                    |
|                             | Press <reset> to advance to statement #1400.</reset>                                                                                                    |
| 820                         | <b>[RMT1 LITERAL CHAR X]</b><br>Enter the desired literal to be inserted into the remote #1 transmission string at the desired location. See<br>Section 12.1 for control and special character entry. |
|                             | Press <clear> to clear the entry field.</clear>                                                                                                    |
|                             | Press <enter> to complete field entry and advance to the next statement.</enter>                                                                                                    |
|                             | Press <uparrow> to return to statement #810.</uparrow>                                                                                                    |
|                             | Press <reset> to advance to statement #1400.</reset>                                                                                                    |
|                             | Default - a start of text (02H) in position 1<br>a carriage return (0DH) in position 10<br>a line feed (0AH) in position 11                                                                           |
| Remote Output #1            | Setup (continued)                                                                                                    |

# PROGRAM STATEMENT APPLICATION 830 [ANOTHER LITERAL? Y] Press <Y> (Yes) or <ENTER> to return to statement #510. Press <N> (No) to advance to statement #900. Press <UPARROW> to return to statement #770.

6.4

There is only one (1) limit on the number of Literals that may be entered, the Remote #1 character string buffer is limited to 150 characters. Re-read program statement #770 to determine the maximum number of Literals that may be entered for your application.

[CKSM ENBL? Y]

The display asks if the CHECKSUM in the Continuous Output string is to be enabled.

Press <Y> (Yes) or <ENTER> to enable the CheckSum and advance to the next statement.

Press <N> (No) to disable the CheckSum and advance to the next statement.

Press <UPARROW> to return to the previous statement.

Press <RESET> to return to statement #1400.

Default - Remote Output string CheckSum enabled.

840

# 6.5 Remote Output #2 Setup

Statements 900 and 1040

#### About This Section

The following section describes the operator interface which allows setup of the Remote Output. These parameters are setup only once at installation as required by the application.

The cold start default settings are shown for each parameter. See section 9.0 for details on the Remote Data Output format.

| PROGRAM<br><u>STATEMENT</u><br>900 | APPLICATION<br>[RMT2 SETUP? Y]<br>The display asks if the remote #2 setup parameters are to be set.                               |
|------------------------------------|----------------------------------------------------------------------------------------------------|
|                                    | Press <y> (Yes) or <enter> to advance to the next statement.</enter></y>                                                          |
|                                    | Press <n> (No) to advance to statement #1080.</n>                                                                                 |
|                                    | Press <uparrow> to return to statement #700.</uparrow>                                                                            |
|                                    | Press <reset> to advance to statement #1400.</reset>                                                                              |
| 910                                | [RMT2 BAUD RATE XXXX]<br>Select the baud rate for the remote #2 port. Allowable selections are 1200, 2400, 4800, 9600, or 19,200. |
|                                    | <b>NOTE:</b> 19,200 is shown as 19.2                                                                                              |
|                                    | Press <clear> to scroll through the valid selections.</clear>                                                                     |
|                                    | Press <enter> to accept the value and advance to the next statement.</enter>                                                      |
|                                    | Press <uparrow> to return to the previous statement.</uparrow>                                                                    |

Press <RESET> to advance to statement #1400.

Default - 4800 baud

## 6.5 Remote Output #2 Setup (continued)

| PROGRAM<br><u>STATEMENT</u> | APPLICATION                                                                                                    |
|-----------------------------|----------------------------------------------------------------------------------------------------|
| 915                         | <b>[RMT2 ERROR LOG? N]</b><br>The display asks if remote #2 error logging is to be enabled. The weight field will be replaced by the appropriate error code when an error occurs(See Section 11.0 on error conditions). |
|                             | Press <y> (Yes) to enable remote #2 error logging and advance to the next statement.</y>                                                                                                    |
|                             | Press <n> (No) to disable remote #2 error logging and advance to the next statement.</n>                                                                                                    |
|                             | Press <enter> to advance to the next statement.</enter>                                                                                                    |
|                             | Press <uparrow> to return to the previous statement.</uparrow>                                                                                                    |
|                             | Press <reset> to advance to statement #1400.</reset>                                                                                                    |
|                             | Default - Disabled                                                                                                    |
| 920                         | <b><u>[RMT2 TYPE PROG]</u></b><br>Select the type of output required for the remote #2 port. The type of outputs are:                                                                                                   |

PROG: Programmable output transmitted only after an item is weighed on the scale.

<u>CONT</u>: The data transmitted is a continuous stream of standard MT Continuous format data at 4800 baud. The Indicated Weight Value field will have the weight value of the last item weighed, the field will be updated on the next item to cross the scale. The print bit of Status Word "C" will be 1 (one) for the first string after the item is weighed; for subsequent strings the print bit will be zero (0).

<u>ITEM</u>: The data transmitted will be a single string of standard MT Continuous format data at 4800 baud. The Indicated Weight Value field will have the weight value of the item just weighed across the scale. The print bit of Status Word "C" will be 1 (one). There will not be another string of data until another item crosses the scale.

Press <CLEAR> to scroll through the valid selections.

Press <ENTER> to accept and advance to the next statement for PROG output or statement 1040 for the CONT or ITEM output.

Press <UPARROW> to return to the previous statement.

Press <RESET> to advance to statement #1400.

Default - PROG

| PROGRAM<br><u>STATEMENT</u> | APPLICATION                                                                                                    |
|-----------------------------|----------------------------------------------------------------------------------------------------|
| 930                         | [RMT2 DATA BITS 7]<br>Enter the number of data bits for the remote #2 port.<br>Allowable settings are 7 or 8.                                                     |
|                             | Press <clear> to clear the entry field.</clear>                                                                                                    |
|                             | Press <enter> to complete field entry and advance to the next statement.</enter>                                                                                  |
|                             | Press <uparrow> to return to the previous statement.</uparrow>                                                                                                    |
|                             | Press <reset> to advance to statement #1400.</reset>                                                                                                    |
|                             | Default - 7 data bits                                                                                                    |
| 940                         | [RMT2 PARITY (EON) E]<br>Enter the parity setting for the remote #2 port.                                                                                         |
|                             | Allowable values are <e> for Even parity, <o> for Odd parity, or <n> for No parity.</n></o></e>                                                                   |
|                             | Press <clear> to clear the entry field.</clear>                                                                                                    |
|                             | Press <enter> to complete field entry and advance to the next statement.</enter>                                                                                  |
|                             | Press <uparrow> to return to the previous statement.</uparrow>                                                                                                    |
|                             | Press <reset> to advance to statement #1400.</reset>                                                                                                    |
|                             | Default - even parity enabled                                                                                                    |
| 950                         | [ACK/NAK PROTOCOL? N]<br>The display asks if the ACK/NAK protocol is to be used.<br>Refer to Section 8.1 on ACK/NAK protocol for explanation of ACK/NAK protocol. |
|                             | Press <y> (Yes) to enable ACK/NAK protocol and advance to the next statement.</y>                                                                                 |
|                             | Press <n> (No) to disable ACK/NAK protocol and advance to the next statement.</n>                                                                                 |
|                             | Press <enter> to advance to the next statement.</enter>                                                                                                    |
|                             | Press <uparrow> to return to the previous statement.</uparrow>                                                                                                    |
|                             | Press <reset> to advance to statement #1400.</reset>                                                                                                    |
|                             | Default - Disabled                                                                                                    |
|                             |                                                                                                    |

46

| PROGRAM   |  |
|-----------|--|
| STATEMENT |  |

# 970

# [RMT2 WEIGHT POS 002]

APPLICATION

A 150 character string buffer is provided for the remote #2 output transmission string. Parameters within this string may be freely formatted. Each parameter to be included in the string is assigned a starting string position number. The starting position may be from 1 to 150; however, to avoid truncation, the starting position plus the parameter string length should not exceed 150. A position value of 0 will cause the parameter not to be sent.

The following prompts allow entry of starting positions for each parameter. The prompts will be skipped for the features not enabled in the general setup. Values greater than the maximum starting position values will not be allowed.

The transmission string will be initialized to spaces prior to loading so un-occupied columns will be sent as spaces. The string length will be determined by the greatest ending string position set. Parameter field overlaps will not be checked.

A block check character can be sent by setting a block check character position other than 0. The block check is a single character that is computed as the Exclusive OR of all characters beginning and including a specified starting character position and up to but not including the block check character itself. The block check begin prompt will not appear if the block check character position is 0.

| Description            | Field | Max Pos | Description               |
|------------------------|-------|---------|---------------------------|
| Fiohipi                |       | Lengui  | Gei                       |
| [RMT2 WEIGHT POS 002]* | 6     | 145     | Weight w/decimal pt.      |
| [RMT2 UNIT POS 008]*   | 2     | 149     | Weight Units (LB/KG)      |
| [RMT2 ID1 POS 000]     | 1-40  | 111-150 | Product ID1               |
| [RMT2 ID2 POS 000]     | 1-40  | 111-150 | Product ID2               |
| [RMT2 CN POS 000]      | 6     | 145     | Consecutive number        |
| [RMT2 SUM POS 000]     | 10    | 141     | Sum of weights w/decimal. |
| [RMT2 DATE POS 000]    | 8     | 143     | Date (MM/DD/YY)           |
| [RMT2 TIME POS 000]    | 5     | 146     | Time (HH:MM)              |
| [RMT2 BC CHR POS 000]  | 1     | 150     | Block check character     |
| [RMT2 BC BGN POS 000]  | 1     | 150     | Begin block check         |
|                        |       |         |                           |

The settings shown in the prompt column are the cold start default settings.

Press <CLEAR> to clear the entry field.

Press <ENTER> to complete field entry and advance to the next statement.

Press <UPARROW> to return to the previous statement.

6.5

| PROGRAM<br><u>STATEMENT</u> | APPLICATION                                                                                                    |
|-----------------------------|----------------------------------------------------------------------------------------------------|
| 980                         | [NEW RMT2 LITERAL? Y]                                                                                                    |
|                             | The display asks if the remote #2 literal constants are to be changed.                                                                                                    |
|                             | Press <y> (Yes) or <enter> to advance to the next statement.</enter></y>                                                                                                    |
|                             | Press <n> (No) to advance to statement #1080.</n>                                                                                                    |
|                             | Press <uparrow> to return to the previous statement.</uparrow>                                                                                                    |
|                             | Press <reset> to advance to statement #1400.</reset>                                                                                                    |
| 990                         | [CLR LITERALS? N]<br>The display asks if the literal constants are to be cleared.                                                                                                    |
|                             | Press <y> (Yes) to advance to the next statement.</y>                                                                                                    |
|                             | Press <n> (No) or <enter> to advance to statement #1010.</enter></n>                                                                                                    |
|                             | Press <uparrow> to return to the previous statement.</uparrow>                                                                                                    |
|                             | Press < RESET> to advance to statement #1400                                                                                                    |
|                             |                                                                                                    |
| 1000                        | [RMT2 LITERALS CLRD]<br>The display indicates that all previously entered remote #2 literals have been cleared. After a few seconds<br>the program will advance to the next statement.                    |
| 1010                        | [RMT2 LITRL POS_XXX]<br>Enter the string position of the character that will be modified or entered.                                                                                                    |
|                             | Press <clear> to clear the entry field.</clear>                                                                                                    |
|                             | Press <uparrow> to return to statement #990.</uparrow>                                                                                                    |
|                             | Press <enter> to complete field entry and advance to the next statement.</enter>                                                                                                    |
|                             | Press <reset> to advance to statement #1400.</reset>                                                                                                    |
| 1020                        | <b><u>[RMT2 LITERAL CHAR X]</u></b><br>Enter the desired literal to be inserted into the remote #2 transmission string at the desired location. See Section 12.1 for control and special character entry. |
|                             | Press <clear> to clear the entry field.</clear>                                                                                                    |
|                             | Press <enter> to complete field entry and advance to the next statement.</enter>                                                                                                    |
|                             | Press <uparrow> to return to statement #1010.</uparrow>                                                                                                    |
|                             | Press <reset> to advance to statement #1400.</reset>                                                                                                    |
|                             | Default - a start of text (02H) in position 1<br>a carriage return (0DH) in position 10<br>a line feed (0AH) in position 11                                                                               |
| Remote Output #2            | Setup (continued)                                                                                                    |
| PROGRAM<br><u>STATEMENT</u> | APPLICATION                                                                                                    |
| 1030                        | [ANOTHER LITERAL? Y]<br>Press <y> (Yes) or <enter> to return to statement #1010.</enter></y>                                                                                                    |
|                             | Press <n> (No) to advance to statement #1080.</n>                                                                                                    |
|                             | Press <uparrow> to return to statement #970.</uparrow>                                                                                                    |
|                             | Press <reset> to advance to statement #1400.</reset>                                                                                                    |
|                             | There is only one (1) limit on the number of Literals that may be entered, the Remote #2 character string                                                                                                 |

48

buffer is limited to 150 characters. Re-read program statement #970 to determine the maximum number of Literals that may be entered for your application.

1040

[CKSM ENBL? Y] The display asks if the CHECKSUM in the Continuous Output string is to be enabled.

Press <Y> (Yes) or <ENTER> to enable the CheckSum and advance to the next statement.

Press <N> (No) to disable the CheckSum and advance to the next statement.

Press <UPARROW> to return to the previous statement.

Press <RESET> to return to statement #1400.

Default - Remote Output string CheckSum enabled.

# 6.6 Remote Input Setup

Statements 1080 thru 1160

## About This Section

The Remote Input is a serial port with a user configured message format for receiving new Run ID's.

| PROGRAM<br><u>STATEMENT</u> | APPLICATION                                                                                                    |
|-----------------------------|----------------------------------------------------------------------------------------------------|
| 1080                        | [REMOTE IN SETUP? Y]<br>The setup of this input port enables the extraction of data from a received string.                               |
|                             | Press <y> or <enter> to advance to Statement #1081.</enter></y>                                                                           |
|                             | Press <n> to skip remote input setup and to advance the program to Statement # 1200.</n>                                                  |
|                             | Press <uparrow> to return to Statement #900.</uparrow>                                                                                    |
|                             | Press <reset> to go to Statement #1400.</reset>                                                                                           |
| 1085                        | [ENABLE REMOTE IN? X]                                                                                                    |
|                             | This prompt asks if the Remote Input Port is to be used.                                                                                  |
|                             | Press <y> to enable the remote input and to advance to the next Statement.</y>                                                            |
|                             | Press <n> to disable the remote input and to advance to Statement #1200.</n>                                                              |
|                             | Press <enter> to maintain the current remote input setting and to advance to the next Statement if enabled or to Statement #1200.</enter> |

Press <UPARROW> to return to the previous Statement.

Press <RESET> to go to Statement #1400.

#### 1095 [RMT PORT RMT2]

Select the Remote Port Number to receive the remote input data. The selections are 1 or 2. A selection is not allowed if handshake is enabled on the selected port.

Press <CLEAR> to scroll through the valid selections.

Press <ENTER> to accept and advance to the next statement.

Press <UPARROW> to return to the previous statement.

Press <RESET> to advance to statement #1400.

Default - Remote #2 port.

#### PROGRAM <u>STATEMENT</u> <u>APPLICATION</u>

## 1105 [ID1 STARTING? XX]

This prompt is asking for the starting character number for the ID1 field. This number must be with in the range of 1 to 49.

Press <ENTER> to select the starting position and to advance the program to Statement #1115. If the number is chosen outside the allowable range (1 - 49) the program will advance to the next Statement.

Press <UPARROW> to return to the previous Statement.

Press <RESET> to go to Statement #1400.

# 1110 [VALUE TOO LARGE! ]

This message is displayed for 2 seconds and then the program returns to the previous Statement.

#### 1115 [ID1 LENGTH? XX]

This prompt is asking for the number of characters in the ID1 field. **NOTE:** The ID1 length is determined in General Setup (1 - 40 characters). If the length selected here is shorter than the length selected in General Setup, the system will pad the ID from the remote port with trailing spaces.

Press <ENTER> to select the length and to advance the program to Statement #1125 if ID2 has been enabled else #1145. If the length chosen is greater than the system ID length the program will advance to the next Statement.

Press <UPARROW> to return to Statement #1105.

Press <RESET> to go to Statement #1400.

#### 1120 [VALUE TOO LARGE! ]

This message is displayed for 2 seconds and then the program returns to the previous Statement.

#### 1125 [ID2 STARTING? XX]

This prompt is asking for the starting character number for the ID2 field. This number must be with in the range of 1 to 49.

Press <ENTER> to select the starting position and to advance the program to Statement #1135. If the number is chosen outside the allowable range (1 - 49) the program will advance to the next Statement.

Press <UPARROW> to return to Statement #1115.

Press <RESET> to go to Statement #1400.

#### PROGRAM STATEMENT

APPLICATION

# 1130 [VALUE TOO LARGE! ]

This message is displayed for 2 seconds and then the program returns to the previous Statement.

#### 1135 [ID2 LENGTH? XX]

This prompt is asking for the number of characters in the ID1 field. **NOTE:** The ID1 length is determined in General Setup (1 - 40 characters). If the length selected here is shorter than the length selected in General Setup, the system will pad the ID from the remote port with trailing spaces.

Press <ENTER> to select the length and to advance the program to Statement #1145. If the length chosen is greater than the system ID length the program will advance to the next Statement.

Press <UPARROW> to return to Statement #1125.

Press <RESET> to go to Statement #1400.

#### 1140 [VALUE TOO LARGE! ]

This message is displayed for 2 seconds and then the program returns to the previous Statement.

#### 1145 [REMOTE INPUT MODE:0]

This prompt is asking how the controller should handle ID's that are received from the remote input device. The three choices are mode 0, 1, or 2. Selecting mode '0' which is the default mode, enables the controller to use the ID from the previous box for the current box when the current box is missing its' label. Selecting mode '1' will fill the ID field with the ID Fill Char between boxes. This is the opposite of mode '0'. Selecting mode '2' will also fill the ID field with the ID Fill Char between boxes and generate Non-Fatal Alarm #9 when an ID is not received for a box.

Press <ENTER> to select the mode and advance to the next statement.

Press <UPARROW> to return to Statement #1135.

Press <RESET> to go to Statement #1400.

# 1150 [ENTR."NOREAD" LABEL]

Press <ENTER> to advance to the next statement.

Press <UPARROW> to return to the previous Statement.

Press <RESET> to go to Statement #1400.

## PROGRAM <u>STATEMENT</u>

# TEMENT APPLICATION

# 1155 <u>[ID: XXXXXXXXXXXX</u>]

The display shows the "NOREAD" label sent by the scanner and prompts the operator for the new "NOREAD" label. The definition of the label is determined by the model and setup of the scanner device. During entry, characters are placed in the field at the highlighted cursor.

Press <CLEAR> to clear the entry field.

Press <-> or <+> to scroll the entry field around the highlighted cursor.

Press <DEL> to delete the character just left of the highlighted cursor.

Press <ENTER> to complete field entry and advance to the next statement.

Press <UPARROW> to return to Statement #1145.

Press <RESET> to advance to Statement #1400.

#### 1160 [ID FILL CHAR \_]

This prompt is asking for the character to fill the ID1 and ID2 fields with if no barcode is read and mode '1' or '2' is selected.

Press <ENTER> to accept the entry and advance to the next statement.

Press <UPARROW> to return to the previous Statement.

Press <RESET> to go to Statement #1400.

#### 6.7 SCALE SETUP

The following sections describe the setup of the scale for normal operation. The "calibration" jumper (W7) must be in place on the 9410 circuit board to enter Scale Setup If this jumper is not in place the program will advance to Statement #1400.

# PROGRAM APPLICATION 1200 [SCALE SETUP? Y] The display is asking if the Scale setup parameters are to be accessed at this time. Press <Y> (Yes) or <ENTER> to advance to the next statement.

Press <N> (No) to advance to statement #1350.

Press <RESET> to advance to statement #1350.

# 6.7.1 Zero Parameters

Statements 1202 thru 1208.

| PROGRAM<br><u>STATEMENT</u> | APPLICATION                                                                                                    |
|-----------------------------|----------------------------------------------------------------------------------------------------|
| 1202                        | [ZERO PARAMETERS? Y]                                                                                                    |
|                             | The display is asking if the scale zero parameters are to be changed at this time.                                                                                                    |
|                             | Press <y> (Yes) or <enter> to advance to the next statement.</enter></y>                                                                                                    |
|                             | Press <n> (No) to advance to statement #1210.</n>                                                                                                    |
|                             | Press <uparrow> to return to statement #1350.</uparrow>                                                                                                    |
|                             | Press <reset> to advance to statement #1350.</reset>                                                                                                    |
| 1204                        | <b>[ZERO RANGE XX]</b><br>The display is asking for the maximum weight(percent of capacity) that can be zeroed. This is the limit of weight that the scale can zero off including zeroing in Test mode and auto zero maintenance. Allowable entries are 0%, 2%, or 20% where 0% disables auto zero maintenance and zeroing in Test mode. |
|                             | Press <clear> to scroll through the selections 0, 2 and 20.</clear>                                                                                                    |
|                             | Press <enter> to accept the displayed value and advance to the next statement.</enter>                                                                                                    |
|                             | Press <uparrow> to return to statement #1202.</uparrow>                                                                                                    |

6.7.1 Zero Parameters (continued)

| PROGRAM<br><u>STATEMENT</u> | APPLICATION                                                                                                    |
|-----------------------------|----------------------------------------------------------------------------------------------------|
| 1206                        | [POWER UP ZRO RNG XX]                                                                                                    |
|                             | The display is asking for the maximum weight(percent of capacity) that can be zeroed at power up. The scale will attempt to zero(up to this amount) at power up. Allowable entries are 0%, 2%, or 20% where 0% disables power up zero.                             |
|                             | Press <clear> to scroll through the selections 0, 2 and 20.</clear>                                                                                                    |
|                             | Press <enter> to accept the displayed value and advance to the next statement.</enter>                                                                                                    |
|                             | Press <uparrow> to return to statement #1204.</uparrow>                                                                                                    |
|                             | Press <reset> to advance to statement #1350.</reset>                                                                                                    |
| 1208                        | [ZERO CAP RANGE XXX]<br>The display is asking for the automatic zero capture range. This is the amount of minor weight<br>increments(in 1/10 of a division) that can be zeroed off at any one time. Allowable values are 6,<br>14, 24, 54 or 104 minor increments. |
|                             | Press <clear> to scroll the valid selections.</clear>                                                                                                    |
|                             | Press <enter> to accept the displayed value and advance to the next statement.</enter>                                                                                                    |
|                             | Press <uparrow> to return to statement #1206.</uparrow>                                                                                                    |
|                             | Press <reset> to advance to statement #1350.</reset>                                                                                                    |
| 1209                        | [ZERO INDICATION? X]<br>The display is asking if the center of zero indication is to be displayed if the scale is within .25<br>divisions of zero. This feature is only available with "B" revision or later 9410's.                                               |
|                             | Press <y> to enable the center of zero indication.</y>                                                                                                    |
|                             | Press <n> to disable the center of zero indication.</n>                                                                                                    |
|                             | Press <enter> to accept the displayed value and advance to the next statement.</enter>                                                                                                    |
|                             | Press <uparrow> to return to statement #1208.</uparrow>                                                                                                    |

#### 6.7.2 Calibrate Scale

Statements 1210 thru 1299.

#### About This Section

The following section describes the operator interface which allows calibration of the scale attached to the 9410 High Speed Junction Box. See Section 3.3 for scale calculations.

The cold start default settings are shown for each parameter.

#### 1210 [CALIBRATE SCALE? Y]

The display asks if the scale setup parameters and/or calibration is to be changed.

If the "calibration" jumper (W7) is not in place on the 9410 circuit board, the program will have advanced to Statement #1400 and this Statement will not be displayed.

Press <Y> (Yes) or <ENTER> to advance to the next statement.

Press <N> (No) to advance to statement #1300.

Press <UPARROW> to return to statement #1202.

Press <RESET> to advance to statement #1350.

## 1212 [CAL. UNITS LB]

The display indicates the unit of measure that will be used to calibrate the scale. This will also be the unit of measure that the scale will use for weight displaying and reporting. The <CLEAR> key may be used to toggle the units between LB and Kg.

Press <ENTER> to accept the units displayed and advance to the next statement.

Press <UPARROW> to return to the previous statement.

Press <RESET> to advance to statement #1350.

# 1214 [CAPACITY XXXXXX]

The display indicates the scale capacity in the units selected in statement #1212. Enter the scale capacity then press <ENTER> or if no change is required press <ENTER>.

Press <CLEAR> to clear the entry field.

Press <ENTER> to complete field entry and advance to the next statement.

Press <UPARROW> to return to the previous statement.

6.7.2 Calibrate Scale (continued)

6.7.2

| PROGRA<br>STATEME | M<br><u>NT</u>                      | APPLICATION                                                                                                    |
|-------------------|-------------------------------------|----------------------------------------------------------------------------------------------------|
| 1216              |                                     | [INCRMNT SIZE XXXXX]<br>The display indicates the scale increment size. Press the <clear> key to scroll through the<br/>available settings.</clear>                                                                                                    |
|                   |                                     | Available increment size settings are:<br>0.001<br>0.002<br>0.005<br>0.01<br>0.02<br>0.05<br>0.1<br>0.2<br>0.5<br>1<br>2<br>5                                                                                                    |
|                   |                                     | Press <clear> to scroll the field settings.</clear>                                                                                                    |
|                   |                                     | Press <enter> to accept the displayed entry and advance to the next statement.</enter>                                                                                                    |
|                   |                                     | Press <uparrow> to return to the previous statement.</uparrow>                                                                                                    |
|                   |                                     | Press <reset> to advance to statement #1350.</reset>                                                                                                    |
| 1218              |                                     | [SHIFT ADJUST? Y]<br>The display asks if the scale is to be shift adjusted.                                                                                                    |
|                   | NOTE:                               | In multiple loadcell systems a shift adjust should be performed before the scale is calibrated.                                                                                                    |
|                   |                                     | Press <y> (Yes) or <enter> to advance to the next statement.</enter></y>                                                                                                    |
|                   |                                     | Press <n> (No) to advance to statement #1240.</n>                                                                                                    |
|                   |                                     | Press <uparrow> to return to the previous statement.</uparrow>                                                                                                    |
|                   |                                     | Press <reset> to advance to statement #1350.</reset>                                                                                                    |
| 1220              |                                     | <b>[# OF LOAD CELLS X]</b><br>The display indicates the number of load cells connected to the 9410. Allowable entries are 1, 2, or 4. Enter the appropriate number then press <enter> or if no change is required press <enter>.</enter></enter>                                   |
|                   |                                     | Press <clear> to clear the entry field.</clear>                                                                                                    |
|                   |                                     | Press <enter> to accept the entry and advance to the next statement if two or more load cells were selected or to statement #1240 for single load cell scales.</enter>                                                                                                    |
|                   |                                     | Press <uparrow> to return to the previous statement.</uparrow>                                                                                                    |
| Calibrate         | e Scale (co                         | Press <reset> to advance to statement #1350.<br/>ontinued)</reset>                                                                                                    |
| NOTE:             | When 1 le<br>remaining<br>2 must be | oadcell is to be connected to the 9410 junction box the signal leads must be connected to the g channels. In a 2 loadcell system, Loadcell 1 must be connected to Channels 1 & 2 and Loadcell e connected to Channels 3 & 4. See supplied schematic(See Section 12.7) for details. |
| PROGRA<br>STATEME | M<br>NT                             | APPLICATION                                                                                                    |
| 1222              |                                     | [EMPTY SCALE ]                                                                                                    |

The display directs the operator to empty the scale. This prompt is only displayed if more than one loadcell was entered in the previous statement. Press <ENTER> to allow the 9410 to take an initial reading. As the 9480 waits for the 9410 to complete the reading, the display will show [SCALE PROCESSING \*].

Press <UPARROW> to return to the previous statement.

Press <RESET> to advance to statement #1350.

# 1224 [LOAD CELL NUMBER 1 ]

The display directs the operator to add the test weight(50% of scale capacity is recommended) above load cell number 1(connected to 9410 Channel 1) of the scale. Press <ENTER> to allow the 9410 to take a sample shift adjust reading. As the 9480 waits for the 9410 to complete the reading, the display will show [SCALE PROCESSING \*].

Upon completion, the controller will advance to the next statement.

#### 1226 [LOAD CELL NUMBER 2 ]

The display directs the operator to move the test weight(50% of scale capacity is recommended) above load cell number 2(connected to 9410 Channel 2) of the scale. Press <ENTER> to allow the 9410 to take a sample shift adjust reading. As the 9480 waits for the 9410 to complete the reading, the display will show [SCALE PROCESSING \*].

Upon completion, the controller will advance to the next statement if there are additional load cells, or to statement #1232 if complete.

#### 1228 [LOAD CELL NUMBER 3 ]

The display directs the operator to move the test weight (50% of scale capacity is recommended) above load cell number 3(connected to 9410 Channel 3) of the scale. Press <ENTER> to allow the 9410 to take a sample shift adjust reading. As the 9480 waits for the 9410 to complete the reading, the display will show [SCALE PROCESSING \*].

Upon completion the controller will advance to the next statement if there are additional load cells, or to statement #1232 if complete.

# 6.7.2 Calibrate Scale (continued):

| PROGRAM<br><u>STATEMENT</u> | APPLICATION                                                                                                    |
|-----------------------------|----------------------------------------------------------------------------------------------------|
| 1230                        | [LOAD CELL NUMBER 4]<br>The display directs the operator to move the test weight(50% of scale capacity is recommended)<br>above load cell number 4 (connected to 9410 Channel 4) of the scale. Press <enter> to allow<br/>the 9410 to take a sample shift adjust reading. As the 9480 waits for the 9410 to complete the<br/>reading, the display will show [SCALE PROCESSING *].</enter> |
| 1232                        | [SHIFT ADJUST DONE ]<br>The display indicates that the shift adjust of the 9410 has been completed. This prompt will be<br>displayed momentarily, then the program will advance to the next statement. The scale should be<br>calibrated after performing a shift adjust.                                                                                                    |
| 1240                        | <b>[CALIBRATE? Y]</b><br>The display asks if the scale is to be calibrated. If a shift adjust has just been completed it is recommended that the scale be recalibrated.                                                                                                    |
|                             | Press <y> (Yes) or <enter> to advance to the next statement.</enter></y>                                                                                                    |
|                             | Press <n> (No) to advance to statement #1300.</n>                                                                                                    |
|                             | Press <uparrow> to return to the previous statement.</uparrow>                                                                                                    |
|                             | Press <reset> to advance to statement #1350.</reset>                                                                                                    |
| 1242                        | <b>[EMPTY SCALE ]</b><br>The display directs the operator to empty the scale. Press <enter> to allow the 9410 to take an initial reading. As the 9480 waits for the 9410 to complete the reading, the display will show [SCALE PROCESSING *].</enter>                                                                                                    |
|                             | Press <uparrow> to return to the previous statement.</uparrow>                                                                                                    |

# 6.7.2 Calibrate Scale (continued)

| PROGRAM<br><u>STATEMENT</u> | APPLICATION                                                                                                    |
|-----------------------------|----------------------------------------------------------------------------------------------------|
| 1244                        | [ADD LOAD XXXXXX]<br>The display directs the operator to place the calibration test weight on the scale, then enter the<br>known test weight value. The test weight should be as close to scale capacity as possible. At a<br>minimum, the test weight used should be at least 10% of scale capacity. Enter the test weight<br>value and press <enter> to allow the 9410 to take a span adjust reading. As the 9480 waits for<br/>the 9410 to complete the reading, the display will show [SCALE PROCESSING *].</enter> |
| 1246                        | [CALIBRATION DONE ]<br>The display indicates that the calibration of the 9410 has been completed. This prompt will be<br>displayed momentarily, then the program will advance to the next statement.                                                                                                    |

#### 6.7.3 Filter Parameters

Statements 1300 thru 1310

## About This Section

The following section describes the operator interface which allows setup of the filter parameters in the 9410 High Speed Junction Box. These parameters are set up only once at installation as required by the application.

The 9410 processes raw weight data with a digital filter. The weight is available as an output from the filter by request from the Expressweigher.

This section describes the filter selection for the weigh time at which the Controller can set the proper filter.

| PROGRAM<br><u>STATEMENT</u> | APPLICATION                                                                                                    |
|-----------------------------|----------------------------------------------------------------------------------------------------|
| 1300                        | <b>[FILTER SELECT? Y]</b><br>The display asks if the scale filter setup parameters are to be changed.                                                                                                    |
|                             | Press <y> (Yes) or <enter> to advance to the next statement.</enter></y>                                                                                                    |
|                             | Press <n> (No) to advance to statement #1320.</n>                                                                                                    |
|                             | Press <uparrow> to return to statement #1210.</uparrow>                                                                                                    |
|                             | Press <reset> to advance to statement #1350.</reset>                                                                                                    |
| 1302                        | [AUTO FILTER ADJ? Y]<br>The display asks if the filter parameters are to be automatically selected by the controller.                                                                                         |
|                             | Press <y> (Yes) or <enter> to advance to the next statement.</enter></y>                                                                                                    |
|                             | Press <n> (No) to advance to statement #1308.</n>                                                                                                    |
|                             | Press <uparrow> to return to statement #1300.</uparrow>                                                                                                    |
|                             | Press <reset> to advance to statement #1350.</reset>                                                                                                    |
| 1304                        | [RUN BOX ACROSS SCL]<br>The display is requesting the longest container to be run across the weigh conveyor. The<br>controller will calculate the best filter for weighing based on the box length and speed. |
|                             | Press <reset> to abort and advance to statement #1308.</reset>                                                                                                    |
| 1306                        | [FILTER SEL COMPLETE]<br>The display is indicating it has successfully selected the proper filter.                                                                                                    |
|                             | Press <enter> to advance to the next statement.</enter>                                                                                                    |

61

#### 6.7.3 Filter Parameters (continued)

6.7.5

| PROGRAM                          |                                                                                                    |  |  |
|----------------------------------|----------------------------------------------------------------------------------------------------|--|--|
| STATEMENT                        | APPLICATION                                                                                                    |  |  |
| 1308                             | <b>[F1 SETTLE TIME X.X]</b><br>The display indicates the settling time for the F1 filter. This value is either the value selected by the controller during the auto filter select or the previous manually entered setting. This is the amount of time that the filter requires to stabilize at a final output. This parameter should be selected to be a value less than the minimum amount of time, in seconds, that the product will be on the scale. (See section 3.3.3 for calculation.) The valid selections are from 0.1 to 1.0 seconds. Press <clear> to scroll through the valid selections.</clear> |  |  |
|                                  | Press <enter> to accept selection and advance to the next statement.</enter>                                                                                                    |  |  |
|                                  | Press <uparrow> to return to the previous statement.</uparrow>                                                                                                    |  |  |
|                                  | Press <reset> to advance to statement #1350.</reset>                                                                                                    |  |  |
| SCALE PARAMET<br>Statements 1350 | ER STORAGE<br>and 1360.                                                                                                    |  |  |
| 1350                             | [STORE PARAMETERS? Y]<br>The display asks if the scale parameters should be permanently stored in EEPROM. The settings<br>selected will be lost when power is removed from the scale unless the parameters have been<br>stored.                                                                                                    |  |  |
|                                  | Press <y> (Yes) or <enter> to store the parameters and advance to the next statement.</enter></y>                                                                                                    |  |  |
|                                  | Press <n> (No) to advance to statement #1360.</n>                                                                                                    |  |  |
|                                  | Press <uparrow> to return to statement #1300.</uparrow>                                                                                                    |  |  |
|                                  | Press <reset> to advance to statement #1360.</reset>                                                                                                    |  |  |
| 1360                             | [REMOVE CAL JUMPER ]                                                                                                    |  |  |

[REMOVE CAL JUMPER ] Remove the calibration jumper (W7) on the 9410 junction box PCB to proceed to the next statement.

# Setup Parameter Printout Sequence Statements 1400 and 1410 6.8

# About This Section

The following section describes the operator interface which allows printout of the setup parameters.

| PROGRAM<br><u>STATEMENT</u> |         | APPLICATION                                                                                                    |
|-----------------------------|---------|----------------------------------------------------------------------------------------------------|
| 1400                        |         | <b>[PRINT SETUP? Y]</b><br>The display asks if it is desired to print the setup parameters. If no printer has been selected in statement #710 the program will skip this section and return to statement #30.                                                                         |
|                             |         | Press <y> (Yes) or <enter> to advance to the next statement.</enter></y>                                                                                                    |
|                             |         | Press <n> (No) to return to statement #30.</n>                                                                                                    |
|                             |         | Press <uparrow> to return to statement #1000.</uparrow>                                                                                                    |
|                             |         | Press <reset> to return to statement #30.</reset>                                                                                                    |
| 1410 <u>[P</u> ]            | RINTING | <b>G</b> ]<br>The display indicates that the printer is in the process of printing out the setup parameters. The system<br>parameter setup printout is formatted for a 40 column printer. An example printout follows. Upon<br>completion the program will return to statement #1400. |
| Nc                          | ote:    | ID, Consecutive Numbering, Summation, Date and Time, if DISABLED, these parameters will only be printed out on the General Parameter Setup Report, not on the other Setup Parameter Reports.                                                                                          |

# GENERAL PARAMETER SETUP

| PE1 TIMER                | 150     |
|--------------------------|---------|
| PE2 TIMER                | 50      |
| PE1 - PE2 TIME           | 3.0     |
| ID ENTRY                 | ENABLED |
| ID PROMPT                | LICENSE |
| ID LENGTH                | 18      |
| ID2 ENTRY                | ENABLED |
| ID2 PROMPT               | DEST    |
| ID2 LENGTH               | 2       |
| CONSECUTIVE NUMBERING    | ENABLED |
| SUMMATION                | ENABLED |
| DATE                     | ENABLED |
| TIME                     | ENABLED |
| OPERATOR PASSWORD USED   | YES     |
| SUPERVISOR PASSWORD USED | YES     |
|                          |         |

# RMT1 PARAMETER SETUP

| DATA OUTPUT MODE                    | PROG  |
|-------------------------------------|-------|
| BAUD RATE                           | 9600  |
| CHARACTER DATA BITS                 | 7     |
| CHARACTER PARITY                    | ODD   |
| ACK/NAK PROTOCOL DISZ               | ABLED |
| ERROR LOGGING DISA                  | ABLED |
| WEIGHT POSITION                     | 021   |
| UNITS POSITION                      | 000   |
| ID POSITION                         | 002   |
| ID2 POSITION                        | 000   |
| CONSECUTIVE NUMBER POSITION         | 000   |
| SUM POSITION                        | 000   |
| DATE POSITION                       | 000   |
| TIME POSITION                       | 000   |
| BLOCK CHECK CHARACTER POSITION      | 000   |
| BLOCK CHECK CHARACTER START POSITIO | 000   |
| LITERAL CHARACTER 02H POSITION      | 001   |
| LITERAL CHARACTER 20H POSITION      | 020   |
| LITERAL CHARACTER 04H POSITION      | 028   |
| TOTAL STRING LENGTH                 | 028   |

# RMT2 PARAMETER SETUP

| DATA OUTPUT MODE                 | PROG     |
|----------------------------------|----------|
| BAUD RATE                        | 9600     |
| CHARACTER DATA BITS              | 7        |
| CHARACTER PARITY                 | ODD      |
| ACK/NAK PROTOCOL                 | DISABLED |
| ERROR LOGGING                    | DISABLED |
| WEIGHT POSITION                  | 021      |
| UNITS POSITION                   | 000      |
| ID POSITION                      | 002      |
| ID2 POSITION                     | 028      |
| CONSECUTIVE NUMBER POSITION      | 000      |
| SUM POSITION                     | 000      |
| DATE POSITION                    | 000      |
| TIME POSITION                    | 000      |
| BLOCK CHECK CHARACTER POSITION   | 000      |
| BLOCK CHECK CHARACTER START POSI | TION 000 |
| LITERAL CHARACTER 02H POSITION   | 001      |
| LITERAL CHARACTER 20H POSITION   | 020      |
| LITERAL CHARACTER 04H POSITION   | 030      |
| TOTAL STRING LENGTH              | 030      |

# PRINTER PARAMETER SETUP

| PRINTER ENABLED                      | YES  |
|--------------------------------------|------|
| BAUD RATE                            | 1800 |
| CHARACTER DATA BITS                  | 7    |
| CHARACTER PARITY H                   | EVEN |
| ERROR LOGGING ENAM                   | BLED |
| WEIGHT POSITION                      | 002  |
| UNITS POSITION                       | 008  |
| ID POSITION                          | 000  |
| ID2 POSITION                         | 000  |
| CONSECUTIVE NUMBER POSITION          | 000  |
| SUM POSITION                         | 000  |
| DATE POSITION                        | 000  |
| TIME POSITION                        | 000  |
| BLOCK CHECK CHARACTER POSITION       | 000  |
| BLOCK CHECK CHARACTER START POSITION | 001  |
| LITERAL CHARACTER 02H POSITION       | 001  |
| LITERAL CHARACTER 0DH POSITION       | 010  |
| LITERAL CHARACTER 0AH POSITION       | 011  |
| TOTAL STRING LENGTH                  | 011  |

# DISPLAY PARAMETER SETUP

| RUN DISPLAY TIMER | _   |          | 0   |
|-------------------|-----|----------|-----|
| WEIGHT POSITION   |     |          | 011 |
| UNITS POSITION    |     |          | 018 |
| ID POSITION       |     |          | 000 |
| ID2 POSITION      |     |          | 000 |
| CONSECUTIVE NUMBE | R I | POSITION | 000 |
| SUM POSITION      |     |          | 000 |
| DATE POSITION     |     |          | 000 |
| TIME POSITION     |     |          | 000 |
| LITERAL CHARACTER | G   | POSITION | 001 |
| LITERAL CHARACTER | R   | POSITION | 002 |
| LITERAL CHARACTER | 0   | POSITION | 003 |
| LITERAL CHARACTER | S   | POSITION | 004 |
| LITERAL CHARACTER | S   | POSITION | 005 |
| LITERAL CHARACTER | W   | POSITION | 007 |
| LITERAL CHARACTER | Т   | POSITION | 008 |

# SCALE PARAMETER SETUP

| ZERO RANGE                  | 2     |
|-----------------------------|-------|
| POWER UP ZERO CAPTURE RANGE | 2     |
| ZERO CAPTURE RANGE          | 104   |
| SCALE UNITS                 | LB    |
| SCALE CAPACITY              | 200.0 |
| SCALE INCREMENT SIZE        | 0.1   |
| NUMBER OF LOAD CELLS        | 4     |
| FILTER 1 SETTLE TIME        | 0.3   |
### 7.0 SYSTEM TEST SEQUENCE

Statements 1500 through 1650

### About This Section

The following section describes the operator interface which allows execution of the system test functions. The Test Mode may be entered by pressing the <F3> key.

# PROGRAM

## STATEMENT APPLICATION

### 1500 [SUPERVSR PW XXXXXX]

Enter the supervisor password and then press <ENTER> to advance to the next statement. If a password has not been setup, this statement will be skipped and the program will advance to the next statement. If no password is entered within 3 seconds, or an invalid password is entered the program will return to the previous mode.

### 1505 [DISPLAY TEST? Y]

The display asks if it is desired to run the display test.

Press <Y> (Yes) or <ENTER> to advance to the next statement.

Press <N> (No) to advance to statement #1520.

Press <UPARROW> to return to statement #30.

Press <RESET> to return to statement #30.

#### 

A test pattern that illuminates all display pixels and cursors is written to the display.

Press <ENTER> to advance to the next statement.

Press <UPARROW> to return to the previous statement.

Press <RESET> to return to statement #30.

### 1520 [KEYBOARD TEST? Y]

The display asks if it is desired to run the keyboard test.

Press <Y> (Yes) or <ENTER> to advance to the next statement.

Press <N> (No) to advance to statement #1540.

Press <UPARROW> to return to statement #1500.

### 7.0 SYSTEM TEST SEQUENCE (Continued)

PROGRAM STATEMENT

APPLICATION

#### 1530 [KEY TEST XXX]

The display indicates the key that is pressed.

Press <RESET> to advance to the next statement.

### 1540 [RMT1 TEST? Y]

The display asks if it is desired to run the remote #1 test.

Press <Y> (Yes) or <ENTER> to advance to the next statement.

Press <N> (No) to advance to statement #1560.

Press <UPARROW> to return to statement #1520.

Press <RESET> to return to statement #30.

#### 1550 [RMT1 TEST ]

A test string is sent repeatedly to the remote #1. Any displayable characters received will be displayed (this allows a loop back test). If the printer is selected both transmitted and received characters will be printed. The test output string is: ABCDEFGHIJKLMNOPQRSTUVWXYZ0123456789<cr><ld>cr><ld>.</ld>

For loop back testing, connect the output to the input. The first 19 characters of the test output string will be shown on the display (ABCDEFGHIJKLMNOPQRS).

Press <ENTER> to advance to the next statement.

Press <UPARROW> to return to statement #1520.

Press <RESET> to return to statement #30.

#### 1552 [RMT2 TEST? Y]

The display asks if it is desired to run the remote #2 test.

Press <Y> (Yes) or <ENTER> to advance to the next statement.

Press <N> (No) to advance to statement #1560.

Press <UPARROW> to return to statement #1520.

### 7.0 SYSTEM TEST SEQUENCE (Continued)

PROGRAM STATEMENT

APPLICATION

1554 [RMT2 TEST

A test string is sent repeatedly to the remote #2. Any displayable characters received will be displayed (this allows a loop back test). If the printer is selected both transmitted and received characters will be printed. The test output string is: ABCDEFGHIJKLMNOPQRSTUVWXYZ0123456789<cr><ld>cr><ld>cr<<ld>cr><ld>cr><ld>cr<<ld>cr<<ld>cr<<ld>cr<</ld>

For loop back testing, connect the output to the input. The first 19 characters of the test output string will be shown on the display (ABCDEFGHIJKLMNOPQRS).

Press <ENTER> to advance to the next statement.

Press <UPARROW> to return to statement #1520.

Press <RESET> to return to statement #30.

#### 1560 [PRINTER TEST? Y]

The display asks if it is desired to run the printer test.

Press <Y> (Yes) or <ENTER> to advance to the next statement.

Press <N> (No) to advance to statement #1580.

Press <UPARROW> to return to statement #1540.

Press <RESET> to return to statement #30.

### 1570 [PRINTER TEST

A test string is sent to the printer. The program then returns to the previous statement. The test output string is: ABCDEFGHIJKLMNOPQRSTUVWXYZ0123456789<cr><lf>.

### 1572 [REMOTE IN TEST? Y]

The display asks if it is desired to run the remote input test.

Press <Y> (Yes) or <ENTER> to advance to the next statement.

Press <N> (No) to advance to statement #1580.

Press <UPARROW> to return to statement #1560.

Press <RESET> to return to statement #30.

#### 1574 [REMOTE IN TEST ]

Any displayable characters received in ID1 will be displayed.

Press <ENTER> to advance to the next statement.

## 7.0 SYSTEM TEST SEQUENCE (Continued)

| PROGRAM<br><u>STATEMENT</u> | APPLICATION                                                                                                    |
|-----------------------------|----------------------------------------------------------------------------------------------------|
| 1580                        | The display asks if it is desired to test the inputs.                                                                                                    |
|                             | Press <y> (Yes) or <enter> to advance to the next statement.</enter></y>                                                                                                    |
|                             | Press <n> (No) to advance to statement #1600.</n>                                                                                                    |
|                             | Press <uparrow> to return to statement #1560.</uparrow>                                                                                                    |
|                             | Press <reset> to return to statement #30.</reset>                                                                                                    |
| 1590                        | [INPUTS 00000011]<br>The current input status of all eight inputs is shown on the display. A <1> represents an ON condition and a <0> represents an OFF condition. The inputs are continuously read and updated. |
|                             | Press <enter> to advance to the next statement.</enter>                                                                                                    |
|                             | Press <uparrow> to return to statement #1580.</uparrow>                                                                                                    |
|                             | Press <reset> to return to statement #30.</reset>                                                                                                    |

### INPUT TEST DISPLAY LAYOUT:

The following is a representation of what could be expected.

| 0       | 0           | 0          | 0           | 0           | 1          | 0            | 0                     |
|---------|-------------|------------|-------------|-------------|------------|--------------|-----------------------|
|         |             |            |             |             |            |              |                       |
|         |             |            |             |             |            |              | IP0 = Enter Photo-Eye |
| 1       |             |            |             |             |            |              | input. Blocking the   |
|         |             |            |             |             |            |              | Enter Photo-Eye       |
|         |             |            |             |             |            |              | should change the     |
|         |             |            |             |             |            |              | state of the input.   |
|         |             |            |             |             |            |              |                       |
| Í.      | Ì           |            | Í.          | Ì           |            | IP1 = E      | xit Photo-Eye         |
| 1       |             |            | 1           | 1           | 1          | input. E     | Blocking the Exit     |
| Í.      | Ì           |            | Í.          | Ì           |            | Photo-E      | Eye should change     |
| Í.      | Ì           |            | Í.          | Ì           |            | the stat     | e of the input.       |
| Í.      | Ì           |            | Í.          | Ì           |            |              |                       |
| Í.      | Ì           |            | Í.          | Ì           | IP2 = F    | RUN PERM     | IISSIVE input.        |
| Í.      | Ì           |            | Í.          | Ì           | Remov      | ing the RU   | N PERMISSIVE          |
| Í.      | Ì           |            | Í.          | Ì           | input s    | hould chan   | ge the state          |
| Í.      | Ì           |            | Í.          | Ì           | of the i   | nput.        | -                     |
| i       | Ì           | Ì          | İ           | İ           |            |              |                       |
| i       | Ì           | Ì          | İ           | IP3 = S     | pare inpu  | t capability | , not                 |
| i       | Ì           | Ì          | İ           | used in     | standard   | units.       |                       |
| Í.      | Ì           |            | Í.          |             |            |              |                       |
| Í.      | Ì           |            | IP4 = N     | Not used in | standard ( | units.       |                       |
| i       | Ì           | Ì          |             |             |            |              |                       |
| i       | Ì           | IP5 = N    | lot used in | standard u  | inits.     |              |                       |
| i       | Ì           |            |             |             |            |              |                       |
| Ì       | IP6 = N     | ot used in | standard u  | units.      |            |              |                       |
| Ì       |             |            |             |             |            |              |                       |
| IP7 = N | lot used in | standard u | inits.      |             |            |              |                       |

## SYSTEM TEST SEQUENCE (continued)

7.0

PROGRAM STATEMENT APPLICATION

1600

**TEST OUTPUTS? Y** The display asks if it is desired to test the outputs.

**CAUTION:** External devices will be energized if this test is performed.

Press <Y> (Yes) or <ENTER> to advance to the next statement.

Press <N> (No) to advance to statement #1620.

Press <UPARROW> to return to statement #1580.

Press <RESET> to return to statement #30.

1610 [OUTPUT TEST X] The outputs can be turned on and off by pressing 0-3. Pressing the desired I/O number will turn that output ON and turn the others OFF.

Press <CLEAR> to turn the Output that is On to Off.

Press <UPARROW> to return to statement #1600.

Press <RESET> to return to statement #30.

# 1620 [TEST SCALE? Y]

The display asks if it is desired to test the scale.

Press <Y> (Yes) or <ENTER> to advance to the next statement.

Press <N> (No) to return to statement #1500.

Press <UPARROW> to return to statement #1600.

Press <RESET> to return to statement #30.

If the Remote Output is enabled and Statement #1110 is a "Y", the Remote Output will transmit scale weight data during testing of the scale. This feature can be useful when the Controller is connected to an Analog Module (9325), as it provides a means to calibrate the Analog Module.

### 7.0 SYSTEM TEST SEQUENCE (continued)

### PROGRAM STATEMENT

## 1630 [WEIGHT XXXXXX UU]

APPLICATION

The scale and the display is updated every second. The display indicates the weight reading and units of measure. A small z will be displayed if ZERO INDICATION is enable and the weight is within the COZ limits(only available with "B" revision or newer 9410).

Press <ENTER> to advance to the next statement.

Press <UPARROW> to return to statement #1620.

Press <RESET> to return to statement #30.

#### 1640 [ZERO SCALE? Y]

The display asks if it is desired to zero the scale. The scale can only be zeroed to the range specified in setup by statement #1204.

Press <Y> (Yes) or <ENTER> to zero the scale. The controller will display [ZEROING] for a few seconds and then the program will return to statement #1630. Press <N> (No) to return to statement #1630.

Press <UPARROW> to return to statement #1630.

### 8.0 REMOTE DATA TRANSMISSION

Serial ASCII Data is transmitted at the selected baud rate with 1 Start, selected Data bits, selected Parity, and 1 Stop Bit. Following is the default data string:

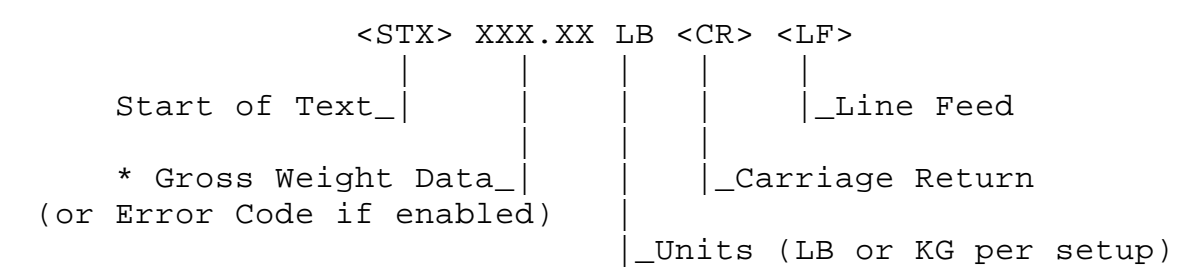

(There are no spaces between characters in the actual data transmitted)

\* Decimal Point will be located in same position as the weight indication.

#### 8.1 ACK/NAK COMMUNICATIONS PROTOCOL:

When ACK/NAK protocol is enabled (statement 450 = "Y") and the Expressweigh Controller transmits product weight data the host system must respond with an "ACK" (Acknowledge) character within 10 seconds or the Expressweigh Controller will timeout and re-try.

If no response is received from the host system, on the re-try transmission, within 10 seconds the Expressweigh Controller will go into error condition (999.96).

If the host system receives the transmission and detects an error, a "NAK" (Negative Acknowledge) from the host will cause a re-transmission of the last data.

A timeout error (a second data transmission with no response) or two "NAK" responses will result in a communication error condition (999.96). The Expressweigher Controller has a buffer capable of accumulating 20 product weights while waiting for an "ACK" response.

### 8.2 BLOCK CHECK CHARACTER (BCC) DEFINITION:

The block check is a single character that is computed as the XOR(Exclusive OR) of all characters beginning at a specified starting character position and up to but not including the block check character itself. See Interface Setup for specifying the starting character position for the Block Check Character.

### 9.0 MT CONTINUOUS DATA FORMAT

The data provided will be the standard Toledo continuous format data at 4800 baud. The output data may optionally include CheckSum, and may optionally transmit Error Codes. See Section 6.5 on Remote Output Setup and Section 11.0 on Error Conditions. Decimal point location data will be coded in Status Word "A" Error Codes will be transmitted in the Indicated Weight Value field.

Each data string transmitted will be 17 (no CheckSum character) or 18 (with CheckSum character) characters of ASCII coded data. Data is 7 (seven) bit, even parity, with one (1) start bit and two (2) stop bits.

Character number 1 - Start of Text (02H) Character number 2 - Status Word "A" Character number 3 - Status Word "B" Character number 4 - Status Word "C" Character number 5 - Weight Value (hundred-thousands digit) Character number 6 - Weight Value (ten-thousands digit) Character number 7 - Weight Value (thousands digit) Character number 8 - Weight Value (hundreds digit) Character number 9 - Weight Value (tens digit) Character number 10 - Weight Value (units digit) Character number 11 - Zero (hundred-thousands digit) Character number 12 - Zero (ten-thousands digit) Character number 13 - Zero (thousands digit) Character number 14 - Zero (hundreds digit) Character number 15 - Zero (tens digit) Character number 16 - Zero (units digit)

Character number 17 - Carriage Return (0DH)

Optional:

Character number 18 - CheckSum character

CheckSum is defined as the 2's complement of the binary sum of the 7 low order bits of all characters preceding the CheckSum character including STX and CR. Bit 8 of the CheckSum character is parity of the 7 low order bits of the CheckSum character.

# STATUS WORD A DEFINITION

# Decimal Point Location

| <u>Bit No.</u> | X         | <u>.X</u> | <u>.XX</u> | <u>.</u> > | <u>. xxx</u> | XXXX        | .XXXXX  |      |
|----------------|-----------|-----------|------------|------------|--------------|-------------|---------|------|
| 0              | 0         | 1         | 0          |            | 1            | 0           | 1       |      |
| 1              | 1         | 1         | 0          |            | 0            | 1           | 1       |      |
| 2              | 0<br>(X10 | 0<br>and  | 1<br>X100  | are        | 1<br>illega  | 1<br>setups | 1;)     |      |
|                | Inci      | remer     | nt Siz     | ze         |              |             |         |      |
| <u>Bit No.</u> | Count     | t by      | 1          | <u>(</u>   | Count by     | <u>72</u>   | Count 1 | oy 5 |
| 3              |           | 1         |            |            | 0            |             | 1       |      |
| 4              |           | 0         |            |            | 1            |             | 1       |      |
|                | Gene      | ral       |            |            |              |             |         |      |
| 5              | Alv       | vays      | = 1        |            |              |             |         |      |
| б              | Alv       | vays      | = 0        |            |              |             |         |      |
| 7              | Eve       | en Pa     | arity      |            |              |             |         |      |

# STATUS WORD B DEFINITION

# **Operating Parameters**

<u>Bit No.</u>

| 0 | Always = 0                                |
|---|-------------------------------------------|
| 1 | Positive Weight = 0 / Negative Weight = 1 |
| 2 | In Range = 0 / Over Capacity = 1          |
| 3 | Always = 0                                |
| 4 | LB Mode = 0 / KG = 1                      |
| 5 | Always = 1                                |

## 9.0 MT CONTINUOUS DATA FORMAT (Continued)

STATUS WORD C DEFINITION

## **Operating Parameters**

Bit No.

| 0  | Always | =  | 0  |   |       |   |   |
|----|--------|----|----|---|-------|---|---|
| 1  | Always | =  | 0  |   |       |   |   |
| 2  | Always | =  | 0  |   |       |   |   |
| 3* | Normal | =  | 0  | / | Print | = | 1 |
| 4  | Always | =  | 0  |   |       |   |   |
| 5  | Always | =  | 1  |   |       |   |   |
| 6  | Always | =  | 0  |   |       |   |   |
| 7  | Parity | Вİ | Ĺt |   |       |   |   |

\* - Bit 3 will equal 1 on the first data transmission, after the item is weighed in the continuous mode. Bit 3 will be set to 1 on every transmission in the per item mode. This would cause a data transmission to a printer (or other data receiving device) that may optional connected to most Mettler Toledo remote devices. Refer to the manual provided with remote device for this feature.

A Remote input port is provided to receive a new ID(s) for the next package(s). This data must be received by the controller before the package to be weighed, with the new ID, has cleared the Entrance Photo Eye.

Each data string received must be at the same baud rate, data bits and parity of the selected port, with one (1) start bit and two (2) stop bits.

Data Characters -Up to 48 ASCII characters with the ID.End Character -Carriage Return (0DH), Line Feed (0AH), or EOT [03H]

Data Characters include the ID which is limited to 40 characters determined by entry at Statement #1115. The Start of Text (02H) character when received will clear out all previous data received.

See Section 6.6 for configuration of the Remote input port.

### 11.0 ERROR CONDITIONS

Several conditions are recognized as errors. When an error occurs the alarm output is turned ON and remains ON until the alarm is RESET. The local display will show the correct alarm message. Error codes will be sent in the weight field as defined by in the following table if Error Logging is enabled in the Remote Output Ports or printed in text form if a printer is used and Printer Error Logging is enabled.

| ERROR<br>CODE     | ERROR<br>[DISPLAY MESSAGE] | DEFINITION                                                                                                    |
|-------------------|----------------------------|----------------------------------------------------------------------------------------------------|
| 999.91 NE(<br>[AL | GATIVE WEIGHT<br>.ARM 1]   | The current item was weighed and the weight was less than 5 increments above zero. Weights below this value are not considered valid due to in motion weighing variations. This indicates a serious problem with the scale system or it's setup that must be investigated and corrected before additional items are weighed. |
| 999.92 SH(<br>[AL | ORT WEIGH TIME<br>ARM 2]   | The current item broke the exit photoeye before the "MINIMUM WEIGH TIME" is over. A minimum weigh time is approximately .8 of the filter time selected.                                                                                                    |
| 999.93 SP/<br>[AL | ACING ERROR<br>ARM 3]      | More than two boxes are fully on the scale and neither photoeye beam is broken.                                                                                                    |
| 999.94 FOI<br>[AL | RMAT ERROR<br>ARM 4]       | The decimal point location has changed from its location at power-up.                                                                                                    |
| 999.95 SC/<br>[AL | ALE FAULT<br>ARM 5]        | Scale Weight not received or the scale data checksum doesn't match.                                                                                                    |
| 999.96 MA<br>[AL  | XIMUM WEIGH TIME<br>ARM 6] | A box is on the scale for a time period that exceeded the PE 1-2 time plus 20 percent. Box on scale too long.                                                                                                    |
| 999.97 OV<br>[AL  | ER CAPACITY<br>ARM 7]      | Current item exceeded the Over Capacity value entered in General setup.                                                                                                    |
| 999.98 CO<br>[AL  | MM. FAULT<br>ARM 8]        | The host system failed to answer a data transmission with an "ACK" or 2 "NAK's" were received (only occurs if ACK/NAK protocol is enabled.)                                                                                                    |
| 999.99 SC/<br>[AL | ANNER ID NOREAD<br>ARM 9]  | The remote input mode for the controller is set at '2', clear ID's after use and generate a Non-Fatal alarm when an ID is missing from a box.                                                                                                    |

Note that the decimal point location in the "Error Codes" will be in the same position as the weight indication.

To RESET runtime errors the RUN PERMISSIVE signal must be removed, or the error will automatically RESET when both photoeyes are clear and scale weight is zero.

## 11.0 ERROR CONDITIONS (Continued)

The scale faults listed below are all of the possible faults. The ones that could normally appear are 51-53 that may appear during calibration. The others will not occur unless there is a serious problem in the system. Following is the list of all possible scale errors:

| ERROR CODE            |            | DEFINITION                                                                                                    |
|-----------------------|------------|----------------------------------------------------------------------------------------------------|
| Scale Communication   | on errors  |                                                                                                    |
| SCALE FAULT           | 01         | Unrecognized command.                                                                                                    |
| SCALE FAULT           | 02         | Access denied(Calibration jumper not in place).                                                                                                    |
| SCALE FAULT           | 03         | Invalid data.                                                                                                    |
| SCALE FAULT           | 04         | Can not process command at this time.                                                                                                    |
| Scale weighing erro   | rs         |                                                                                                    |
| SCALE FAULT           | 11         | Scale outside zero range for analog verify.                                                                                                    |
| SCALE FAULT           | 12         | Scale over capacity.                                                                                                    |
| SCALE FAULT           | 13         | Scale under zero.                                                                                                    |
| SCALE FAULT           | 14         | Scale outside zeroing range.                                                                                                    |
| SCALE FAULT           | 15         | Can not process command due to motion.                                                                                                    |
| SCALE FAULT           | 16         | Can not process command due to insufficient weigh time.                                                                                                    |
| Scale calibration err | ors        |                                                                                                    |
| SCALE FAULT           | 51         | Occurs during shift adjust. The 9410 cannot complete a shift adjustment because it cannot compensate for a large deviation in loadcell loading. This error is normally caused by a loadcell disconnected or faulty, or the conveyor weight not evenly distributed over each loadcell. This error can also occur during the [EMPTY SCALE] routine when there is excessive scale motion. |
| SCALE FAULT           | 52         | Not enough resolution for selected scale build. The 9410 cannot calibrate the scale because it does not have enough internal counts for the selected grad size and capacity. Check for binding in the scale and verify the scale build(See Section 3.3).                                                                                                    |
| SCALE FAULT           | 53         | Calibration command not in sequence. Do complete calibration from the beginning.                                                                                                    |
| Scale hardware failu  | ire errors |                                                                                                    |
| SCALE FAULT           | 70         | A/D conversion error.                                                                                                    |
| SCALE FAULT           | 71         | Analog verification error.                                                                                                    |
| SCALE FAULT           | 72         | EPROM memory failure.                                                                                                    |
| SCALE FAULT           | 73         | RAM memory failure.                                                                                                    |
| SCALE FAULT           | 74         | EEPROM checksum error(invalid parameters). Performing a scale cold start may correct this error.                                                                                                    |

### 12.0 APPENDICES

### 12.1 Control and Special Character Entry

When setting up string literals it is sometimes necessary to use control characters and other characters not available on the Controller keyboard. Special characters are entered on the Controller keyboard by pressing SHIFT, ALT, or CTRL followed by the key. The following charts define the special characters.

**Note:** The Controller's local display, will display ASCII Control Characters using the CTRL with a bar over the character entered. All other characters will be displayed as shown in the ASCII Control Character column.

| ASCII CONTROL<br><u>CHARACTER</u> | HEX EQUIV. | ENTRY               |  |  |  |
|-----------------------------------|------------|---------------------|--|--|--|
| NUL                               | 00H        | Press CTRL then F4  |  |  |  |
| SOH                               | 01H        | Press CTRL then A   |  |  |  |
| STX                               | 02H        | Press CTRL then B   |  |  |  |
| ETX                               | 03H        | Press CTRL then C   |  |  |  |
| EOT                               | 04H        | Press CTRL then D   |  |  |  |
| ENQ                               | 05H        | Press CTRL then E   |  |  |  |
| ACK                               | 06H        | Press CTRL then F   |  |  |  |
| BEL                               | 07H        | Press CTRL then G   |  |  |  |
| BS                                | 08H        | Press CTRL then H   |  |  |  |
| HT                                | 09H        | Press CTRL then I   |  |  |  |
| LF                                | 0AH        | Press CTRL then J   |  |  |  |
| VT                                | 0BH        | Press CTRL then K   |  |  |  |
| FF                                | 0CH        | Press CTRL then L   |  |  |  |
| CR                                | 0DH        | Press CTRL then M   |  |  |  |
| SO                                | 0EH        | Press CTRL then N   |  |  |  |
| SI                                | 0FH        | Press CTRL then O   |  |  |  |
| DLE                               | 10H        | Press CTRL then P   |  |  |  |
| DC1(XOn)                          | 11H        | Press CTRL then Q   |  |  |  |
| DC2                               | 12H        | Press CTRL then R   |  |  |  |
| DC3(XOff)                         | 13H        | Press CTRL then S   |  |  |  |
| DC4                               | 14H        | Press CTRL then T   |  |  |  |
| NAK                               | 15H        | Press CTRL then U   |  |  |  |
| SYN                               | 16H        | Press CTRL then V   |  |  |  |
| ETB                               | 17H        | Press CTRL then W   |  |  |  |
| CAN                               | 18H        | Press CTRL then X   |  |  |  |
| EM                                | 19H        | Press CTRL then Y   |  |  |  |
| SUB                               | 1AH        | Press CTRL then Z   |  |  |  |
| ESC                               | 1BH        | Press CTRL then F7  |  |  |  |
| FS                                | 1CH        | Press CTRL then F8  |  |  |  |
| GS                                | 1DH        | Press CTRL then F9  |  |  |  |
| RS                                | 1EH        | Press CTRL then F10 |  |  |  |
| US                                | 1FH        | Press CTRL then F11 |  |  |  |
| DEL                               | 7FH        | Press CTRL then F12 |  |  |  |

## 12.1 Control and Special Character Entry (Continued)

| CHARACTER HEX E               |     | <u>( EQUIV.</u> | ENTRY                |
|-------------------------------|-----|-----------------|----------------------|
| * (asterisk)                  |     | 2AH             | Press SHIFT then F1  |
| / (slash)                     | 2FH | I               | Press SHIFT then F2  |
| = (equal sign)                | 3DF | 1               | Press SHIFT then F3  |
| <> (not equal)                | n/a |                 | Press SHIFT then F4  |
| <= (less than or equal to)    | n/a |                 | Press SHIFT then F5  |
| >= (greater than or equal to) | n/a | Press           | SHIFT then F6        |
| ! (exclamation mark)          |     | 21H             | Press SHIFT then F7  |
| (double quotation mark)       | 22H | ł               | Press SHIFT then F8  |
| # (number sign)               | 23F | ł               | Press SHIFT then F9  |
| \$ (dollar sign)              | 24F | ł               | Press SHIFT then F10 |
| % (percent sign)              | 25H | ł               | Press SHIFT then F11 |
| & (ampersand)                 | 26H | ł               | Press SHIFT then F12 |
| (single quotation mark)       | 60H | ł               | Press ALT then F1    |
| ' (apostrophe)                | 27H | ł               | Press ALT then F2    |
| ٨                             |     | 5EH             | Press ALT then F3    |
| @ (at sign)                   |     | 40H             | Press ALT then F4    |
| ( (opening parentheses)       | 28H | 1               | Press ALT then F5    |
| ) (closing parentheses)       | 29F | 1               | Press ALT then F6    |
| [ (opening bracket)           | 5BH | 1               | Press ALT then F7    |
| \ (backslash)                 |     | 5CH             | Press ALT then F8    |
| ] (closing bracket)           | 5DH | 1               | Press ALT then F9    |
| ~                             |     | 7EH             | Press ALT then F10   |
| ? (question mark)             | 3FH | I               | Press ALT then F11   |
| _ (underscore)                | 5FH | I               | Press ALT then F12   |
| {                             |     | 7BH             | Press CTRL then F5   |
| }                             |     | 7DH             | Press CTRL then F6   |
| I                             |     | 7CH             | Press CTRL then ;    |

| ASCII      | DEC. |       | OCTAL | HEX   |          |      |    |
|------------|------|-------|-------|-------|----------|------|----|
| CHARACTER  |      | EQUIV | •     | EQUIV | <u>.</u> | EQUI | v. |
|            |      |       |       |       |          |      |    |
| NUL        |      | 0     |       | 000   |          | 00   |    |
| SOH        |      | 1     |       | 001   |          | 01   |    |
| STX        |      | 2     |       | 002   |          | 02   |    |
| ETX        |      | 3     |       | 003   |          | 03   |    |
| EOT        |      | 4     |       | 004   |          | 04   |    |
| ENQ        |      | 5     |       | 005   |          | 05   |    |
| ACK        |      | 6     |       | 006   |          | 06   |    |
| BEL        |      | 7     |       | 007   |          | 07   |    |
| BS         |      | 8     |       | 010   |          | 08   |    |
| HT         |      | 9     |       | 011   |          | 09   |    |
| LF         |      | 10    |       | 012   |          | 0A   |    |
| VT         |      | 11    |       | 013   |          | 0B   |    |
| FF         |      | 12    |       | 014   |          | 0C   |    |
| CR         |      | 13    |       | 015   |          | 0D   |    |
| SO         |      | 14    |       | 016   |          | 0 E  |    |
| SI         |      | 15    |       | 017   |          | OF   |    |
| DLE        |      | 16    |       | 020   |          | 10   |    |
| DC1 (XOn)  |      | 17    |       | 021   |          | 11   |    |
| DC2        |      | 18    |       | 022   |          | 12   |    |
| DC3 (XOff) | 19   |       | 023   |       | 13       |      |    |
| DC4        |      | 20    |       | 024   |          | 14   |    |
| NAK        |      | 21    |       | 025   |          | 15   |    |
| SYN        |      | 22    |       | 026   |          | 16   |    |
| ETB        |      | 23    |       | 027   |          | 17   |    |
| CAN        |      | 24    |       | 030   |          | 18   |    |
| EM         |      | 25    |       | 031   |          | 19   |    |
| SUB        |      | 26    |       | 032   |          | 1A   |    |
| ESC        |      | 27    |       | 033   |          | 1B   |    |
| FS         |      | 28    |       | 034   |          | 1C   |    |
| GS         |      | 29    |       | 035   |          | 1D   |    |
| RS         |      | 30    |       | 036   |          | 1E   |    |
| US         |      | 31    |       | 037   |          | 1F   |    |
| SP         |      | 32    |       | 040   |          | 20   |    |

# 12.2 ASCII Code Chart (Continued)

| ASCII | DEC.   | OCTAL  | HEX    | ASCII | DEC.   | OCTAL  | HEX   |
|-------|--------|--------|--------|-------|--------|--------|-------|
| CHAR. | EQUIV. | EQUIV. | EQUIV. | CHAR. | EQUIV. | EQUIV. | EQUIV |
| !     | 33     | 041    | 21     | l Q   | 81     | 121    | 51    |
| "     | 34     | 042    | 22     | R     | 82     | 122    | 52    |
| #     | 35     | 043    | 23     | S S   | 83     | 123    | 53    |
| \$    | 36     | 044    | 24     | Т     | 84     | 124    | 54    |
| 00    | 37     | 045    | 25     | U     | 85     | 125    | 55    |
| &     | 38     | 046    | 26     | V     | 86     | 126    | 56    |
| 1     | 39     | 047    | 27     | W     | 87     | 127    | 57    |
| (     | 40     | 050    | 28     | X I   | 88     | 130    | 58    |
| )     | 41     | 051    | 29     | Y     | 89     | 131    | 59    |
| *     | 42     | 052    | 2A 🛛   | Z     | 90     | 132    | 5A    |
| +     | 43     | 053    | 2B 🛛   | ] [   | 91     | 133    | 5B    |
| ,     | 44     | 054    | 2C     |       | 92     | 134    | 5C    |
| -     | 45     | 055    | 2D     | ]     | 93     | 135    | 5D    |
| •     | 46     | 056    | 2E     | ^     | 94     | 136    | 5E    |
| /     | 47     | 057    | 2f     | _     | 95     | 137    | 5F    |
| 0     | 48     | 060    | 30     | `     | 96     | 140    | 60    |
| 1     | 49     | 061    | 31     | a a   | 97     | 141    | 61    |
| 2     | 50     | 062    | 32     | b     | 98     | 142    | 62    |
| 3     | 51     | 063    | 33     | C     | 99     | 143    | 63    |
| 4     | 52     | 064    | 34     | d     | 100    | 144    | 64    |
| 5     | 53     | 065    | 35     | e e   | 101    | 145    | 65    |
| б     | 54     | 066    | 36     | f     | 102    | 146    | 66    |
| 7     | 55     | 067    | 37     | l g   | 103    | 147    | 67    |
| 8     | 56     | 070    | 38     | h     | 104    | 150    | 68    |
| 9     | 57     | 071    | 39     | i     | 105    | 151    | 69    |
| :     | 58     | 072    | 3A     | j     | 106    | 152    | бA    |
| ;     | 59     | 073    | 3B 🛛   | k     | 107    | 153    | 6B    |
| <     | 60     | 074    | 3C     | 1     | 108    | 154    | 6C    |
| =     | 61     | 075    | 3D     | m     | 109    | 155    | 6D    |
| >     | 62     | 076    | 3E     | l n   | 110    | 156    | бE    |
| ?     | 63     | 077    | 3f     | 0     | 111    | 157    | бF    |
| @     | 64     | 100    | 40     | q p   | 112    | 160    | 70    |
| A     | 65     | 101    | 41     | P     | 113    | 161    | 71    |
| В     | 66     | 102    | 42     | l r   | 114    | 162    | 72    |
| С     | 67     | 103    | 43     | s     | 115    | 163    | 73    |
| D     | 68     | 104    | 44     | l t   | 116    | 164    | 74    |
| E     | 69     | 105    | 45     | l u   | 117    | 165    | 75    |
| F     | 70     | 106    | 46     | l v   | 118    | 166    | 76    |
| G     | 71     | 107    | 47     | w     | 119    | 167    | 77    |
| H     | 72     | 110    | 48     | x     | 120    | 170    | 78    |
| I     | 73     | 111    | 49     | У У   | 121    | 171    | 79    |
| J     | 74     | 112    | 4A 🛛   | z     | 122    | 172    | 7A    |
| K     | 75     | 113    | 4B     | {     | 123    | 173    | 7B    |
| L     | 76     | 114    | 4C     |       | 124    | 174    | 7C    |
| М     | 77     | 115    | 4D     | }     | 125    | 175    | 7D    |
| Ν     | 78     | 116    | 4E     | ~     | 126    | 176    | 7E    |
| 0     | 79     | 117    | 4F     | DEL   | 127    | 177    | 7F    |
| P     | 80     | 120    | 50     |       |        |        |       |

#### 12.3 Data Field Definitions

The available data fields are defined below. Each data field may be selected in or out and may be selected to be sent to the host, printed, and/or displayed.

**Weight** - 6 characters including the decimal point. Error Codes will be sent in the weight field as defined in Section 11.0 on Error Conditions if the Remote Error Logging is enabled or printed in text form if a printer is used and Printer Error Logging is enabled. Leading zeros are transmitted as spaces (20H).

\* Units - LB or KG as received from the 9410.

\* Consecutive Number - 6 digits incremented by each valid weight. Rolls over to 000001 on next valid weight after 999999.

\* ID string - 40 alpha-numeric characters for variable ID input and an 8 character user definable prompt.

Date - 8 character date field updated in setup.

Time - 5 character time field updated in setup.

\* Sum - 10 numeric with the same decimal point location as the displayed weight. Leading zeros are transmitted as spaces (20H).

**Block Check Character** - a single character that is computed as the XOR(of the seven lower bits) of all characters beginning at a specified starting character position and up to but not including the Block Check Character itself. See the Section on Remote Interface Setup for specifying the starting character position for the Block Check Character.

**Fixed Characters** - a single alpha-numeric or control character that is specified to be sent, displayed, or printed in a character position within the string. Control characters will be specified in accordance with the key strokes specified in the Section 12.1 Control and Special Character Entry. This will allow specification of start and/or termination characters or fixed characters needed to emulate an existing protocol or host language requirement. Fixed characters are also useful for formatting the output to printers to allow multiple line print or special printer control such as expanded or condensed printing or bar code printing.

\* - These fields are transmitted as spaces (20H) if Weight Field is an Error Code. See Section 11.0 on Error Conditions.

### 12.4 Communication Standards

This section of the manual contains various items of interest when dealing with communication circuit types, signal identification, and data formats.

## Communication Circuit Types

| RS-232 | 50 feet maximum cable length. RS-232 has a medium amount of noise immunity. Long lengths of successful |
|--------|----------------------------------------------------------------------------------------------------|
|        | communications are highly dependent on the electrical environment. Performance of the RS-232           |
|        | communication link can be improved by avoiding bundling the cables with other wiring and routing the   |
|        | cable away from devices which produce electrical noise.                                                |
|        |                                                                                                    |

- **RS-422** 4000 feet maximum cable length. RS-422 has a medium amount of noise immunity. Long lengths of successful communications are highly dependent on the electrical environment. Performance of the RS-422 communication link can be improved by avoiding bundling the cables with other wiring and routing the cable away from devices which produce electrical noise.
- 20 Milliamp1000 feet maximum cable length, up to 1500 feet if routed in separateCurrent Loopconduit. 20mA current loop offers good electrical noise immunity.

### 12.5 Connecting To Standard Devices To Remote Output

#### B.C.D. Module (9323) APPLICATION NOTES:

CheckSum must be enabled for proper B.C.D. Module operation.

The Expressweigh Controller will recognize the item weight being an Over Capacity weight or under zero (gross weight), therefore the B.C.D. module will provide an Over Capacity or Under Zero output condition. Refer to the manual on the B.C.D. Module for details.

If Error Logging is enabled on the Remote Output, the B.C.D. Module will provide B.C.D. data equal to the Error Code, except Over Capacity (99997). This will include 99991 for a negative weight. A negative weight reading will cause the Under Zero output of the B.C.D. Module to go to ground.

When the error is cleared the B.C.D. output data will remain the Error Code until the next item crosses the scale.

If Error Logging is disabled on the Remote Output, no Error Code is transmitted, if continuous output is enabled, the B.C.D. Module output data will remain the last item weight, before the error occurred.

A negative weight reading will cause the Under Zero output of the B.C.D. Module to go to ground. An item weight that exceeds the entered Scale Capacity will cause the Over Capacity output of the B.C.D. module to go to ground and all B.C.D. data to 0's.

### ANALOG MODULE (9325) APPLICATION NOTES:

CheckSum must be enabled for proper Analog Module operation.

Use the Scale Test routine in the System Test Sequence to aid in calibrating the Analog Module.

The Expressweigh Controller will recognize the item weight being an Over Capacity weight or under zero (gross weight), therefore the Analog module will provide an Over Capacity output condition (full scale analog output) or Under Zero output condition (output equal to zero indicator value).

If Error Logging is enabled on the Remote output, the Analog Module will provide a full scale analog output on an Error Condition. This will not include 99991 for a negative weight, a negative weight reading will cause the Analog module output to be equal to zero indicator value.

If Error Logging is disabled on the Remote Output, no Error Code is transmitted, if continuous output is enabled, the Analog Module output will remain at the level of the last item weight, before the error occurred.

A negative weight reading will cause the Analog module output to be equal to zero indicator value. A item weight that exceeds the entered Scale Capacity will cause an Over Capacity output condition (full scale analog output).

### REMOTE DISPLAY APPLICATION NOTES:

Most Mettler Toledo remote displays ignore the CheckSum character, check the manual provided with the remote display to see if CheckSum is required.

Most Mettler Toledo remote displays will display a special condition for Under Zero or Over Capacity, refer to the manual provided with the remote display for error codes or other special display conditions.

#### 12.6 Recommended Spare Parts

Qtv

P/N

The composition of spare parts kept on hand are dependent upon the critical nature of the installation and the down time that may be tolerated while a repair is being made. Mettler Toledo recommends that at least the following items be kept on hand. They are all available through an authorized Mettler Toledo representative. Refer to the drawings supplied for identification of items not listed here.

Common parts for 120 and 240 VAC units

| <u>Qty</u> | <u>P/N</u>  | Description                                     |
|------------|-------------|-------------------------------------------------|
| 1          | KT665040137 | 9480 Controller Main PCB                        |
| 1          | *13725200A  | 9410 J-Box Main PCB (part of conveyor assembly) |
| 1          | KT665013EAB | Power Supply, 24VDC                             |
| 1          | 13362500A   | Keyboard Assembly                               |
| 2          | 13636700A   | AC Output Module (24 - 280 VAC)                 |
|            |             |                                                 |

Description

Added Parts specifically for 120VAC Units

| 13636300A | AC Input Module (90 - 140 VAC)      |
|-----------|-------------------------------------|
| 90147300A | Power Supply, 12 VDC                |
| 09595700A | Fuse, 3.0 Amp, Slo-Blo              |
|           | 13636300A<br>90147300A<br>09595700A |

Added Parts specifically for 240VAC Units

| <u>Qty</u> | <u>P/N</u> | Description                     |
|------------|------------|---------------------------------|
| 2          | 13636400A  | AC Input Module (180 - 280 VAC) |
| 1          | 90148800A  | Power Supply, 12 VDC            |
| 3          | 12465400A  | Fuse, 1.5 Amp, Slo-Blo          |

\* Alpha revision prefix.

### 12.7

Reference Drawings The following list includes all schematics, external diagrams, and major assemblies for the 120 VAC 9480 Controller.

| KC471412  | Internal Schematic (120 VAC)      |
|-----------|-----------------------------------|
| KC471413  | External Wiring Diagram (120 VAC) |
| 90149200A | Dimension Diagram                 |
| 90148100A | Minor Assembly (120 VAC)          |
| 90148000A | Major Assembly (120 VAC)          |
| 90147400A | Side Panel Assembly               |
| 90147900A | Rear Panel Assembly (120 VAC)     |

## #

# 

# A

| ACK/NAK PROTOCOL? N |  |
|---------------------|--|
| ADD LOAD XXXXXX     |  |
| ANOTHER LITERAL? Y  |  |
| ARE YOU SURE? N     |  |
| AUTO FILTER ADJ? Y  |  |

## С

| CAL. UNITS LB       |  |
|---------------------|--|
| CALIBRATE SCALE? Y  |  |
| CALIBRATE? Y        |  |
| CALIBRATION DONE.   |  |
| CAPACITY XXXXXX     |  |
| CHANGE PASSWORDS? N |  |
| CKSM ENBL? Y        |  |
| CLR DSP LITERALS? X |  |
| CLR HST LITERALS? N |  |
| CLR PNTR LITRLS? X  |  |
| COLD START          |  |

# D

| DATE? MM/DD/YY      | 22 |
|---------------------|----|
| DISP CN POS 000     | 35 |
| DISP DATE POS 000   | 35 |
| DISP ID POS 000     | 35 |
| DISP LITERAL CHAR X | 36 |
| DISP LITERALS CLRD  | 36 |
| DISP LITRL POS XXX  | 36 |
| DISP SUM POS 000    | 35 |
| DISP TIME POS 000   | 35 |
| DISP UNIT POS 018   | 35 |
| DISP WEIGHT POS 011 | 35 |
| DISPLAY SETUP? Y    | 34 |
| DISPLAY TEST? Y     | 67 |

## E

| EMPTY SCALE           | 59 |
|-----------------------|----|
| ENABLE CONSEC #? X    |    |
| ENABLE DATE? X        |    |
| ENABLE ID1 ENTRY? N   |    |
| ENABLE ID2 ENTRY? N   |    |
| ENABLE PRINTER? X     |    |
| ENABLE REMOTE IN? X   | 50 |
| ENABLE SUM? X         |    |
| ENABLE TIME? X        |    |
| ENTR.''NOREAD'' LABEL |    |
|                       |    |

## F

| 1 SETTLE TIME X.X  | 2 |
|--------------------|---|
| ILTER SEL COMPLETE | 1 |

| FILTER SELECT? Y                                              |               |
|---------------------------------------------------------------|---------------|
| FORCE COLD START? N                                           |               |
| FORCE SCALE COLD? N                                           |               |
| C                                                             |               |
| G                                                             |               |
| <u>GENERAL SETUP?</u> <u>Y</u>                                |               |
| I                                                             |               |
|                                                               | 52            |
| ID FILL CHAK                                                  |               |
| <u>ID: АЛАЛАЛАЛАЛ</u>                                         | دכ<br>۲۲      |
| <u>IDI LENGIП АА</u><br>ID1 I FNCTH9 VV                       | دی۔۔۔۔۔<br>51 |
| IDI LENGIH; AA<br>ID1 DDOMDT VVVVVVV                          |               |
| IDTEROMET ANANAAA<br>IDTEROMET ANANAAAA<br>IDTEROMET ANANAAAA |               |
| <u>ID151AK111(G, AA</u>                                       |               |
| ID2 LENGTH? XX                                                | 52            |
| ID2 PROMPT XXXXXXX                                            |               |
| ID2 STARTING? XX                                              | 51            |
| INCRMNT SIZE XXXXX                                            |               |
| INPUTS 00011011                                               |               |
|                                                               |               |
| K                                                             |               |
| KEY TEST XXX                                                  |               |
| KEYBOARD TEST? Y                                              |               |
| <br>7                                                         |               |
| L                                                             |               |
| LOAD CELL NUMBER                                              |               |
| М                                                             |               |
| 174                                                           |               |
| MAX WEIGH TIME X                                              |               |
| Ν                                                             |               |
|                                                               |               |
| <u>NEW DISP LITERAL? X</u>                                    |               |
| <u>NEW PNTR LITERAL? Y</u>                                    |               |
| <u>NEW RMT1 LITERAL? Y</u>                                    |               |
| <u>NEW RMT2 LITERAL? Y</u>                                    |               |
| <u>NEXT CONSEC #XXXXXX</u>                                    |               |
| 0                                                             |               |
|                                                               | 01.00         |
| <u>UPERATUR PW AAAAAA</u>                                     |               |
| Р                                                             |               |
| DE 1 TIMED VVV                                                | 23            |
| <u>ГЕ І ПІЧЕК АЛА</u><br>DE 2 TIMED VVV                       |               |
| <u>ГЕ 2 ПІЧЕК АЛА</u><br>DE1 DE2 TIME V V                     |               |
| <u>TET - TEZ TIVIE A.A</u><br>PNTR RAID RATE VYVV             |               |
| PNTR BC BCN POS 000                                           | 32            |
| PNTR BC CHR POS 000                                           | 32            |
| PNTR CN POS 000                                               | 32            |
| PNTR DATA BITS X                                              | 30            |
| PNTR DATE POS 000                                             | 32            |
| PNTR ERROR LOG? X                                             | 31            |
| PNTR ID POS 000                                               | 32            |
| PNTR LITERAL CHAR X                                           | 33            |
| PNTR LITERALS CLRD                                            |               |
| PNTR LITRL POS XXX                                            |               |
|                                                               |               |

| PNTR PARITY (EON) X |    |
|---------------------|----|
| PNTR SUM POS 000    |    |
| PNTR TIME POS 000   |    |
| PNTR UNIT POS 008   |    |
| PNTR WEIGHT POS 002 |    |
| POWER UP ZRO RNG XX |    |
| PRINT SETUP? Y      | 63 |
| PRINTER SETUP? Y    |    |
| PRINTER TEST? Y     |    |
| PRINTING            |    |

# R

| REMOTE IN TEST? Y   69     REMOTE NPUT MODE@   52     REMOVE CAL LUMPER   62     RMTI BAUD RATE XXX   38     RMTI BAUD RATE XXX   38     RMTI BC GGN POS 000   41     RMTI DC GGN POS 000   41     RMTI DC GGN POS 000   41     RMTI DATA BITS 7   40     RMTI DATA BITS 7   40     RMTI DATE POS 000   41     RMTI DATA BITS 7   40     RMTI DATE POS 000   41     RMTI DATE POS 000   41     RMTI DATE POS 000   41     RMTI DATE POS 000   41     RMTI IDATE POS 000   41     RMTI DI POS 000   41     RMTI IDI POS 000   41     RMTI IDI POS 000   41     RMTI IDI POS 000   41     RMTI IDI POS 000   41     RMTI IDI POS 000   41     RMTI IDI POS 000   41     RMTI IDI POS 000   41     RMTI IDI POS 000   41     RMTI IDI POS 000   41     RMTI IDI POS 000   41     RMTI IDI POS 000   41                                                                                                    | REMOTE IN TEST? Y                                                                                                    | REMOTE IN SETUP? Y   |    |
|----------------------------------------------------------------------------------------------------|----------------------------------------------------------------------------------------------------|----------------------|----|
| REMOTE INPUT MODE:0   52     REMOVE CALJUMPER   62     RMT PORT RMT2   50     RMT IB AUD RATE XXX   38     RMT IB C BAID RATE XXX   38     RMT IB C BAID RATE XXX   38     RMT IB C CHR POS 000   41     RMT ID C HR POS 000   41     RMT ID ATA BITS 7   40     RMT ID ATA BITS 7   40     RMT ID TA BITS 7   40     RMT ID TA BITS 7   40     RMT ID TA BITS 7   40     RMT ID TA BITS 7   40     RMT ID TA BITS 7   40     RMT ID TA BITS 7   40     RMT ID TATA BITS 7   40     RMT ID TATA BITS 7   40     RMT ID TATA BITS 7   40     RMT ID POS 000   41     RMT ID POS 000   42     RMT ID POS 000   42     RMT ID POS 000   42     RMTI ID POS 000   41     RMTI SUM POS 000   41     RMTI TY (FONLE   42     RMTI SUM POS 000   41     RMTI TY (FONLE   43     RMTI ID POS 000   41 <t< td=""><td>REMOYE CAL JUMPE   52     RRMOVE CAL JUMPE   62     RRMT PORT RMT2   50     RMT1 BAUD RATE XXXX   38     RMT1 BC GRN POS 000   41     RMT1 BC CHR POS 000   41     RMT1 DC THE ROS 000   41     RMT1 DATE POS 000   41     RMT1 DATE POS 000   41     RMT1 DATE POS 000   41     RMT1 DATE POS 000   41     RMT1 DATE POS 000   41     RMT1 DATE POS 000   41     RMT1 DL POS 000   41     RMT1 DL POS 000   41     RMT1 DL POS 000   41     RMT1 LITERAL CHARX   42     RMT1 LITERAL CHARX   42     RMT1 LITERAL S CLRD   42     RMT1 LITERAL S CLRD   40     RMT1 SETUP?   38     RMT1 INT POS 000   41     RMT1 INT POS 000   41     RMT1 INT POS 000   41     RMT1 INT POS 000   41     RMT1 INT POS 000   41     RMT1 INT POS 000   41     RMT1 INT POS 000   41     RMT1 INT POS 000   41</td><td>REMOTE IN TEST? Y</td><td> 69</td></t<>                                                                                                    | REMOYE CAL JUMPE   52     RRMOVE CAL JUMPE   62     RRMT PORT RMT2   50     RMT1 BAUD RATE XXXX   38     RMT1 BC GRN POS 000   41     RMT1 BC CHR POS 000   41     RMT1 DC THE ROS 000   41     RMT1 DATE POS 000   41     RMT1 DATE POS 000   41     RMT1 DATE POS 000   41     RMT1 DATE POS 000   41     RMT1 DATE POS 000   41     RMT1 DATE POS 000   41     RMT1 DL POS 000   41     RMT1 DL POS 000   41     RMT1 DL POS 000   41     RMT1 LITERAL CHARX   42     RMT1 LITERAL CHARX   42     RMT1 LITERAL S CLRD   42     RMT1 LITERAL S CLRD   40     RMT1 SETUP?   38     RMT1 INT POS 000   41     RMT1 INT POS 000   41     RMT1 INT POS 000   41     RMT1 INT POS 000   41     RMT1 INT POS 000   41     RMT1 INT POS 000   41     RMT1 INT POS 000   41     RMT1 INT POS 000   41                                                                        | REMOTE IN TEST? Y    | 69 |
| REMOVE CALIUMPER     62       RNT PORT RNT2     50       RMTI BAD RATE XXX     38       RMTI BC GN POS 000     41       RMTI BC CHR POS 000     41       RMTI DATA BITS 7     40       RMTI DATA BITS 7     40       RMTI DATA BITS 7     40       RMTI DATA BITS 7     41       RMTI DATA BITS 7     41       RMTI DATA BITS 7     41       RMTI DATA BITS 7     41       RMTI DATA BITS 7     41       RMTI DATA BITS 7     42       RMTI DATA BITS 7     42       RMTI IDI POS 000     41       RMTI IDI POS 000     41       RMTI ILTIFRAL CHAR X     42       RMTI ILTIFRAL CHAR X     42       RMTI ILTIFRAL CHAR X     42       RMTI ILTIFRAL CHAR X     42       RMTI ILTIFRAL CHAR X     42       RMTI ILTIFRAL CHAR X     42       RMTI ILTIFRAL CHAR X     42       RMTI ILTIFRAL CHAR X     42       RMTI ILTIFRAL CHAR X     42       RMTI ILTIFRAL CHAR X     42       RMTI ILTI                                                                                                    | REMOVE CALJUNPER   62     RNT PORT RMT2   50     RNT I BCURATE XXXX   38     RNT IB CORN POS 000   41     RNTI BC GGN POS 000   41     RNTI BC GGN POS 000   41     RNTI DATA BUIX 7   40     RNTI DATA BUIX 7   40     RNTI DATA BUIX 7   40     RNTI DATA BUIX 7   40     RNTI DATA BUIX 7   40     RNTI DATA BUIX 7   40     RNTI DATA BUIX 7   40     RNTI DATA BUIX 7   40     RNTI DATA BUIX 7   40     RNTI DATA BUIX 7   40     RNTI DATA BUIX 7   40     RNTI DATA BUIX 7   40     RNTI DATA BUIX 7   42     RNTI DI POS 000   41     RNTI LITERAL SCLED   42     RNTI LITERAL SCLED   42     RNTI SUM POS 000   43     RNTI SUM POS 000   43     RNTI TYTE PROG   38     RNTI TYTE PROG   44     RNTI TYTE PROG   44     RNTI DATE POS 000   47     RNT1 DATE POS 000   47     RNT2 BL                                                                       | REMOTE INPUT MODE:0  |    |
| RMT PORT_RMT2     50       RMTI BAUD RATE XXXX     38       RMT1 BC RO POS 000     41       RMT1 BC CHR POS 000     41       RMT1 DC CHR POS 000     41       RMT1 DT ABITS 7     40       RMT1 DT ABITS 7     40       RMT1 DT ABITS 7     40       RMT1 DT ADTE POS 000     41       RMT1 DT POS 000     41       RMT1 DT POS 000     41       RMT1 DT POS 000     41       RMT1 DT POS 000     41       RMT1 DT POS 000     41       RMT1 DT POS 000     41       RMT1 DT POS 000     41       RMT1 DT POS 000     41       RMT1 DT POS 000     41       RMT1 DT POS 000     41       RMT1 DTRAL CHAR X     42       RMT1 DR POS 1000     41       RMT1 SUM POS 000     41       RMT1 TME POS 000     41       RMT1 TYP PROG     38       RMT1 TYP PROG     39       RMT1 WIT POS 000     41       RMT1 WIT POS 000     47       RMT1 WIT POS 000     47 <t< td=""><td>RMT PORT RMT2     50       RMT1 BAUD RATE XXXX     38       RMT1 BC GR POS 000     41       RMT1 BC CRR POS 000     41       RMT1 BC CRR POS 000     41       RMT1 BC CRR POS 000     41       RMT1 DATA BITS     7       40     41       RMT1 DATA BITS     7       40     41       RMT1 BC CRR POS 000     41       RMT1 DATE POS 000     41       RMT1 ID POS 000     41       RMT1 LITER POS 000     41       RMT1 LITERAL CHAR X     42       RMT1 LITERAL CHAR X     42       RMT1 LITERAL SCLRD     42       RMT1 LITER POS 000     41       RMT1 SUM POS 000     41       RMT1 SUM POS 000     41       RMT1 SUM POS 000     41       RMT1 TMT FEST     Y       RMT1 UNIT POS 000     41       RMT1 UNIT POS 000     41       RMT1 WEIGHT POS 000     41       RMT1 WEIGHT POS 000     41       RMT1 UNIT POS 008     41       RMT1 UNIT POS 008     41</td><td>REMOVE CAL JUMPER</td><td></td></t<> | RMT PORT RMT2     50       RMT1 BAUD RATE XXXX     38       RMT1 BC GR POS 000     41       RMT1 BC CRR POS 000     41       RMT1 BC CRR POS 000     41       RMT1 BC CRR POS 000     41       RMT1 DATA BITS     7       40     41       RMT1 DATA BITS     7       40     41       RMT1 BC CRR POS 000     41       RMT1 DATE POS 000     41       RMT1 ID POS 000     41       RMT1 LITER POS 000     41       RMT1 LITERAL CHAR X     42       RMT1 LITERAL CHAR X     42       RMT1 LITERAL SCLRD     42       RMT1 LITER POS 000     41       RMT1 SUM POS 000     41       RMT1 SUM POS 000     41       RMT1 SUM POS 000     41       RMT1 TMT FEST     Y       RMT1 UNIT POS 000     41       RMT1 UNIT POS 000     41       RMT1 WEIGHT POS 000     41       RMT1 WEIGHT POS 000     41       RMT1 UNIT POS 008     41       RMT1 UNIT POS 008     41        | REMOVE CAL JUMPER    |    |
| RMTI BAUD RATE XXX   38     RMTI BC GN POS 000   41     RMTI BC CR POS 000   41     RMTI DC RA POS 000   41     RMTI DATA BITS 7   40     RMTI DATA BITS 7   40     RMTI DATA BITS 7   40     RMTI DATA BITS 7   40     RMTI DATA BITS 7   40     RMTI DATA BITS 7   40     RMTI DATA BITS 7   40     RMTI DATA BITS 7   40     RMTI DATA BITS 7   40     RMTI DATA BITS 7   40     RMTI DI POS 000   41     RMTI IDI POS 000   41     RMTI ILITERAL CHAR X   42     RMTI LITERAL CHAR X   42     RMTI LITERAL CHAR X   42     RMTI SETUP? Y   38     RMTI SETUP? Y   38     RMTI SETUP? Y   68     RMTI TIME POS 000   41     RMTI TIME POS 000   41     RMTI TIME POS 000   41     RMTI TIME POS 000   41     RMTI TIME POS 000   41     RMTI TIME POS 000   41     RMTI UNI POS 000   41                                                                                                    | RMT1 BAUD RATE XXXX     38       RMT1 BC GGN POS 000     41       RMT1 BC GGN POS 000     41       RMT1 DATA BTS     7       RMT1 DATA BTS     40       RMT1 DATA BTS     7       RMT1 DATA BTS     40       RMT1 DATA BTS     7       RMT1 DATA BTS     40       RMT1 DATA BTS     7       RMT1 DATA BTS     40       RMT1 DATA BTS     7       RMT1 DATA BTS     7       RMT1 DATA BTS     7       RMT1 DATA BTS     7       RMT1 DATA BTS     7       RMT1 DATA BTS     7       RMT1 DATA BTS     7       RMT1 DATA BTS     7       RMT1 ITT DATA CHAR X     42       RMT1 LITERAL CHAR X     42       RMT1 HARTY (EON E     40       RMT1 SUM POS 000     41       RMT1 SUM POS 000     41       RMT1 TEST     Y       RMT1 BETUP?     Y       RMT1 SUM POS 000     41       RMT1 TEST     Y       RMT1 DATA BTS     41 <                                          | RMT PORT RMT2        |    |
| RMT1 BC GR POS 000   41     RMT1 BC CHR POS 000   41     RMT1 DC FUR POS 000   41     RMT1 DATE POS 000   41     RMT1 ERROR LOG2 N   39     RMT1 ID POS 000   41     RMT1 ERROR LOG2 N   39     RMT1 ERROR LOG2 N   41     RMT1 ID POS 000   41     RMT1 ITLAL CHAR X   42     RMT1 ITLTPRAL CHAR X   42     RMT1 ITLTP OS XXX   42     RMT1 PATTY (EON)E   40     RMT1 SETUP? Y   38     RMT1 SETUP? Y   38     RMT1 TIME POS 000   41     RMT1 PATTY (EON)E   40     RMT1 TIME POS 000   41     RMT1 TYPE PROG   38     RMT1 TIME POS 000   41     RMT1 TYPE PROG   39     RMT1 WEIGHT POS 008   41     RMT1 WEIGHT POS 008   41     RMT1 WEIGHT POS 000   47     RMT1 WEIGHT POS 000   47     RMT1 WEIGHT POS 000   47     RMT1 WEIGHT POS 000   47     RMT1 WEIGHT POS 000   47     RMT2 DA D POS 000   47                                                                                                    | RMT1 BC BGN POS 000.   41     RMT1 BC CHR POS 000.   41     RMT1 DATA BITS   7     RMT1 DATE POS 000.   41     RMT1 DATE OS 000.   41     RMT1 DATE OS 000.   41     RMT1 DATE OS 000.   41     RMT1 DATE OS 000.   41     RMT1 DATE OS 000.   41     RMT1 DATE OS 000.   41     RMT1 IDT POS 000.   41     RMT1 ILTERAL CHAR X   42     RMT1 ILTERALS CLRD   42     RMT1 LITERALS CLRD   42     RMT1 ISTOPS                                                                                                    | RMT1 BAUD RATE XXXX  |    |
| RMTI BC CHR POS 000   41     RMTI DATA BITS 7   40     RMTI DATA BITS 7   40     RMTI DATA BITS 7   40     RMTI DATA BITS 7   40     RMTI DATA BUTS 7   40     RMTI DATA BUTS 7   40     RMTI DATE POS 000   41     RMTI DI POS 000   41     RMTI IDI POS 000   41     RMTI ITERAL CHAR X   42     RMTI LITERAL CHAR X   42     RMTI LITERAL CHAR X   42     RMTI LITERAL CHAR X   42     RMTI LITERAL CHAR X   42     RMTI LITERAL POS XXX   42     RMTI LITERAL POS XXX   42     RMTI SUM POS 000   41     RMTI SUM POS 000   41     RMTI TEST?   Y     SR   68     RMTI UNIT POS 000   41     RMTI VEICHT POS 000   41     RMTI VEICHT POS 000   41     RMTI VEICHT POS 000   41     RMTI VEICHT POS 000   41     RMTI VEICHT POS 000   41     RMTI DA ATE XXXX   44     RMT2 BC CHR POS 000   47                                                                                                    | RMT1 BC CHR POS 000                                                                                                    | RMT1 BC BGN POS 000  |    |
| RMTI CN POS   000                                                                                                    | RMT1 DATA BITS   7   40     RMT1 DATA BITS   7   40     RMT1 DATA BITS   7   40     RMT1 DATA BITS   7   41     RMT1 DATA BITS   7   41     RMT1 DI POS   40   41     RMT1 DI POS   40   41     RMT1 DI POS   41   42     RMT1 LITERAL CHAR X   42     RMT1 LITERAL CHAR X   42     RMT1 LITERAL CHAR X   42     RMT1 LITERAL CHAR X   42     RMT1 LITERAL CHAR X   42     RMT1 LITERAL CHAR X   42     RMT1 LITERAL CHAR X   42     RMT1 SETUP?   Y     S8   38     RMT1 SUM POS 000   41     RMT1 TIME POS 000   41     RMT1 UNT POS 008   41     RMT1 UNT POS 008   41     RMT1 WEIGHT POS 002   41     RMT2 BLO RATE XXX   44     RMT2 BLO RATE XXX   44     RMT2 BLO RATE XXX   44     RMT2 DATE POS 000   47     RMT2 DATE POS 000   47     RMT2 DATE POS 000                                                                                                    | RMT1 BC CHR POS 000  |    |
| RMT1 DATA BITS 7   40     RMT1 DATE POS 000   41     RMT1 ERROR LOG? N   39     RMT1 ID POS 000   41     RMT1 ID POS 000   41     RMT1 ID POS 000   41     RMT1 ID POS 000   41     RMT1 ILTERAL CHAR X   42     RMT1 LITERALS CLRD   42     RMT1 LITERALS CLRD   42     RMT1 SUM POS XXX   42     RMT1 SUM POS 000   41     RMT1 SUM POS 000   41     RMT1 SUM POS 000   41     RMT1 SUM POS 000   41     RMT1 TEST?   Y     S8   68     RMT1 TYPE PROG   39     RMT1 UNT POS 000   41     RMT1 TYPE PROG   39     RMT1 UNT POS 000   41     RMT1 EXPC POS 000   41     RMT1 EXPC POS 000   41     RMT1 EXPC POS 000   41     RMT1 EXPC POS 000   41     RMT2 BC GRA POS 0000   41     RMT2 BC GRA POS 0000   47     RMT2 EXPCRA LOG? N   47     RMT2 EXPCRA LOG? N   47     RMT2 EXPCRA LOG? N                                                                                                    | RMT1 DATA BITS 7   40     RMT1 DATE POS 000   41     RMT1 ROR LOG? N   39     RMT1 ID1 POS 000   41     RMT1 ID2 POS 000   41     RMT1 ID2 POS 000   41     RMT1 ID2 POS 000   41     RMT1 ID2 POS 000   41     RMT1 ILTERAL CHAR X   42     RMT1 ILTTR POS XXX   42     RMT1 INT POS 000   41     RMT1 SETUP?   38     RMT1 SUM POS 000   41     RMT1 SUM POS 000   41     RMT1 ITTYE POG   68     RMT1 TIME POS 000   41     RMT1 WEIGHT POS 008   41     RMT1 WEIGHT POS 000   41     RMT1 WEIGHT POS 000   41     RMT1 WEIGHT POS 000   41     RMT1 WEIGHT POS 000   41     RMT1 WEIGHT POS 000   41     RMT2 BA DE NPOS 000   47     RMT2 BC GEN POS 000   47     RMT2 BC GEN POS 000   47     RMT2 DATE POS 000   47     RMT2 DATE POS 000   47     RMT2 DATE POS 000   47     RMT2 DATE POS 000   47                                                            | RMT1 CN POS 000      |    |
| RMT1 DATE POS   000   41     RMT1 LEROR LOG2   39     RMT1 ID1 POS   000   41     RMT1 ID1 POS   000   41     RMT1 ID1 POS   000   41     RMT1 ID1 POS   000   41     RMT1 ILTTERAL CHAR X   42     RMT1 LITERAL SCLRD   42     RMT1 LITERALS CLRD   42     RMT1 PARTY (EON)E   40     RMT1 SETUP?   Y     S8   38     RMT1 SUM POS   000     RMT1 TIME POS 000   41     RMT1 TIME POS 000   41     RMT1 TYPE   FROG     S9   39     RMT1 UNIT POS 008   41     RMT1 VPE   PROG     S9   39     RMT1 UNIT POS 002   41     RMT1 VPE PROG   39     RMT1 VPE PROG 002   41     RMT1 2BLUB RAN POS 000   41     RMT1 2BLUB RAN POS 000   41     RMT2 BC CHR POS 000   47     RMT2 BC CHR POS 000   47     RMT2 BC CHR POS 000   47     RMT2 DATA BTS 7   46                                                                                                    | RMT1 DATE POS   000   41     RMT1 IERROR LOG?   39     RMT1 ID1 POS   000   41     RMT1 ID1 POS   000   41     RMT1 ID1 POS   42   42     RMT1 ILTTERAL CHAR X   42     RMT1 ILTTERAL SCLRD   42     RMT1 ILTTERAL SCLRD   42     RMT1 ILTTERAL SCLRD   42     RMT1 ILTTERAL SCLRD   42     RMT1 ILTTERAL SCLRD   42     RMT1 ILTTERAL CHAR X   42     RMT1 ILTTERAL CHAR X   42     RMT1 ILTTERAL CHAR X   42     RMT1 ILTTERAL CHAR X   42     RMT1 INPOS 000   41     RMT1 INPOS 000   41     RMT1 ITME POS 000   41     RMT1 IVPOS 008   41     RMT1 WEIGHT POS 002   41     RMT1 WEIGHT POS 003   41     RMT2 BC GR POS 000   47     RMT2 BC GN POS 000   47     RMT2 DATE POS 000   47     RMT2 DATE POS 000   47     RMT2 DATE POS 000   47     RMT2 DATE POS 000   47     RMT2 DATE POS 000   47 <td>RMT1 DATA BITS 7</td> <td>40</td>                         | RMT1 DATA BITS 7     | 40 |
| RMT1 ERROR LOG?   39     RMT1 ID1 POS   000     RMT1 ID2 POS   000     RMT1 ID2 POS   000     RMT1 ID2 POS   000     RMT1 LITERAL CHAR X   42     RMT1 LITERAL CHAR X   42     RMT1 LITERAL CLAR X   42     RMT1 LITERAL CONS   42     RMT1 PARITY (EON) E   40     RMT1 SUM POS   38     RMT1 SUM POS   000     RMT1 TITEST?   Y     SR   68     RMT1 TITME POS 000   41     RMT1 TYPE   PROG     RMT1 UNIT POS 000   41     RMT1 UNIT POS 008   41     RMT1 UNIT POS 008   41     RMT1 UNIT POS 008   41     RMT1 EB CGN POS 000   41     RMT2 BC GR POS 000   47     RMT2 BC GR POS 000   47     RMT2 BC GR POS 000   47     RMT2 BC CHR POS 000   47     RMT2 BC GR POS 000   47     RMT2 BC CHR POS 000   47     RMT2 BC CHR POS 000   47     RMT2 DATA BITS   7     RMT2 ERROR LOG? N                                                                                                    | RMT1 ERROR LOG? N   39     RMT1 ID1 POS 000   41     RMT1 ID2 POS 000   41     RMT1 LITERAL CHAR X   42     RMT1 LITERAL CHAR X   42     RMT1 LITERAL CHAR X   42     RMT1 LITERAL CHAR X   42     RMT1 LITERAL CHAR X   42     RMT1 PARTY (EON)E   40     RMT1 SETUP? Y   38     RMT1 ITST? Y   68     RMT1 TITEP OS 000   41     RMT1 TYPE PROG   39     RMT1 UNIT POS 000.   41     RMT1 UNIT POS 000.   41     RMT1 UNIT POS 000.   41     RMT1 UNIT POS 000.   41     RMT1 UNIT POS 000.   41     RMT1 UNIT POS 000.   41     RMT1 UNIT POS 000.   41     RMT1 2B C DN POS 000.   41     RMT1 2B C DN POS 000.   41     RMT1 2B C DN POS 000.   47     RMT1 2D POS 000.   47     RMT2 DATA BUTS 7   46     RMT2 DATA BUTS 7   46     RMT2 DATA BUTS 7   47     RMT2 DATA BUTS 7   47     RMT2 DATA BUTS 7   47 <                                                  | RMT1 DATE POS 000    |    |
| RMT1 ID1 POS 000   41     RMT1 ID1 POS 000   41     RMT1 ID1 ERAL CHAR X   42     RMT1 LITERAL CLAR X   42     RMT1 LITERAL SCLRD   42     RMT1 ILTERALS CLRD   40     RMT1 SETUP?   40     RMT1 SETUP?   38     RMT1 SUM POS 000   41     RMT1 SUM POS 000   41     RMT1 TEST?   68     RMT1 TIME POS 000   41     RMT1 UNIT POS 000   41     RMT1 UNIT POS 000   41     RMT1 UNIT POS 000   41     RMT1 UNIT POS 008   41     RMT1 UNIT POS 008   41     RMT1 UNIT POS 008   41     RMT2 BAUD RATE XXXX   44     RMT2 BC GRIPOS 000   47     RMT2 DC RON 000   47     RMT2 DC RON 000   47     RMT2 DATA BITS 7   46     RMT2 DATA BITS 7   46     RMT2 DATA BITS 7   46     RMT2 DATA BITS 7   46     RMT2 DATA BITS 7   46     RMT2 DATA BITS 7   46     RMT2 LITERAL CHAR X   47     RMT2 L                                                                                                    | RMT1 ID1 POS 000   41     RMT1 ID2 POS 000   41     RMT1 ILTERAL CHAR X   42     RMT1 LITERALS CLRD   42     RMT1 LITERALS CLRD   42     RMT1 LITERALS CLRD   42     RMT1 SUM POS XXX   42     RMT1 SUM POS 000   40     RMT1 SUM POS 000   41     RMT1 TEST?   Y     S8   5000     RMT1 TIME POS 000   41     RMT1 TIME POS 000   41     RMT1 TIME POS 000   41     RMT1 TIME POS 000   41     RMT1 TIME POS 000   41     RMT1 UNIT POS 002   41     RMT1 2 BC BGN POS 002   41     RMT2 BC DGN POS 000   41     RMT2 BC CHR POS 000   41     RMT2 BC CHR POS 000   47     RMT2 DATE POS 000   47     RMT2 DATE POS 000   47     RMT2 DATE POS 000   47     RMT2 DATE POS 000   47     RMT2 DATE POS 000   47     RMT2 DATE POS 000   47     RMT2 DATE POS 000   47     RMT2 DATE POS 000   47                                                                        | RMT1 ERROR LOG? N    |    |
| RMT1 ID2 POS 000   41     RMT1 LITERAL CHAR X   42     RMT1 LITERAL CLAR X   42     RMT1 LITERAL S CLRD   42     RMT1 LITERAL S CLRD   42     RMT1 LITERAL S CLRD   42     RMT1 LITERAL S CLRD   40     RMT1 PARTTY (£00N) E   40     RMT1 SUM POS 000   41     RMT1 TIME POS 000   41     RMT1 TIME POS 000   41     RMT1 TIME POS 000   41     RMT1 TIME POS 000   41     RMT1 TIME POS 000   41     RMT1 TYPE PROG   39     RMT1 UNIT POS 008   41     RMT1 2 B C BGN POS 000   41     RMT2 B C BGN POS 000   47     RMT2 B C CHR POS 000   47     RMT2 D ATA BITS 7   46     RMT2 D ATA BITS 7   46     RMT2 EROR LOG? N   47     RMT2 EROR LOG? N   47     RMT2 EROR LOG? N   47     RMT2 LITERAL CHAR X   48     RMT2 LITERAL CHAR X   48     RMT2 LITERAL CHAR X   48     RMT2 LITERAL CHAR X   48     RMT2 LITERAL CHAR X                                                                                                    | RMT1 ID2 POS   000   41     RMT1 LITERAL CHAR X   42     RMT1 LITERAL S CLRD   42     RMT1 LITERAL S CLRD   42     RMT1 LITERAL S CLRD   40     RMT1 SETUP?   Y     RMT1 SETUP?   38     RMT1 SETUP?   Y     RMT1 BOS   000     RMT1 TIME POS   41     RMT1 TEST?   Y     RMT UNT POS   68     RMT1 TIME POS   00     RMT1 VPE PROG   39     RMT1 VPE PROG   39     RMT1 VPOS 008   41     RMT1 VEGHT POS 000   41     RMT2 BAUD RATE XXXX   44     RMT2 BC BON POS 000   47     RMT2 BC CHR POS 000   47     RMT2 DO S   47     RMT2 DO S   400     RMT2 DATA BITS 7   46     RMT2 DATA BITS 7   46     RMT2 DATA BITS 7   46     RMT2 DI POS   47     RMT2 DI POS   47     RMT2 DI POS   47     RMT2 DI POS   47     RMT2 DI POS   48                                                                                                    | RMT1 ID1 POS 000     | 41 |
| RMT1 LITERAL CHAR X   42     RMT1 LITERALS CLRD   42     RMT1 LITRL POS XXX   42     RMT1 PARITY (EON) E   40     RMT1 SUM POS 000   41     RMT1 TEST?   Y     RMT1 TIME POS 000   41     RMT1 TEST?   Y     RMT1 TIME POS 000   41     RMT1 TIME POS 000   41     RMT1 TIME POS 000   41     RMT1 UNIT POS 008   41     RMT1 UNIT POS 008   41     RMT1 WEIGHT POS 002   41     RMT1 WEIGHT POS 002   41     RMT2 BAUD RATE XXXX   44     RMT2 BC GRN POS 000   47     RMT2 CAR POS 000   47     RMT2 DATE POS 000   47     RMT2 DATE POS 000   47     RMT2 DATE POS 000   47     RMT2 DATE POS 000   47     RMT2 DATE POS 000   47     RMT2 DATE POS 000   47     RMT2 LITERAL CHAR X   48     RMT2 LITERAL CLAR X   48     RMT2 LITERAL CLAR X   48     RMT2 LITERAL S CLRD   48     RMT2 LITERAL S CLRD   48 <td>RMT1 LITERAL CHAR X   42     RMT1 LITERALS CLRD   42     RMT1 LITRL POS XXX   42     RMT1 PARTY (EON)E   40     RMT1 SETUP?   43     RMT1 SETUP?   38     RMT1 SUM POS 000   41     RMT1 TEST?   Y     RMT RMT TIME POS 000   41     RMT1 TEST?   Y     RMT RMT POS 000   41     RMT1 TYPE PROG   39     RMT1 TWPE POS 000   41     RMT1 TWPE POS 000   41     RMT1 TWPE POS 000   41     RMT1 TWPE POS 000   41     RMT2 BC BGN POS 000   41     RMT2 BC GN POS 000   41     RMT2 BC CHR POS 000   41     RMT2 BC CHR POS 000   47     RMT2 BC CHR POS 000   47     RMT2 DATE POS 000   47     RMT2 DATE POS 000   47     RMT2 DATE POS 000   47     RMT2 DATE POS 000   47     RMT2 DATE POS 000   47     RMT2 DATE POS 000   47     RMT2 DATE POS 000   47     RMT2 LITERAL CHAR X   48     R</td> <td>RMT1 ID2 POS 000</td> <td>41</td>                                                                                                    | RMT1 LITERAL CHAR X   42     RMT1 LITERALS CLRD   42     RMT1 LITRL POS XXX   42     RMT1 PARTY (EON)E   40     RMT1 SETUP?   43     RMT1 SETUP?   38     RMT1 SUM POS 000   41     RMT1 TEST?   Y     RMT RMT TIME POS 000   41     RMT1 TEST?   Y     RMT RMT POS 000   41     RMT1 TYPE PROG   39     RMT1 TWPE POS 000   41     RMT1 TWPE POS 000   41     RMT1 TWPE POS 000   41     RMT1 TWPE POS 000   41     RMT2 BC BGN POS 000   41     RMT2 BC GN POS 000   41     RMT2 BC CHR POS 000   41     RMT2 BC CHR POS 000   47     RMT2 BC CHR POS 000   47     RMT2 DATE POS 000   47     RMT2 DATE POS 000   47     RMT2 DATE POS 000   47     RMT2 DATE POS 000   47     RMT2 DATE POS 000   47     RMT2 DATE POS 000   47     RMT2 DATE POS 000   47     RMT2 LITERAL CHAR X   48     R                                                                       | RMT1 ID2 POS 000     | 41 |
| RMT1 LITERALS CLRD.   42     RMT1 LITERALS CLRD.   42     RMT1 PARITY (EON) E   40     RMT1 SETUP?   Y                                                                                                    | RMT1 LITERALS CLRD   42     RMT1 LITER LPOS XXX   42     RMT1 PARITY (EON) E   40     RMT1 SUM POS 000   41     RMT1 SUM POS 000   41     RMT1 TITEST?   Y     SR   68     RMT1 TITME POS 000   41     RMT1 TYPE PROG   39     RMT1 TIME POS 000   41     RMT1 TYPE PROG   39     RMT1 UNIT POS 008   41     RMT1 WEIGHT POS 002   41     RMT2 BAUD RATE XXXX   44     RMT2 BC GN POS 000   47     RMT2 BC GN POS 000   47     RMT2 DC GN POS 000   47     RMT2 DD FOS 000   47     RMT2 DD FOS 000   47     RMT2 DD FOS 000   47     RMT2 DD FOS 000   47     RMT2 DD FOS 000   47     RMT2 DD FOS 000   47     RMT2 ERROR LOG? N   45     RMT2 LITERAL CHAR X   48     RMT2 LITERAL CHAR X   48     RMT2 LITERAL CHAR X   48     RMT2 LITERAL CLRD   46     RMT2 LITERAL CLRD   46     RMT2 LI                                                                       | RMT1 LITERAL CHAR X  | 42 |
| <b>RMT1 LITRL POS XXX</b> 42 <b>RMT1 ITRL POS XXX</b> 40 <b>RMT1 SUM POS</b> 000   41 <b>RMT1 SUM POS</b> 000   41 <b>RMT1 TEST? Y RMT1 NUM POS</b> 000   41 <b>RMT1 TME POS</b> 000   41 <b>RMT1 TME POS</b> 000   41 <b>RMT1 TME POS</b> 000   41 <b>RMT1 TME POS</b> 000   41 <b>RMT1 WEIGHT POS 002</b> 41 <b>RMT2 BUD RATE XXXX</b> 44 <b>RMT2 BUD RATE XXXX</b> 44 <b>RMT2 BC CHR POS 000</b> 47     RMT2 DC FOR POS 000   47 <b>RMT2 DATE BTS</b> 7   46 <b>RMT2 DATE BTS</b> 7   46 <b>RMT2 DATE BTS</b> 7   46 <b>RMT2 DATE POS 000</b> 47 <b>RMT2 DATE POS 000</b> 47 <b>RMT2 DATE POS 000</b> 47 <b>RMT2 EROR LOG?</b> N   45 <b>RMT2 LITERAL CHAR X</b> 48 <b>RMT2 LITERAL CHAR X</b> 48 <b>RMT2 LITERAL S CLRD</b> 48 <b>RMT2 LITERAL S CLRD</b> 48 <b>RMT2 PARITY (EON) E</b> 46 <b>RMT2 ENTERAL S CLRD</b> 48                                                                                                    | RMT1 LITRL POS XXX   42     RMT1 ITRL POS XXX   40     RMT1 SETUP?   Y     RMT ISSUM POS 000   41     RMT1 TIME POS 000   41     RMT1 TIME POS 000   41     RMT1 TIME POS 000   41     RMT1 TYPE   68     RMT1 UNIT POS 000   41     RMT1 UNIT POS 000   41     RMT1 UNIT POS 008   41     RMT1 UNIT POS 008   41     RMT1 UNIT POS 002   41     RMT1 2 BO GRN POS 000   41     RMT2 BO S POS 000   41     RMT2 BO GRN POS 000   47     RMT2 DATE XXXX   44     RMT2 DATE POS 000   47     RMT2 DATE POS 000   47     RMT2 DATE POS 000   47     RMT2 DATE POS 000   47     RMT2 DATE POS 000   47     RMT2 DATE POS 000   47     RMT2 LITERAL CHAR X   48     RMT2 LITERAL CHAR X   48     RMT2 LITERAL CHAR X   48     RMT2 LITERAL CHAR X   48     RMT2 LITERAL CHAR X   48     RMT2 POS 000   47                                                                   | RMT1 LITERALS CLRD   | 42 |
| RMT1 PARITY (EON) E.   40     RMT1 SUM POS 000   41     RMT1 SUM POS 000   41     RMT1 TEST?   Y     RMT RMT1 TIME POS 000   41     RMT1 TIME POS 000   41     RMT1 VPE PROG   39     RMT1 UNIT POS 008   41     RMT1 WEIGHT POS 002   41     RMT2 BAUD RATE XXXX   44     RMT2 BC GGN POS 000   47     RMT2 BC CHR POS 000   47     RMT2 OC HR POS 000   47     RMT2 DATA BITS 7   46     RMT2 DATA BITS 7   46     RMT2 DATE POS 000   47     RMT2 DATE POS 000   47     RMT2 DATE POS 000   47     RMT2 DATA BITS 7   46     RMT2 DATA BITS 7   46     RMT2 DATE POS 000   47     RMT2 DATE POS 000   47     RMT2 ID POS 000   47     RMT2 LITERAL CHAR X   48     RMT2 LITERAL S CLRD   48     RMT2 LITERAL S CLRD   48     RMT2 LITERAL S CLRD   48     RMT2 LITERAL S CLRD   48     RMT2 LITERAL S CLRD   48 </td <td>RMT1 PARTTY (EON)E   40     RMT1 SUM POS 000   41     RMT1 SUM POS 000   41     RMT1 TEST?   Y     RMT NUM POS 000   41     RMT1 TEST?   Y     RMT NUM POS 000   41     RMT1 TME POS 000   41     RMT1 TME POS 000   41     RMT1 TWE PROG   39     RMT1 WEIGHT POS 002   41     RMT2 BAUD RATE XXXX   41     RMT2 BAUD RATE XXXX   44     RMT2 BC GRI POS 000   47     RMT2 DC ROS 000   47     RMT2 DC ROS 000   47     RMT2 DATA BITS 7   46     RMT2 DATA BITS 7   46     RMT2 DATA BITS 7   46     RMT2 DATA BITS 7   46     RMT2 DATA BITS 7   46     RMT2 DATA BITS 7   46     RMT2 DATA BITS 7   46     RMT2 DATA BITS 7   46     RMT2 DATA BITS 7   46     RMT2 DATA BITS 7   46     RMT2 TID POS 000   47     RMT2 TID POS 000   47     RMT2 TITERAL CHAR X   48     RMT2 LITERAL CHAR</td> <td>RMT1 LITRL POS XXX</td> <td>42</td>                                                                                                    | RMT1 PARTTY (EON)E   40     RMT1 SUM POS 000   41     RMT1 SUM POS 000   41     RMT1 TEST?   Y     RMT NUM POS 000   41     RMT1 TEST?   Y     RMT NUM POS 000   41     RMT1 TME POS 000   41     RMT1 TME POS 000   41     RMT1 TWE PROG   39     RMT1 WEIGHT POS 002   41     RMT2 BAUD RATE XXXX   41     RMT2 BAUD RATE XXXX   44     RMT2 BC GRI POS 000   47     RMT2 DC ROS 000   47     RMT2 DC ROS 000   47     RMT2 DATA BITS 7   46     RMT2 DATA BITS 7   46     RMT2 DATA BITS 7   46     RMT2 DATA BITS 7   46     RMT2 DATA BITS 7   46     RMT2 DATA BITS 7   46     RMT2 DATA BITS 7   46     RMT2 DATA BITS 7   46     RMT2 DATA BITS 7   46     RMT2 DATA BITS 7   46     RMT2 TID POS 000   47     RMT2 TID POS 000   47     RMT2 TITERAL CHAR X   48     RMT2 LITERAL CHAR                                                                        | RMT1 LITRL POS XXX   | 42 |
| RMT1 SETUP?   Y   38     RMT1 SUM POS   000   41     RMT1 TEST?   Y   68     RMT1 TYPE   PROG   39     RMT1 TYPE   PROG   39     RMT1 VNIT POS   008   41     RMT1 TYPE   PROG   39     RMT1 WEIGHT POS   008   41     RMT2 BAUD RATE XXXX   44   44     RMT2 BC BGN POS 000   47     RMT2 BC CHR POS 000   47     RMT2 BC CHR POS 000   47     RMT2 BC CHR POS 000   47     RMT2 BC CHR POS 000   47     RMT2 BC CHR POS 000   47     RMT2 DATE POS 000   47     RMT2 ERROR LOG? N   45     RMT2 LITERAL CHAR X   48     RMT2 LITERAL CHAR X   48     RMT2 LITERAL CHAR X   48     RMT2 LITERAL CHAR X   48     RMT2 PARITY (FON) E   46     RMT2 SUM POS 000   47     RMT2 LITERAL CHAR X   48     RMT2 LITERAL CHAR X   48     RMT2 LITERAL SCLRD   48     RMT2 LITERAL SCLRD   48                                                                                                    | RMT1 SETUP?     Y     38       RMT1 SUM POS     000     41       RMT1 TTST?     Y     68       RMT1 TIME POS     000     41       RMT1 TPF     PROG     39       RMT1 TIME POS     000     41       RMT1 TYPE     PROG     39       RMT1 WEIGHT POS     008     41       RMT1 BAUD RATE XXXX     44       RMT2 BC GN POS     41       RMT2 BC C FIR POS 000     47       RMT2 DC C HR POS 000     47       RMT2 DATA BITS     7       RMT2 DATA BITS     7       RMT2 DATA BITS     7       RMT2 DATA BITS     46       RMT2 DATA BITS     7       RMT2 DATA BITS     47       RMT2 DATA BITS     47       RMT2 DATA BITS     47       RMT2 DATA BITS     47       RMT2 DATA BITS     47       RMT2 DATA BITS     46       RMT2 DATA BITS     47       RMT2 DATA BITS     47       RMT2 DATA BITS     47       RMT2 DATA BITS <td>RMT1 PARITY (FON) E</td> <td>40</td> | RMT1 PARITY (FON) E  | 40 |
| RMT1 SUM POS   000   41     RMT1 TEST?   Y   68     RMT1 TIME POS   000   41     RMT1 TYPE   PROG   39     RMT1 UNT POS   008   41     RMT1 WEIGHT POS 002   41     RMT1 WEIGHT POS 002   41     RMT2 BC BGN POS 002   41     RMT2 BC BGN POS 000   47     RMT2 BC CHR POS 000   47     RMT2 DC NPOS 000   47     RMT2 DATA BITS   7     RMT2 DATE POS 000   47     RMT2 DATE POS 000   47     RMT2 DATE POS 000   47     RMT2 DATE POS 000   47     RMT2 DATE POS 000   47     RMT2 DATE POS 000   47     RMT2 DATE POS 000   47     RMT2 DI POS 000   47     RMT2 LITERAL CHAR X   48     RMT2 LITERAL CHAR X   48     RMT2 LITERAL CHAR X   48     RMT2 LITERAL S CLRD   48     RMT2 LITERAL S CLRD   48     RMT2 LITERAL S CLRD   48     RMT2 LITERAL S CLRD   48     RMT2 SUM POS 000   47                                                                                                    | RMT1 SUM POS   000   41     RMT1 TEST?   Y   68     RMT1 TYPE   PROG   39     RMT1 UNIT POS   008   41     RMT1 VPE   PROG   39     RMT1 UNIT POS   008   41     RMT1 WEIGHT POS 008   41     RMT1 WEIGHT POS 008   41     RMT2 BAUD RATE XXXX   44     RMT2 BC BGN POS 000   47     RMT2 BC CHR POS 000   47     RMT2 BC CHR POS 000   47     RMT2 BC CHR POS 000   47     RMT2 DATA BITS   46     RMT2 DATA BITS   45     RMT2 DATE POS 000   47     RMT2 DD POS 000   47     RMT2 ID POS 000   47     RMT2 ID POS 000   47     RMT2 ID POS 000   47     RMT2 ID POS 000   47     RMT2 ID POS 000   47     RMT2 LITERAL CHAR X   48     RMT2 LITERAL CHAR X   48     RMT2 LITERAL CHAR X   48     RMT2 LITERAL CHAR X   48     RMT2 LITERAL CHAR X   48     RMT2 LITERAL CHAR X   48                                                                                 | RMT1 SETUP? Y        |    |
| RMT1 TEST?   Y   68     RMT1 TIME POS 000   41     RMT1 TYPE   PROG   39     RMT1 UNIT POS 008   41     RMT1 WEIGHT POS 002   41     RMT2 BAUD RATE XXXX   44     RMT2 BC BGN POS 000   47     RMT2 BC CHR POS 000   47     RMT2 DC NPOS 000   47     RMT2 DATA BITS   7     RMT2 DATE POS 000   47     RMT2 DATE POS 000   47     RMT2 DATE POS 000   47     RMT2 DATE POS 000   47     RMT2 DATE POS 000   47     RMT2 DATE POS 000   47     RMT2 ID POS 000   47     RMT2 ID POS 000   47     RMT2 ID POS 000   47     RMT2 LITERAL CHAR X   48     RMT2 LITERAL CHAR X   48     RMT2 LITERAL CHAR X   48     RMT2 LITERAL CHAR X   48     RMT2 POR POS 000   47     RMT2 LITERAL CHAR X   48     RMT2 LITERAL CHAR X   48     RMT2 LITERAL CHAR X   48     RMT2 LITERAL CHAR X   48     RMT2 LITERAL SURD OS<                                                                                                    | RMT1 TEST?   Y.   68     RMT1 TIME POS 000                                                                                                    | RMT1 SUM POS 000     |    |
| RMT1 TIME POS   000   41     RMT1 TYPE   PROG.   39     RMT1 UNIT POS   002   41     RMT1 WEIGHT POS   002   41     RMT2 BAUD RATE XXXX   44     RMT2 BC GRN POS   47     RMT2 BC CHR POS   47     RMT2 DC NPOS   47     RMT2 DATA BITS   7     RMT2 DATA BITS   46     RMT2 IDI POS   000     RMT2 IDI POS   000     RMT2 IDI POS   000     RMT2 LITERAL CHAR X   48     RMT2 LITERAL CHAR X   48     RMT2 LITERALS CLRD   48     RMT2 LITEL POS   40     RMT2 SUM POS   40     RMT2 SUM POS   40     RMT2 SUM POS   40     RMT2 SUM POS   40     RMT2 SUM POS   40     RMT2 SUM POS   40     RMT2 SUM POS   40     RMT2 SUM POS   40     RMT2 SUM POS   40     RMT2 SUM POS   40     RMT2 SUM POS   40                                                                                                    | RMT1 TIME POS   000   41     RMT1 TYPE   PROG.   39     RMT1 UNIT POS   008.   41     RMT1 WEIGHT POS 002   41     RMT2 BAUD RATE XXXX   44     RMT2 BC GRN POS 000.   47     RMT2 DC CHR POS 000.   47     RMT2 DC NPOS 000.   47     RMT2 DATA BITS   7     RMT2 DATA BITS   7     RMT2 DATA BITS   7     RMT2 DATE POS 000   47     RMT2 DATE POS 000   47     RMT2 DATE POS 000   47     RMT2 DATE POS 000   47     RMT2 DATE POS 000   47     RMT2 ERROR LOG? N   45     RMT2 LITERAL CHAR X   48     RMT2 LITERAL CHAR X   48     RMT2 LITERAL S CLRD   48     RMT2 LITERALS CLRD   48     RMT2 LITERALS CLRD   48     RMT2 LITERALS CLRD   48     RMT2 LITERALS CLRD   48     RMT2 LITERALS CLRD   48     RMT2 LITERALS CLRD   47     RMT2 LITERALS CLRD   48     RMT2 PARTHY (EON) E   46 <t< td=""><td>RMT1 TEST? Y</td><td></td></t<>                        | RMT1 TEST? Y         |    |
| RMT1 TYPE   PROG.   39     RMT1 UNIT POS 008                                                                                                    | RMT1 TYPE   PROG.   39     RMT1 UNIT POS 008   41     RMT1 WEIGHT POS 002   41     RMT2 BAUD RATE XXXX   44     RMT2 BC BGN POS 000   47     RMT2 BC CHR POS 000   47     RMT2 BC CHR POS 000   47     RMT2 DC CHR POS 000   47     RMT2 DOS 000   47     RMT2 DATE POS 000   47     RMT2 DATE POS 000   47     RMT2 DATE POS 000   47     RMT2 IDA BITS 7   46     RMT2 DATE POS 000   47     RMT2 DATE POS 000   47     RMT2 IDA POS 000   47     RMT2 ID POS 000   47     RMT2 ID POS 000   47     RMT2 LITERAL CHAR X   48     RMT2 LITERAL CLAR X   48     RMT2 LITERAL CLAR X   48     RMT2 LITERAL CLAR X   48     RMT2 LITERAL SCLRD   44     RMT2 SETUP?   44     RMT2 SETUP?   44     RMT2 TEST?   68     RMT2 TIME POS 000   47     RMT2 TIME POS 000   47     RMT2 TIME POS 000   47                                                                       | RMT1 TIME POS 000    |    |
| RMT1 UNIT POS 008   41     RMT1 WEIGHT POS 002   41     RMT2 BAUD RATE XXXX   44     RMT2 BC BGN POS 000   47     RMT2 BC CHR POS 000   47     RMT2 CN POS 000   47     RMT2 DATA BITS 7   46     RMT2 DATE POS 000   47     RMT2 DATA BITS 7   46     RMT2 DATE POS 000   47     RMT2 DATE POS 000   47     RMT2 DATE POS 000   47     RMT2 ID1 POS 000   47     RMT2 ID1 POS 000   47     RMT2 ID2 POS 000   47     RMT2 LITERAL CHAR X   48     RMT2 LITERAL CHAR X   48     RMT2 LITERAL CHAR X   48     RMT2 LITERAL CHAR X   48     RMT2 LITERAL CHAR X   48     RMT2 LITERAL CHAR X   48     RMT2 LITERAL CHAR X   48     RMT2 LITERAL CHAR X   44     RMT2 SUMPOS 000   47     RMT2 SUM POS 000   47     RMT2 SUM POS 000   47                                                                                                    | RMT1 UNIT POS 008   41     RMT1 WEIGHT POS 002   41     RMT2 BAUD RATE XXXX   44     RMT2 BC BGN POS 000   47     RMT2 BC CHR POS 000   47     RMT2 CN POS 000   47     RMT2 DATE ST   46     RMT2 DATE POS 000   47     RMT2 DATE POS 000   47     RMT2 DATE POS 000   47     RMT2 DATE POS 000   47     RMT2 DATE POS 000   47     RMT2 ID POS 000   47     RMT2 ID POS 000   47     RMT2 ID POS 000   47     RMT2 ID POS 000   47     RMT2 ID POS 000   47     RMT2 ID POS 000   47     RMT2 LITERAL CHAR X   48     RMT2 LITERAL CLAR X   48     RMT2 LITERAL S CLRD   48     RMT2 LITERAL S CLRD   48     RMT2 LITERAL S CLRD   44     RMT2 SETUP?   44     RMT2 SETUP?   44     RMT2 SETUP?   44     RMT2 TIME POS 000   47     RMT2 TIME POS 000   47     RMT2 TIME POS 000   47     RMT2                                                                       | RMT1 TYPE PROG       |    |
| RMT1 WEIGHT POS 002                                                                                                    | RMT1 WEIGHT POS 002   41     RMT2 BAUD RATE XXXX   44     RMT2 BC GRN POS 000   47     RMT2 BC CHR POS 000   47     RMT2 DATA BITS   7     RMT2 DATA BITS   7     RMT2 DATA BITS   7     RMT2 DATA BITS   7     RMT2 DATA BITS   7     RMT2 DATA BITS   7     RMT2 DATE POS 000   47     RMT2 ID T POS 000   47     RMT2 ID POS 000   47     RMT2 ID POS 000   47     RMT2 ID POS 000   47     RMT2 ID POS 000   47     RMT2 ID POS 000   47     RMT2 ID POS 000   47     RMT2 ID POS 000   47     RMT2 ID POS 000   47     RMT2 ID POS 000   47     RMT2 LITERAL CHAR X   48     RMT2 LITERAL SCLRD   48     RMT2 LITER POS XXX   48     RMT2 SUM POS 000   47     RMT2 SUM POS 000   47     RMT2 TIME POS 000   47     RMT2 TIME POS 000   47     RMT2 TIME POS 000   47     RMT2 TIME POS 000                                                                       | RMT1 UNIT POS 008    |    |
| RMT2 BAUD RATE XXXX   44     RMT2 BC BGN POS 000.   47     RMT2 BC CHR POS 000.   47     RMT2 CN POS 000.   47     RMT2 DATA BITS 7   46     RMT2 DATA BITS 7   46     RMT2 DATE POS 000.   47     RMT2 DATA BITS 7   46     RMT2 DATE POS 000.   47     RMT2 DATE POS 000.   47     RMT2 ID POS 000.   47     RMT2 ID1 POS 000.   47     RMT2 ID2 POS 000.   47     RMT2 LITERAL CHAR X   48     RMT2 LITERALS CLRD.   48     RMT2 PARITY (EON) F.   46     RMT2 SUM POS 000.   44     RMT2 SUM POS 000.   47                                                                                                    | RMT2 BAUD RATE XXXX   44     RMT2 BC BGN POS 000   47     RMT2 BC CHR POS 000   47     RMT2 DATA BITS   7   46     RMT2 DATA BITS   7   46     RMT2 DATE POS 000   47   47     RMT2 DATA BITS   7   46     RMT2 DATE POS 000   47   47     RMT2 IDATE POS 000   47   45     RMT2 ID POS 000   47   47     RMT2 ID POS 000   47   47     RMT2 ID POS 000   47   48     RMT2 ITERAL CHAR X   48   48     RMT2 LITERALS CLRD   48   48     RMT2 LITEL POS XXX   48   48     RMT2 SUM POS 000   47   44     RMT2 SUM POS 000   47   44     RMT2 TEST?   Y   68     RMT2 TIME POS 000   47   47     RMT2 TIME POS 000   47   47     RMT2 TEST?   Y   68     RMT2 TIME POS 000   47   47     RMT2 TIME POS 000   47   47     RMT2 TIME POS 000   47                                                                                                    | RMT1 WEIGHT POS 002  | 41 |
| RMT2 BC BGN POS 000   47     RMT2 BC CHR POS 000   47     RMT2 CN POS 000   47     RMT2 DATA BITS 7   46     RMT2 DATE POS 000   47     RMT2 DATE POS 000   47     RMT2 DATE POS 000   47     RMT2 DATE POS 000   47     RMT2 ID POS 000   47     RMT2 ID POS 000   47     RMT2 ID POS 000   47     RMT2 ID POS 000   47     RMT2 ITERAL CHAR X   48     RMT2 LITERALS CLRD   48     RMT2 PARITY (EON) E   46     RMT2 SUM POS 000   44     RMT2 SUM POS 000   44     RMT2 SUM POS 000   47                                                                                                    | RMT2 BC BGN POS 000                                                                                                    | RMT2 BAUD RATE XXXX  |    |
| RMT2 BC CHR POS 000.   47     RMT2 CN POS 000.   47     RMT2 DATA BITS 7   46     RMT2 DATE POS 000.   47     RMT2 ERROR LOG? N   45     RMT2 ID1 POS 000.   47     RMT2 ID2 POS 000.   47     RMT2 ID2 POS 000.   47     RMT2 ID2 POS 000.   47     RMT2 LITERAL CHAR X   48     RMT2 LITERALS CLRD.   48     RMT2 LITER POS XXX   48     RMT2 SETUP?   Y     MT2 SUM POS 000.   47                                                                                                    | RMT2 BC CHR POS 000   47     RMT2 CN POS 000   47     RMT2 DATA BITS 7   46     RMT2 DATE POS 000   47     RMT2 DATE POS 000   47     RMT2 ERROR LOG? N   45     RMT2 ID1 POS 000   47     RMT2 ID2 POS 000   47     RMT2 ID2 POS 000   47     RMT2 LITERAL CHAR X   48     RMT2 LITERALS CLRD   48     RMT2 LITEL POS XXX   48     RMT2 SETUP?   Y     RMT2 SUM POS 000   47     RMT2 TIME POS 000   47     RMT2 TIME POS 000   47                                                                     | RMT2 BC BGN POS 000  |    |
| RMT2 CN POS   000.   47     RMT2 DATA BITS   7   46     RMT2 DATE POS   000.   47     RMT2 ERROR LOG?   N   45     RMT2 ID1 POS   000.   47     RMT2 ID2 POS   000.   47     RMT2 ID2 POS   000.   47     RMT2 ID2 POS   000.   47     RMT2 LITERAL CHAR X   48     RMT2 LITERALS CLRD   48     RMT2 LITER POS XXX   48     RMT2 SETUP?   Y     44   44     RMT2 SUM POS   000.     MT2 SUM POS   000.     MT2 SUM POS   40     MT2 SUM POS   47                                                                                                    | RMT2 CN POS   000                                                                                                    | RMT2 BC CHR POS 000  |    |
| RMT2 DATA BITS   7   46     RMT2 DATE POS   000   47     RMT2 ERROR LOG?   45     RMT2 ID1 POS   000   47     RMT2 ID2 POS   000   47     RMT2 LITERAL CHAR X   48     RMT2 LITERALS CLRD   48     RMT2 LITERALS CLRD   48     RMT2 LITERALS CLRD   48     RMT2 SUM POS   000   47                                                                                                    | RMT2 DATA BITS   7   46     RMT2 DATE POS   000   47     RMT2 ERROR LOG?   N   45     RMT2 ID1 POS   000   47     RMT2 ID2 POS   000   47     RMT2 LITERAL CHAR X   48     RMT2 LITERALS CLRD   48     RMT2 LITERALS CLRD   48     RMT2 SETUP?   Y     46   47     RMT2 SUM POS   000     47   47     RMT2 SUM POS   000     47   46     RMT2 TEST?   Y     68   47     RMT2 TIME POS   000     47   47     RMT2 TIME POS   47     RMT2 TIME POS   47     RMT2 TIME POS   47     RMT2 TIME POS   47     RMT2 TIME POS   47     RMT2 TYPE   PROG                                                                                                    | RMT2 CN POS 000      |    |
| RMT2 DATE POS 000   47     RMT2 ERROR LOG? N   45     RMT2 ID1 POS 000   47     RMT2 ID2 POS 000   47     RMT2 LITERAL CHAR X   48     RMT2 LITERALS CLRD   48     RMT2 LITERALS CLRD   48     RMT2 LITERALS CLRD   48     RMT2 SUM POS 000   47     RMT2 SUM POS 000   47                                                                                                    | RMT2 DATE POS 000   47 <b>RMT2 ERROR LOG?</b> 45     RMT2 ID1 POS 000   47     RMT2 ID2 POS 000   47 <b>RMT2 LITERAL CHAR X</b> 48 <b>RMT2 LITERALS CLRD</b> 48 <b>RMT2 LITRL POS XXX</b> 48 <b>RMT2 SETUP? Y RMT2 SUM POS</b> 000   47 <b>RMT2 TEST? Y RMT2 TIME POS</b> 000   47 <b>RMT2 TIME POS</b> 000   47 <b>RMT2 TIME POS</b> 000   47 <b>RMT2 TIME POS</b> 000   47 <b>RMT2 TYPE PROG</b> .                                                                                                    | RMT2 DATA BITS 7     |    |
| RMT2 ERROR LOG?   45     RMT2 ID1 POS   000     RMT2 ID2 POS   000     RMT2 LITERAL CHAR X   47     RMT2 LITERALS CLRD   48     RMT2 LITER POS XXX   48     RMT2 SETUP?   Y     47   44     RMT2 SUM POS   000     47   44     RMT2 SUM POS   000     47   44     RMT2 SUM POS   000     47   44     RMT2 SUM POS   000     47   47     47   47     47   47     8   47     8   7     9   40     9   47     9   47     9   47     9   47     9   47     9   47     9   47     9   47     9   47     9   47     9   47     9   47     9   47     9   47                                                                                                    | RMT2 ERROR LOG?   N   45     RMT2 ID1 POS   000   47     RMT2 ID2 POS   000   47     RMT2 LITERAL CHAR X   48     RMT2 LITERALS CLRD   48     RMT2 LITRL POS XXX   48     RMT2 SUM POS 000   47     RMT2 SUM POS 000   47     RMT2 TIME POS 000   47     RMT2 TIME POS 000   47     RMT2 TIME POS 000   47     RMT2 TIME POS 000   47     RMT2 TYPE   48                                                                                                    | RMT2 DATE POS 000    |    |
| RMT2 ID1 POS   000   47     RMT2 ID2 POS   000   47 <b>RMT2 LITERAL CHAR X</b> 48 <b>RMT2 LITERALS CLRD</b> 48 <b>RMT2 LITER POS</b> 48 <b>RMT2 LITER POS</b> 48 <b>RMT2 LITER POS</b> 48 <b>RMT2 LITER POS</b> 48 <b>RMT2 SUTUP</b> 44     RMT2 SUM POS   000     MMT2 SUM POS   000     47   47                                                                                                    | RMT2 ID1 POS   000   47     RMT2 ID2 POS   000   47 <b>RMT2 LITERAL CHAR X</b> 48 <b>RMT2 LITERALS CLRD</b> 48 <b>RMT2 LITER POS</b> 48 <b>RMT2 LITER POS</b> 48 <b>RMT2 LITER POS</b> 48 <b>RMT2 LITER POS</b> 48 <b>RMT2 LITER POS</b> 48 <b>RMT2 SUM POS</b> 46 <b>RMT2 SUM POS</b> 000     47   47 <b>RMT2 TEST? Y</b> 68   RMT2 TIME POS   68     RMT2 TIME POS   000   47 <b>RMT2 TYPE PROG</b> 45                                                                                                    | RMT2 ERROR LOG? N    | 45 |
| RMT2 ID2 POS   000   47     RMT2 LITERAL CHAR X   48     RMT2 LITERALS CLRD   48     RMT2 LITERALS CLRD   48     RMT2 LITER POS   48     RMT2 PARITY (EON) E   46     RMT2 SUM POS   000     RMT2 SUM POS   000                                                                                                    | RMT2 ID2 POS   000   47     RMT2 LITERAL CHAR X   48     RMT2 LITERALS CLRD   48     RMT2 LITERALS CLRD   48     RMT2 LITER POS   48     RMT2 PARITY (EON) E   46     RMT2 SUM POS   000     RMT2 TEST?   Y     RMT2 TIME POS   68     RMT2 TYPE   PROG.                                                                                                    | RMT2 ID1 POS 000     |    |
| RMT2 LITERAL CHAR X   48     RMT2 LITERALS CLRD   48     RMT2 LITERALS CLRD   48     RMT2 LITER POS XXX   48     RMT2 PARITY (EON) E   46     RMT2 SETUP?   Y     44   44     RMT2 SUM POS   000     47   47                                                                                                    | RMT2 LITERAL CHAR X   48     RMT2 LITERALS CLRD   48     RMT2 LITRL POS XXX   48     RMT2 PARITY (EON) E   46     RMT2 SETUP?   Y     44   44     RMT2 SUM POS   000     47   68     RMT2 TEST?   Y     68   68     RMT2 TIME POS   000     47   47     RMT2 TYPE   PROG                                                                                                    | RMT2 ID2 POS 000     |    |
| RMT2 LITERALS CLRD   48     RMT2 LITEL POS XXX   48     RMT2 PARITY (EON) E   46     RMT2 SETUP?   46     RMT2 SETUP?   44     RMT2 SUM POS 000   47     PARITY (EON) E   47     PARITY SUM POS 000   47     PARITY TEST   48                                                                                                    | RMT2 LITERALS CLRD   48     RMT2 LITRL POS XXX   48     RMT2 PARITY (EON) E   46     RMT2 SETUP?   Y     44   44     RMT2 SUM POS   000     47   47     RMT2 TEST?   Y     68   68     RMT2 TIME POS   000     47   47     RMT2 TYPE   PROG                                                                                                    | RMT2 LITERAL CHAR X  |    |
| RMT2 LITRL POS XXX   48     RMT2 PARITY (EON) E   46     RMT2 SETUP?   Y     44   44     RMT2 SUM POS   000     47   47     78   78                                                                                                    | RMT2 LITRL POS XXX   48     RMT2 PARITY (EON) E   46     RMT2 SETUP?   Y     44   44     RMT2 SUM POS   000     47   47     RMT2 TEST?   Y     68   68     RMT2 TIME POS   000     47   47     RMT2 TYPE   PROG                                                                                                    | RMT2 LITERALS CLRD   |    |
| RMT2 PARITY (EON) E     46       RMT2 SETUP?     Y       47     47                                                                                                    | RMT2 PARITY (EON) E.   46     RMT2 SETUP?   Y     RMT2 SUM POS   000     RMT2 TEST?   Y     RMT2 TIME POS   000     RMT2 TYPE   PROG.                                                                                                    | RMT2 LITRL POS XXX   |    |
| RMT2 SETUP?     Y     44       RMT2 SUM POS     000     47                                                                                                    | RMT2 SETUP?     Y     44       RMT2 SUM POS     000     47       RMT2 TEST?     Y     68       RMT2 TIME POS     000     47       RMT2 TYPE     PROG     45                                                                                                    | RMT2 PARITY (EON) E. |    |
| RMT2 SUM POS 000                                                                                                    | RMT2 SUM POS   000                                                                                                    | RMT2 SETUP? Y        |    |
|                                                                                                    | RMT2 TEST?     Y     68       RMT2 TIME POS     000     47       RMT2 TYPE     PROG     45                                                                                                    | RMT2 SUM POS 000     | 47 |
| KV112 TEST: Y                                                                                                    | RMT2 TIME POS     000     47       RMT2 TYPE     PROG     45                                                                                                    | RMT2 TEST? Y         |    |
| RMT2 TIME POS 000                                                                                                    | <u>RMT2 TYPE PROG</u>                                                                                                    | RMT2 TIME POS 000    |    |
| <b>RMT2 TYPE PROG</b>                                                                                                    |                                                                                                    | RMT2 TYPE PROG       |    |
| -                                                                                                    | RMT2 UNIT POS 008                                                                                                    | RMT2 UNIT POS 008    | 47 |

| RMT2 WEIGHT POS 002 | 47 |
|---------------------|----|
| RUN BOX ACROSS SCL  | 61 |
| RUN DISPLAY TIMER 0 |    |
| RUNNING             |    |

# S

| SBM137 YYYYYYY      | 18    |
|---------------------|-------|
| SCALE COLD START    | 19    |
| SCALE PROCESSING    |       |
| SCALE SETUP? Y      | 54    |
| SHIFT ADJUST DONE   |       |
| SHIFT ADJUST? Y     | 57    |
| STANDBY XXXXXX LB   | 19    |
| STORE PARAMETERS? Y | 62    |
| SUM XXXXXXXXX       | 22    |
| SUPERVSR PW_XXXXXXX | 28,67 |

# T

| TEST INPUTS? Y     |    |
|--------------------|----|
| TEST OUTPUTS? Y    | 71 |
| TEST SCALE? Y      | 71 |
| TIME? HH:MM:SS     |    |
| TURN SW2 OFF       |    |
| V                  |    |
| VALUE TOO LARGE!   |    |
| W                  |    |
| WEIGHT XXXXXX UU   |    |
| Z                  |    |
| ZERO CAP RANGE XXX |    |
| ZERO INDICATION? X | 55 |
| ZERO PARAMETERS? Y | 54 |
| ZERO RANGE XX      |    |
| ZERO SCALE? Y      |    |

## MAINTENANCE LOG

| MAINTENANCE DESCRIPTION | PERFORMED BY | DATE |
|-------------------------|--------------|------|
|                         |              |      |
|                         |              |      |
|                         |              |      |
|                         |              |      |
|                         |              |      |
|                         |              |      |
|                         |              |      |
|                         |              |      |
|                         |              |      |
|                         |              |      |
|                         |              |      |
|                         |              |      |
|                         |              |      |
|                         |              |      |
|                         |              |      |
|                         |              |      |
|                         |              |      |
|                         |              |      |
|                         |              |      |
|                         |              |      |
|                         |              |      |
|                         |              |      |
|                         |              |      |
|                         |              |      |
|                         |              |      |

# **METTLER TOLEDO**

Scales & Systems 5 Barr Road Ithaca, NY 14850-9117

Printed in U.S.A. 4/00 © 2000 Mettler-Toledo, Inc.